## Federal Programs and CTE

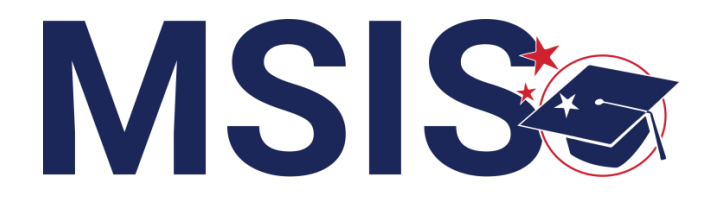

mdek12.org

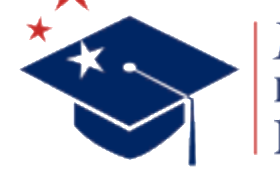

MISSISSIPPI DEPARTMENT OF EDUCATION

 $f \vee \mathbf{O}$ 

Bootcamp 2024

### **Session Goals**

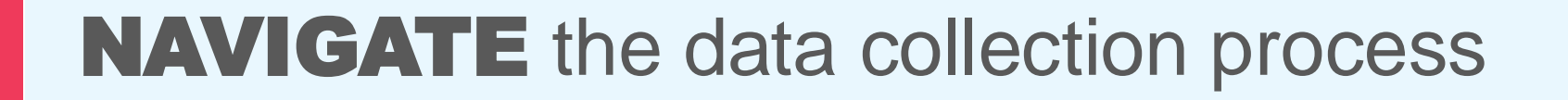

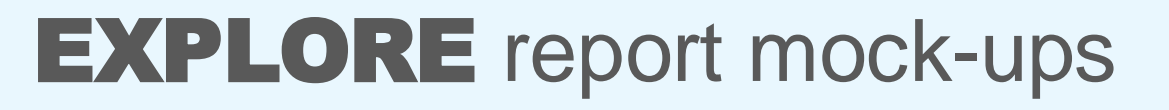

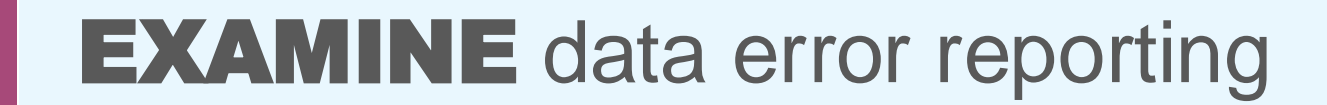

## **INPUT** non-public (school 200) students

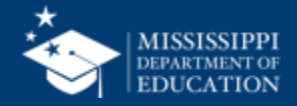

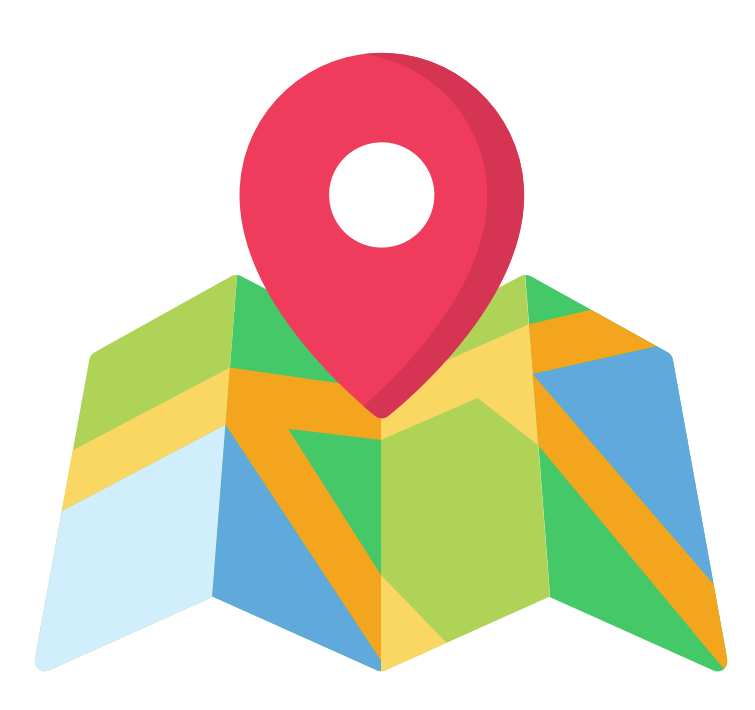

# Data mapping in progress

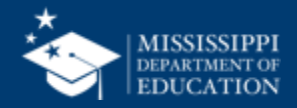

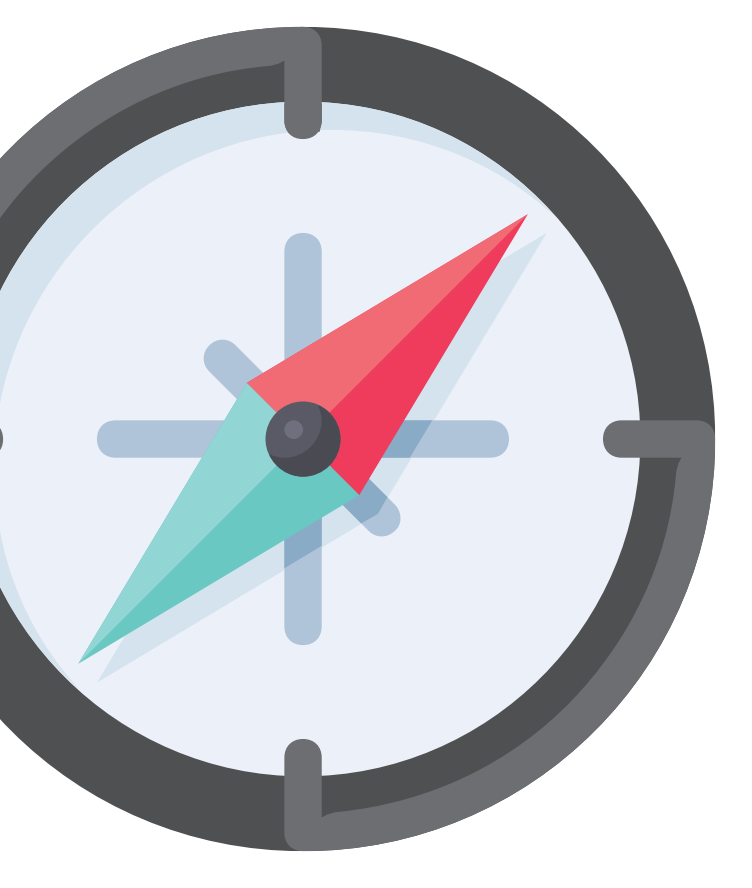

# Federal Programs Student Data

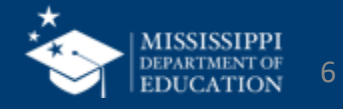

## **Data Collection**

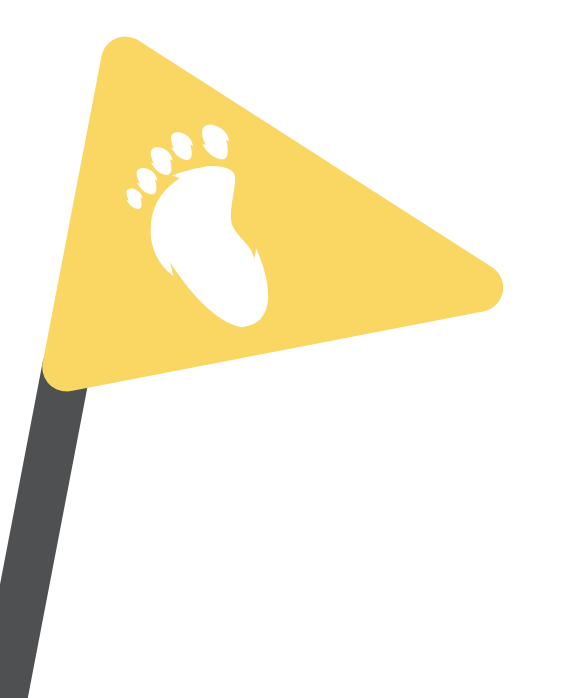

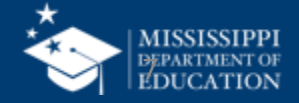

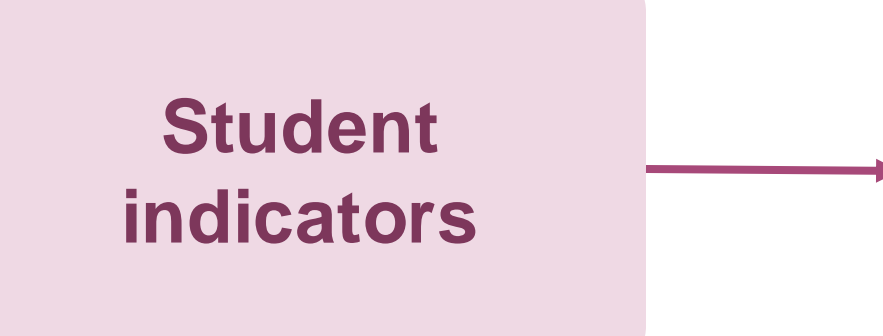

## Services, Barriers, Home Language, Type of Instruction, etc.

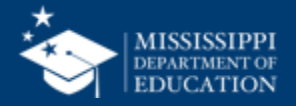

## **Student Indicators**

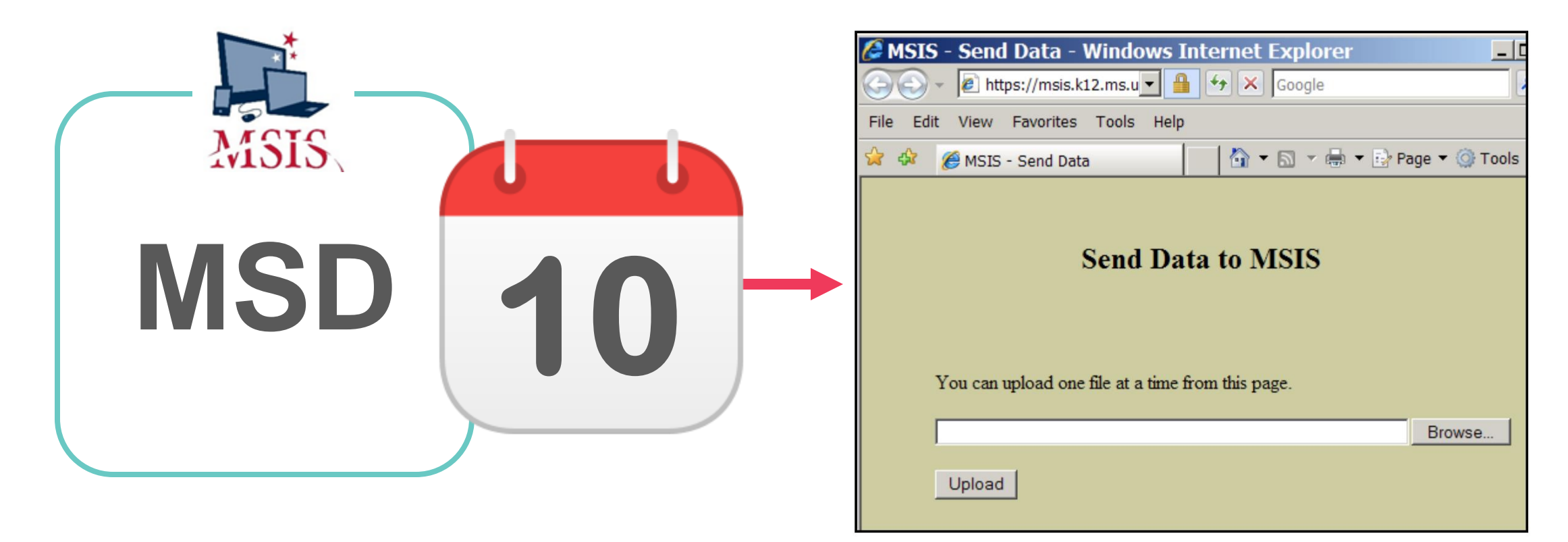

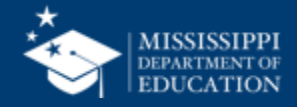

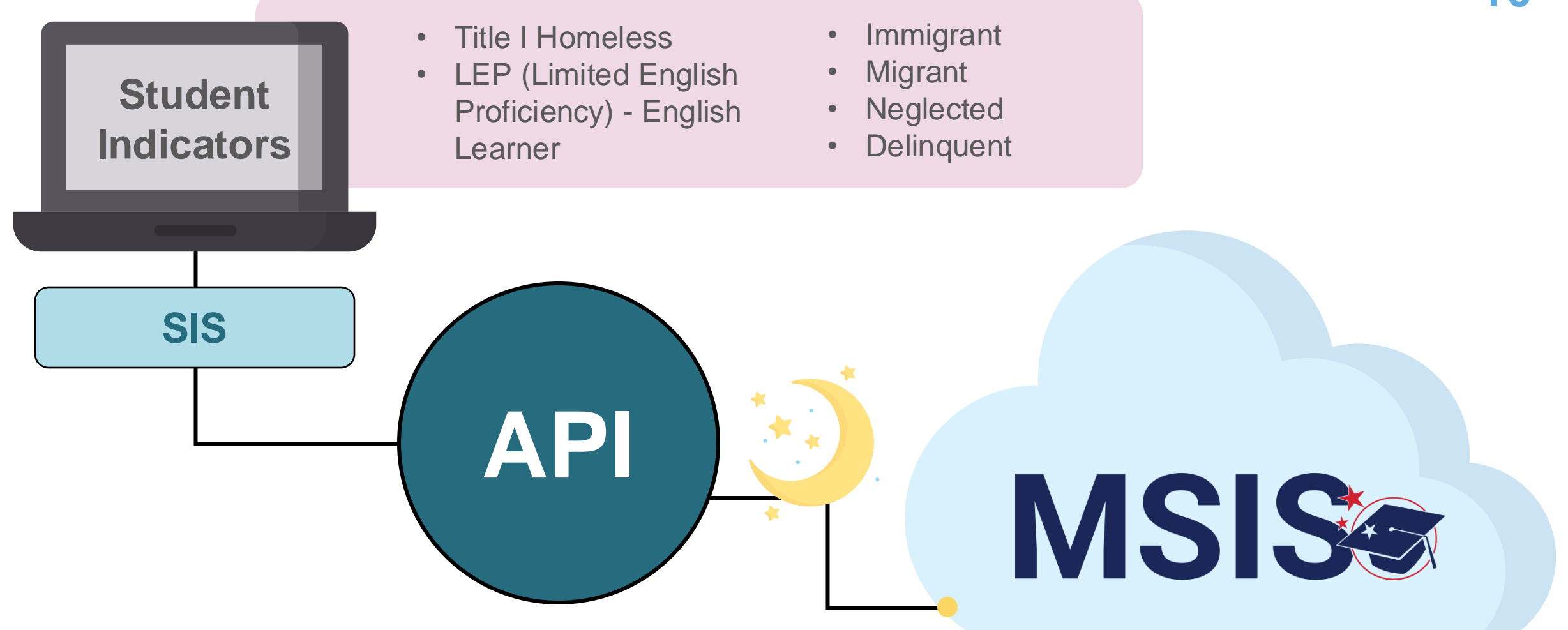

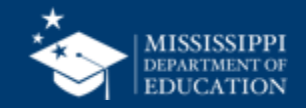

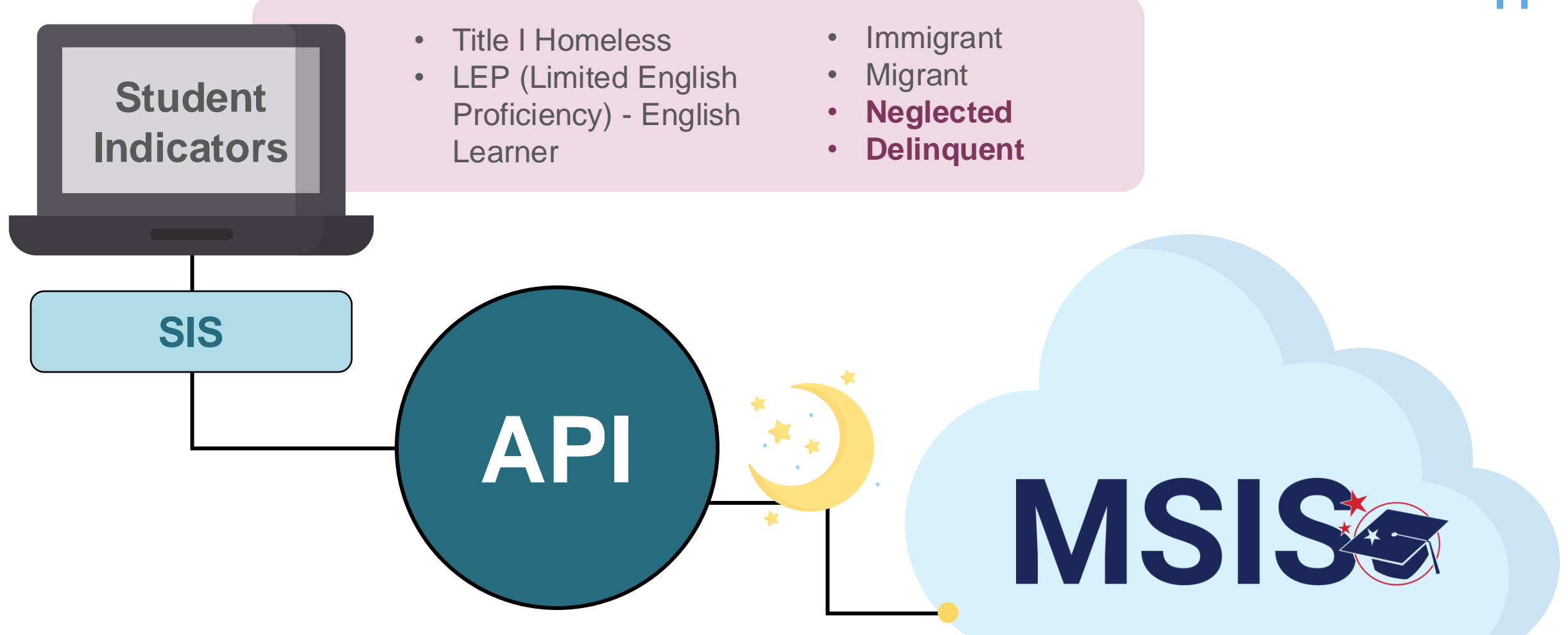

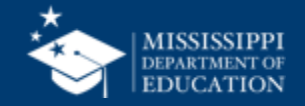

Eile

MSIS

## **Service Information**

|                                                                                | Eile Interfaces Maintenance Modules Reports Se | curity Query Block Help |                                  |                              |                       |                                         |                                    |
|--------------------------------------------------------------------------------|------------------------------------------------|-------------------------|----------------------------------|------------------------------|-----------------------|-----------------------------------------|------------------------------------|
|                                                                                |                                                |                         |                                  |                              |                       |                                         |                                    |
|                                                                                | Districts Contact Information Survey           | Information Scho        | ELL Roster                       |                              |                       | 9                                       |                                    |
| lississippi Student Information System : Homeless Students - Development - Ent | Mississippi Stu                                | ident Information Sy    | ystem                            |                              |                       |                                         |                                    |
|                                                                                | . E                                            | LL Students             |                                  |                              |                       |                                         |                                    |
|                                                                                | District                                       |                         | School                           | School Year                  | r                     |                                         |                                    |
| Districts Contact Information Schools Homeless Serv                            |                                                |                         | t Information Suptam - Immiorant | Emiranment not of Enter Made |                       |                                         | 154                                |
| Mississippi Student Information Syste                                          |                                                | Eile Interfaces Main    | ntenance Modules Reports Sec     | urity Query Block Help       |                       |                                         | 200                                |
| Homeless Students                                                              | Msisstudentid Firstname MI Lastna              |                         |                                  | 22                           |                       |                                         |                                    |
| District School                                                                |                                                | Districts Schools       | IMMIGRANT Students               | <b>X</b> U                   |                       |                                         |                                    |
|                                                                                |                                                |                         | Mississippi Stu                  | lent Information System      |                       |                                         |                                    |
| Check the appropriate Barriers to Success/Living Condition and Una             |                                                |                         | Immigrant Stud                   | ents                         |                       |                                         |                                    |
|                                                                                |                                                |                         | District                         | School                       |                       | School Year                             |                                    |
| MSIS ID First Name MI Last Name                                                |                                                |                         |                                  |                              |                       | 2020-2021                               |                                    |
|                                                                                |                                                |                         |                                  | [Enter the Student's         | Native Home Language] |                                         |                                    |
|                                                                                |                                                |                         |                                  |                              |                       |                                         |                                    |
|                                                                                |                                                | N                       | Msisstudentid Firstname          | MI Lastname                  | Native Home Language  | <b>A</b>                                |                                    |
|                                                                                |                                                | 13                      |                                  |                              |                       |                                         |                                    |
|                                                                                |                                                |                         |                                  |                              |                       |                                         |                                    |
|                                                                                |                                                |                         |                                  |                              |                       |                                         |                                    |
|                                                                                |                                                |                         |                                  |                              |                       |                                         | P                                  |
|                                                                                | (4)                                            |                         |                                  |                              |                       |                                         |                                    |
|                                                                                | Record: 1/1                                    |                         |                                  |                              |                       |                                         |                                    |
| Barriers to Success                                                            |                                                |                         |                                  |                              |                       |                                         |                                    |
| 1 - Eligibility for homeless service<br>2 - Immunizations                      |                                                |                         |                                  |                              |                       |                                         |                                    |
| 3 - Other barriers                                                             |                                                |                         |                                  |                              |                       |                                         |                                    |
| 4 - Other medical records<br>5 - School records                                |                                                |                         |                                  |                              |                       |                                         |                                    |
| 6 - School selection                                                           |                                                |                         |                                  |                              |                       |                                         |                                    |
| 7 - Transportation                                                             |                                                |                         |                                  |                              |                       |                                         |                                    |
|                                                                                |                                                |                         |                                  |                              |                       |                                         | Activate Windows                   |
|                                                                                |                                                | (1)                     |                                  |                              |                       | ana ana ana ana ana ana ana ana ana ana | Go to Sattings to activate Mindows |
|                                                                                |                                                | Record: 1/1             |                                  |                              |                       |                                         |                                    |

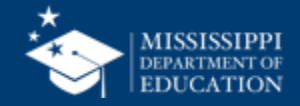

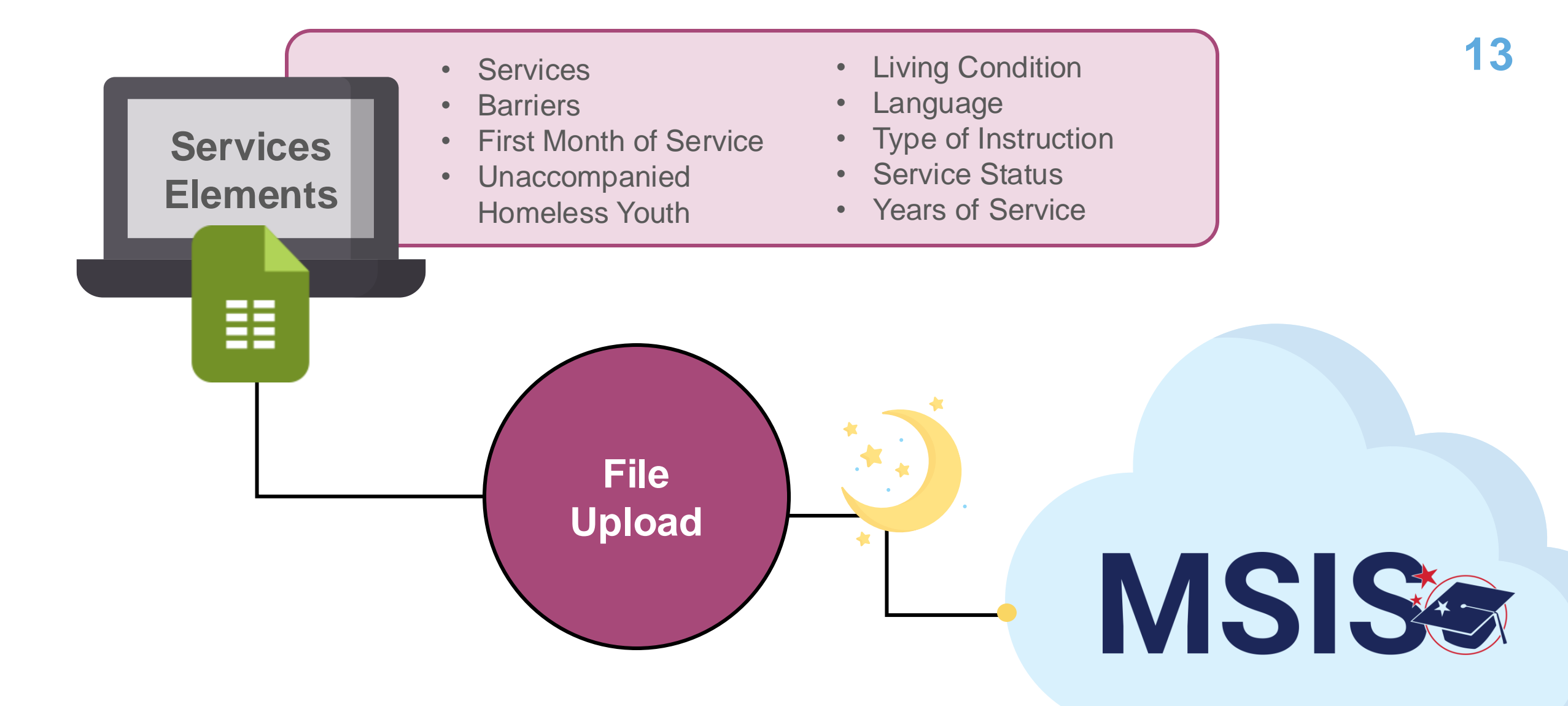

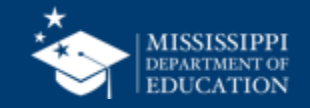

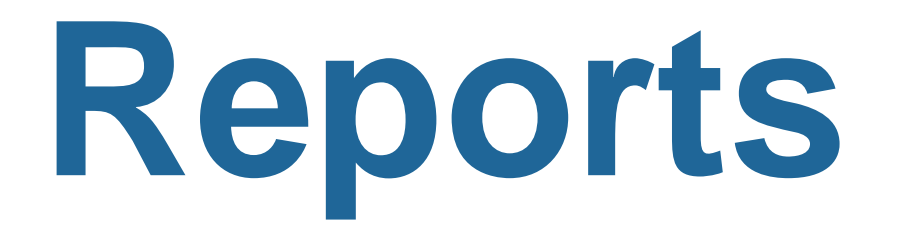

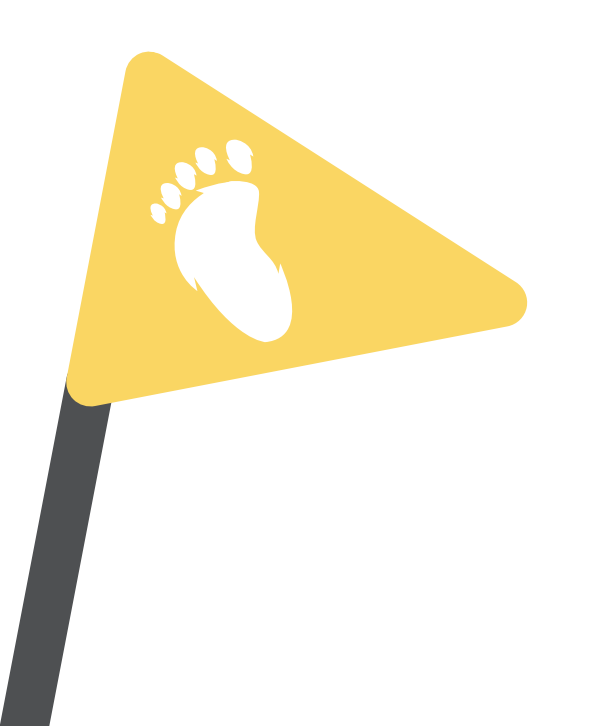

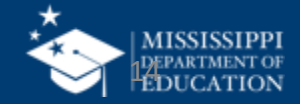

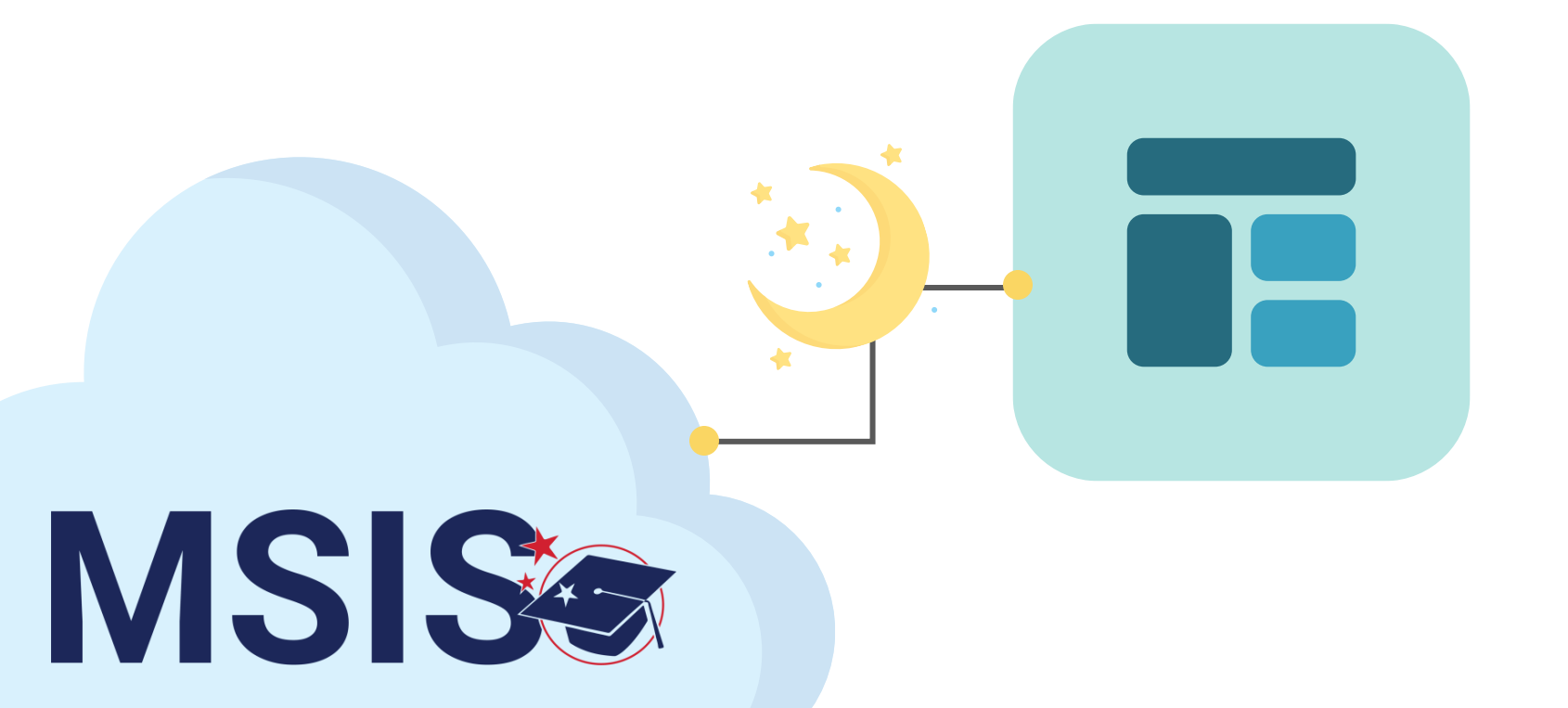

## Student Indicator Report

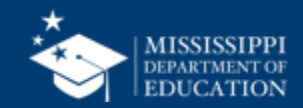

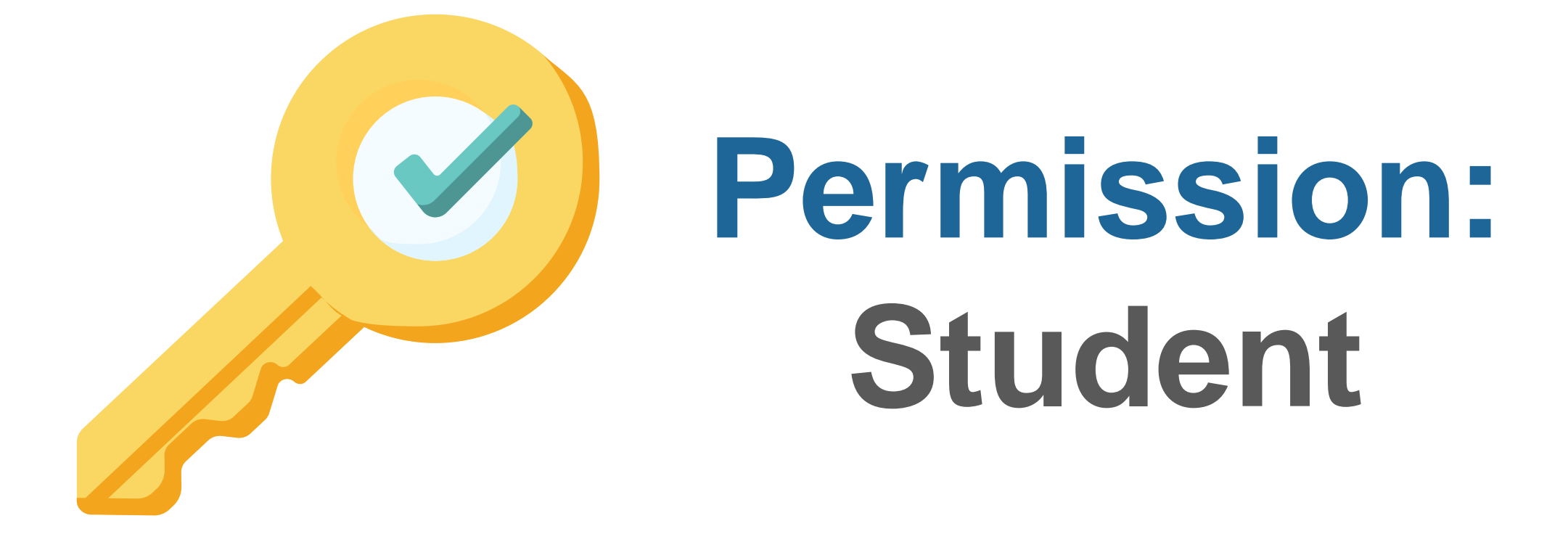

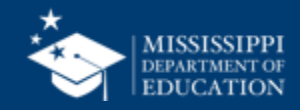

| School  | School Year | Grade Level | Race    | Gender           | Special Population |
|---------|-------------|-------------|---------|------------------|--------------------|
| V All V | 2022-2023 🗸 | All 🗸 🗸     | All 🗸 🗸 | All $\checkmark$ | All 🗸 🗸            |

### Student Indicators Report

| MSIS ID | Student Name           | 504 | Special Education | SCD | Economically Disadvantaged | English Learner | Homeless | Migrant | N or D | Foster | Military ( |
|---------|------------------------|-----|-------------------|-----|----------------------------|-----------------|----------|---------|--------|--------|------------|
| 476     | Abrahart, Orion G.     | Y   | Ν                 | Ν   | Ν                          | Y               | Ν        | N       | Y      | Y      |            |
| 879     | Acomb, Josepha D.      | Ν   | Y                 | Ν   | Υ                          | Ν               | Y        | Y       | Ν      | Ν      |            |
| 289     | Acuna, Felicle I.      | Υ   | Ν                 | Υ   | Υ                          | Y               | Ν        | Ν       | Y      | Y      |            |
| 595     | Adelberg, Antony W.    | Y   | Υ                 | Ν   | Ν                          | Ν               | Ν        | Ν       | Ν      | Y      |            |
| 110     | Airey, Darbie F.       | Υ   | Ν                 | Υ   | Υ                          | Y               | Y        | Ν       | Υ      | Y      |            |
| 26      | Aishford, Eryn H.      | Υ   | Ν                 | Υ   | Υ                          | Y               | Y        | Ν       | Υ      | Y      |            |
| 360     | Alan, Kai L.           | Υ   | Ν                 | Ν   | Ν                          | Υ               | Ν        | Ν       | Υ      | Y      |            |
| 129     | Alcalde, Gian R.       | Υ   | Ν                 | Υ   | Υ                          | Υ               | Υ        | Ν       | Y      | Y      |            |
| 121     | Aleevy, Margareta E.   | Υ   | Ν                 | Υ   | Υ                          | Υ               | Y        | Ν       | Υ      | Y      |            |
| 230     | Alesi, Susie D.        | Y   | Ν                 | Υ   | Y                          | Y               | Y        | Ν       | Υ      | Y      |            |
| 43      | Alleway, Peyton W.     | Υ   | Ν                 | Υ   | Υ                          | Υ               | Υ        | Ν       | Y      | Y      |            |
| 427     | Allsepp, Noe L.        | Υ   | Ν                 | Ν   | Ν                          | Y               | Ν        | Ν       | Υ      | Y      |            |
| 198     | Ambrogini, Emilia W.   | Υ   | Ν                 | Υ   | Υ                          | Y               | Y        | Ν       | Υ      | Υ      |            |
| 556     | Ambrosoli, Phelia R.   | Υ   | Y                 | Ν   | Ν                          | Ν               | Ν        | Ν       | Y      | Y      |            |
| 850     | Ambrozewicz, Emilee F. | Ν   | Y                 | Ν   | Υ                          | Ν               | Y        | Y       | Ν      | Ν      |            |
| 691     | Amer, Lowrance W.      | Υ   | Υ                 | Ν   | Ν                          | Ν               | Ν        | Ν       | Ν      | Y      |            |
| 662     | Andriss, Margareta S.  | Υ   | Υ                 | Ν   | Ν                          | Ν               | Ν        | Ν       | Ν      | Y      |            |
| 963     | Angric, Felic R.       | Ν   | Υ                 | Υ   | Υ                          | Ν               | Y        | Y       | Y      | Ν      |            |
| 986     | Anstis, Blanca H.      | Ν   | Υ                 | Υ   | Υ                          | Ν               | Y        | Y       | Y      | Ν      |            |
| 215     | Antonchik, Philis C.   | Υ   | Ν                 | Υ   | Y                          | Y               | Y        | Ν       | Y      | Y      |            |
| 415     | Antonowicz, Che L.     | Υ   | Ν                 | Ν   | Ν                          | Y               | Ν        | Ν       | Y      | Y      |            |
| 299     | Argue, Abba A.         | Y   | Ν                 | Y   | Υ                          | Y               | Ν        | Ν       | Y      | Y      |            |

### **Student Indicators Report**

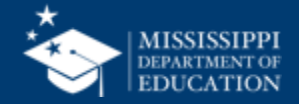

17

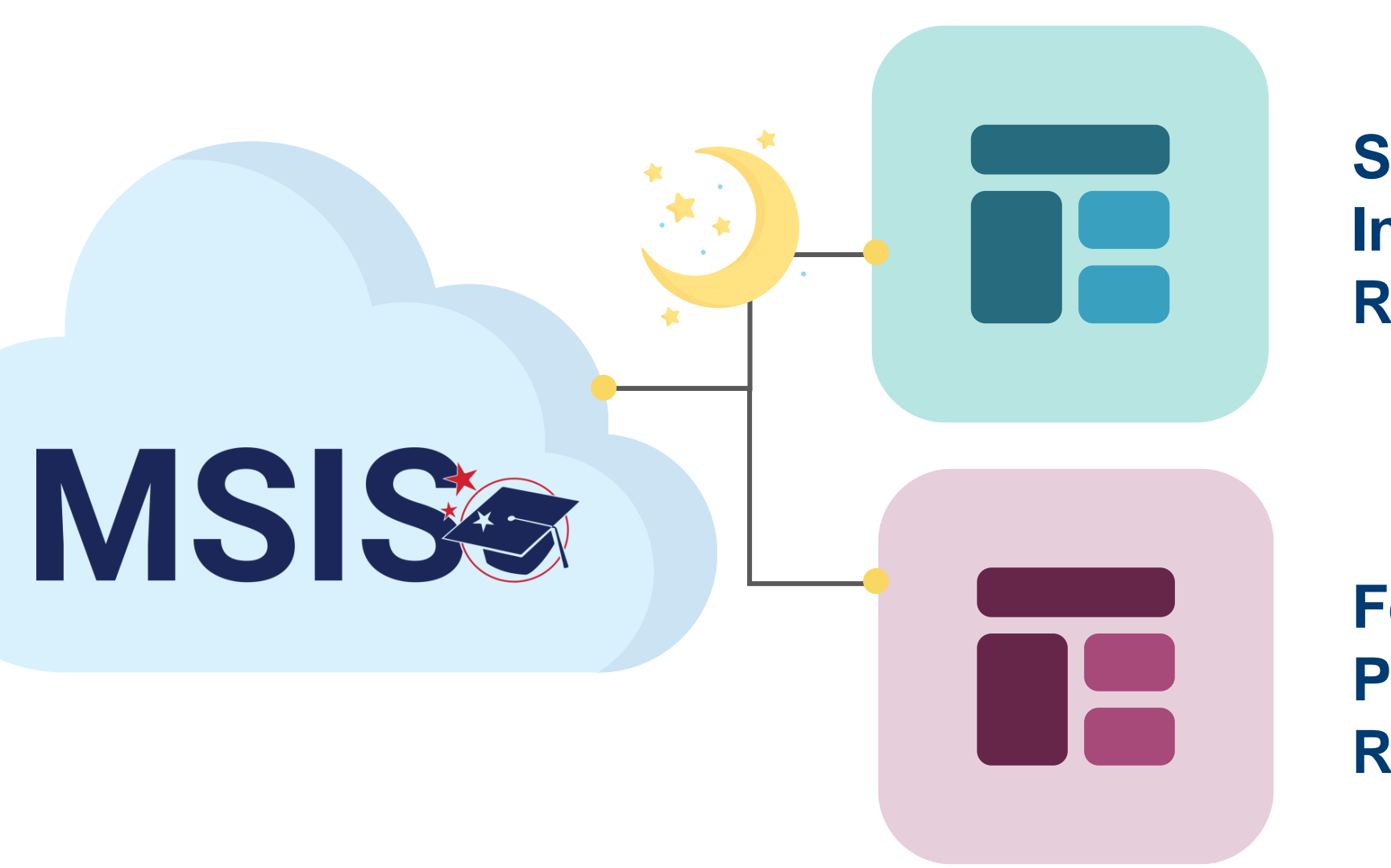

Student Indicator Report

Federal Programs Reports

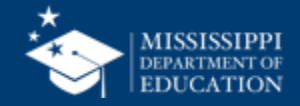

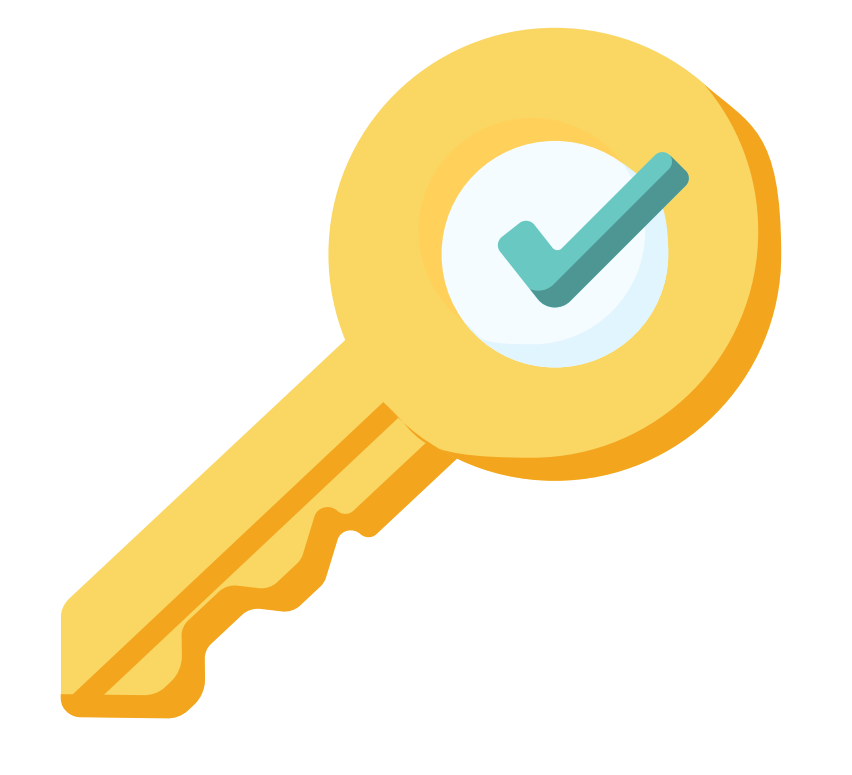

# Permission: Federal Programs

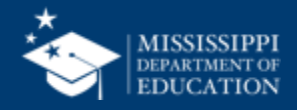

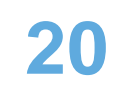

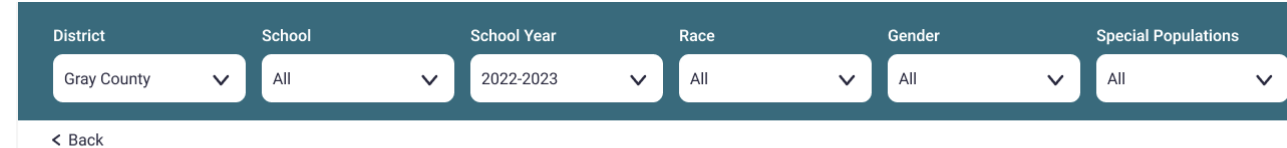

### Child Count Student Summary →

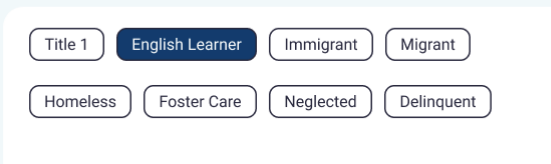

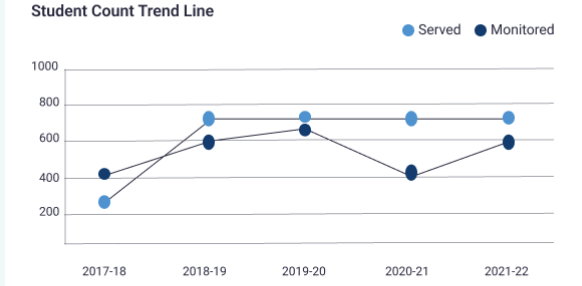

#### Total Count Year to Year Rate

720 746 766 2019-2020 2020-2021 2021-2022

Demographics

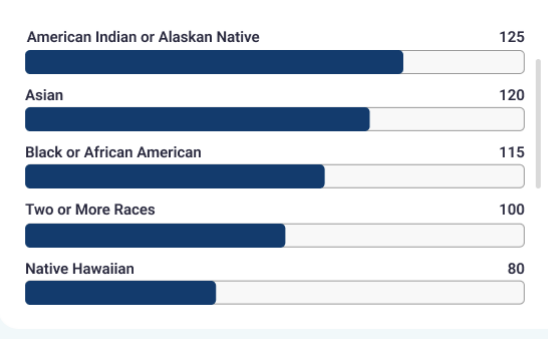

#### EL Languages Being Served/Monitored

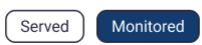

| Language | Current Rank | Delta |
|----------|--------------|-------|
| Spanish  | 1            | 4% 个  |
| Arabic   | 2            | 7% 个  |
| French   | 3            | 5% 🗸  |
| German   | 4            | 3% 个  |
| Chinese  | 5            | 2% 🗸  |

#### Student Count

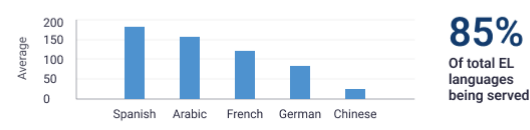

#### Instructional Programs Being Used

| Program   | Current Rank | Delta |  |
|-----------|--------------|-------|--|
| Immersion | 1            | 4% 个  |  |
| Program 2 | 2            | 7% 个  |  |
| Program 3 | 3            | 5% 🗸  |  |
| Program 4 | 4            | 3% 个  |  |
| Program 5 | 5            | 2% 🗸  |  |
|           |              |       |  |

#### 

#### **Homeless Barriers**

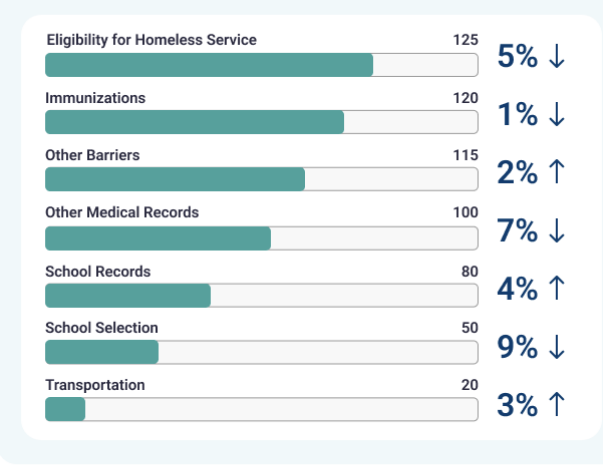

#### **Homeless Living Conditions**

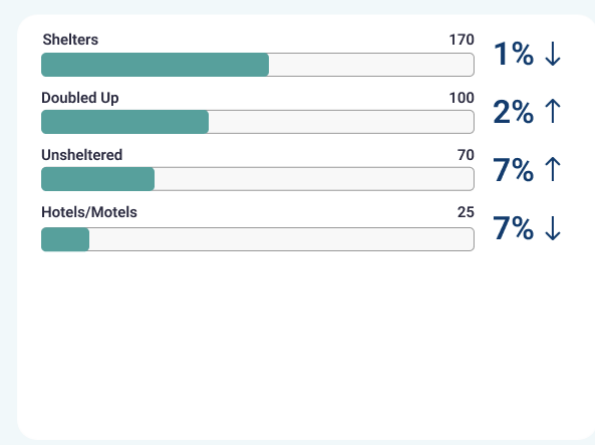

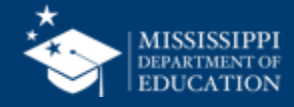

### Federal Programs Dashboard

...

| LEA School Student Grade Level School Year                                  |
|-----------------------------------------------------------------------------|
| Placeholder text V Placeholder text V Placeholder text V Placeholder text V |

### **Homeless Services & Barriers**

| LEA ID | LEA Name      | School ID | School Name | MSIS ID  | Student Name          | Grade Level | First Month of Service | Services                                          | Barriers to Success                  | Living Condition | Unaccompanied<br>Homeless Youth |
|--------|---------------|-----------|-------------|----------|-----------------------|-------------|------------------------|---------------------------------------------------|--------------------------------------|------------------|---------------------------------|
| #####  | District Name | #####     | School Name | ######## | Last Name, First Name | 3           | 1                      | + Services Name                                   | + Barrier Name                       | Doubled Up       | Ν                               |
|        |               |           |             |          |                       |             |                        | 1 - Addressing needs related to domestic violence | 2 - Immunizations                    |                  |                                 |
|        |               |           |             |          |                       |             |                        | 6 - Counseling                                    | 3 - Other barriers                   |                  |                                 |
| #####  | District Name | #####     | School Name | ######## | Last Name, First Name | 7           | 3                      | 17 - Tutoring or other instructional Support      | 5 - School records                   | Hotels/Motels    | Ν                               |
| #####  | District Name | #####     | School Name | ######## | Last Name, First Name | 11          | 3                      | + Services Name                                   | + Barrier Name                       | Shelter          | Ν                               |
|        |               |           |             |          |                       |             |                        | 9 - Expedited evaluations                         | 1 - Eligibility for homeless service |                  |                                 |
|        |               |           |             |          |                       |             |                        | 13 - Referral to other programs or services       | 6 - School selection                 |                  |                                 |
|        |               |           |             |          |                       |             |                        | 17 - Tutoring or other instructional support      |                                      |                  |                                 |
| #####  | District Name | #####     | School Name | #######  | Last Name, First Name | 5           | 5                      |                                                   |                                      |                  |                                 |
| #####  | District Name | #####     | School Name | ######## | Last Name, First Name | 5           | 8                      |                                                   |                                      |                  |                                 |
| #####  | District Name | #####     | School Name | ######## | Last Name, First Name | 1           | 4                      |                                                   |                                      |                  |                                 |
|        |               |           |             |          |                       |             |                        |                                                   |                                      |                  |                                 |
|        |               |           |             |          |                       |             |                        |                                                   |                                      |                  |                                 |
|        |               |           |             |          |                       |             |                        |                                                   |                                      |                  |                                 |

### Data Entry Download > Homeless

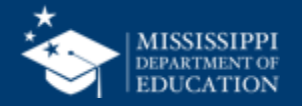

| ı | .EA              |   | School           |   | Student          |   | Grade Level      |   | School Year      |   |
|---|------------------|---|------------------|---|------------------|---|------------------|---|------------------|---|
|   | Placeholder text | ~ | Placeholder text | ~ | Placeholder text | ~ | Placeholder text | ~ | Placeholder text | ~ |

### **Homeless Services & Barriers**

| LEA ID | LEA Name      | School ID | School Name | MSIS ID  | Student Name          | Grade Level | First Month of Service | Services                                          | Barriers to Success   |              | Living Condition | Unaccompanied<br>Homeless Youth |
|--------|---------------|-----------|-------------|----------|-----------------------|-------------|------------------------|---------------------------------------------------|-----------------------|--------------|------------------|---------------------------------|
| #####  | District Name | #####     | School Name | ######## | Last Name, First Name | 3           | 1                      | + Services Name                                   | + Barrier Name        |              | Doubled Up       | N                               |
|        |               |           |             |          |                       |             |                        | 1 - Addressing needs related to domestic violence | 2 - Immunization      | ົ            | Export data      |                                 |
|        |               |           |             |          |                       |             |                        | 6 - Counseling                                    | 3 - Other barriers    | Ē            | Show as a table  |                                 |
| #####  | District Name | #####     | School Name | ######## | Last Name, First Name | 7           | 3                      | 17 - Tutoring or other instructional Support      | 5 - School records    | 65           | Or all alst      | N                               |
| #####  | District Name | #####     | School Name | ######## | Last Name, First Name | 11          | 3                      | + Services Name                                   | + Barrier Name        | <i>ل</i> الج | Spotlight        | N                               |
|        |               |           |             |          |                       |             |                        | 9 - Expedited evaluations                         | 1 - Eligibility for F | Q            | Get insights     |                                 |
|        |               |           |             |          |                       |             |                        | 13 - Referral to other programs or services       | 6 - School select     | Z            | Sort descending  |                                 |
|        |               |           |             |          |                       |             |                        | 17 - Tutoring or other instructional support      |                       |              |                  |                                 |
| #####  | District Name | #####     | School Name | ######## | Last Name, First Name | 5           | 5                      |                                                   |                       | ∕ ži         | Sort ascending   |                                 |
| #####  | District Name | #####     | School Name | ######## | Last Name, First Name | 5           | 8                      |                                                   |                       |              | Sort by          | >                               |
| #####  | District Name | #####     | School Name | ######## | Last Name, First Name | 1           | 4                      |                                                   | L.                    |              |                  |                                 |
|        |               |           |             |          |                       |             |                        |                                                   |                       |              |                  |                                 |
|        |               |           |             |          |                       |             |                        |                                                   |                       |              |                  |                                 |
|        |               |           |             |          |                       |             |                        |                                                   |                       |              |                  |                                 |

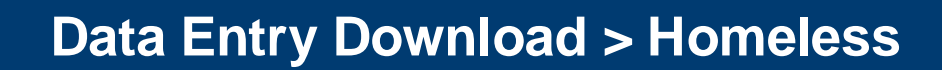

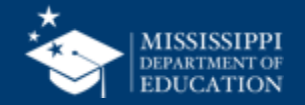

|                  |                           |                         |                      |           | Rowsa             | are prepopu        | lated with  | any ir      | nform         | ation p                   | previously                     | y upload  | ed.                                   |
|------------------|---------------------------|-------------------------|----------------------|-----------|-------------------|--------------------|-------------|-------------|---------------|---------------------------|--------------------------------|-----------|---------------------------------------|
|                  |                           |                         |                      |           |                   |                    | 2           |             | t             |                           |                                |           |                                       |
|                  | AutoSave 🌑 🎧 🔓            | 9 · C                   | • • •                |           |                   |                    | FP_file_    | layout exar | nple 🗊        | No Label -                | – Saved 🗸                      |           |                                       |
| Home Ins         | ert Draw Page L           | ayout For               | mulas Data           | Review    | v View A          | utomate Acrol      | pat         |             |               |                           |                                |           |                                       |
| ۲<br>۲<br>۲      | Calibri (Body)            | <ul><li>▼ 11 </li></ul> | A^ A 		 =            | ≡≡        | 8 <b>∕7 ∨</b> a   | 🖕 Wrap Text 🗸      | General     |             | •             | <b>~</b>                  | <b>-</b>                       | •         | · · · · · · · · · · · · · · · · · · · |
| Paste 🗳          | B I <u>U</u> ∨            | • <                     | <u>A</u> ~ =         | = =       | ←= →=             | 🛃 Merge & Center 🗸 | \$ ~ %      | <b>9</b>    | 00 C<br>•≥0 F | Conditional<br>Formatting | Format Cell<br>as Table Styles | Insert    | Delete Format                         |
| F18              | $\times \checkmark f_x$   |                         |                      |           |                   |                    |             |             |               |                           |                                |           |                                       |
| A                | В                         | С                       | D                    |           | E                 | F                  | G           | н           |               | 1                         | J                              | К         | L                                     |
| 1 School Year    | LEA Identification System | LEA Identifier          | School Identificatio | on System | School Identifier | Student Identifier | Grade Level | First Month | fService      | Service_1                 | Service_2                      | Service_3 | Service_4                             |
| 2 2025           | SEA                       | 4100                    | SEA                  |           | 4100-004          | 123456789          | 2           |             | 1             | L Yes                     | No                             | No        | No                                    |
| 4 2025           | SEA                       | 4100                    | SEA                  |           | 4100-004          | 456789123          | 5           |             |               |                           |                                |           |                                       |
| 5                |                           |                         |                      |           |                   |                    |             |             |               |                           |                                |           |                                       |
| 6                |                           |                         |                      |           |                   |                    |             |             |               |                           |                                |           |                                       |
| 7                |                           |                         |                      |           |                   |                    |             |             |               |                           |                                |           |                                       |
| 9                | 2                         |                         |                      |           |                   |                    |             |             |               |                           |                                |           |                                       |
| 10               |                           |                         |                      |           |                   |                    |             |             |               |                           |                                |           |                                       |
| <sup>11</sup> Ro | ws are prepop             | ulated wi               | ith informa          | ation fro | om the SI         | S Package          | for         |             |               |                           |                                |           |                                       |
| 12               | etudor                    | te marke                | d with a l           | Jomolo    | ee Idontif        | ior                |             |             |               |                           |                                |           |                                       |
| 14               | Sluder                    |                         |                      | IOMEIC    | 55 IUEIIII        |                    |             |             |               |                           |                                |           |                                       |
| 15               |                           |                         |                      |           |                   |                    |             |             |               |                           |                                |           |                                       |
| 16               |                           |                         |                      |           |                   |                    |             |             |               |                           |                                |           |                                       |
|                  |                           |                         |                      |           |                   |                    |             |             |               |                           | 4                              |           |                                       |

District staff complete remaining fields and upload to MSIS

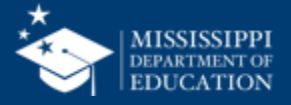

23

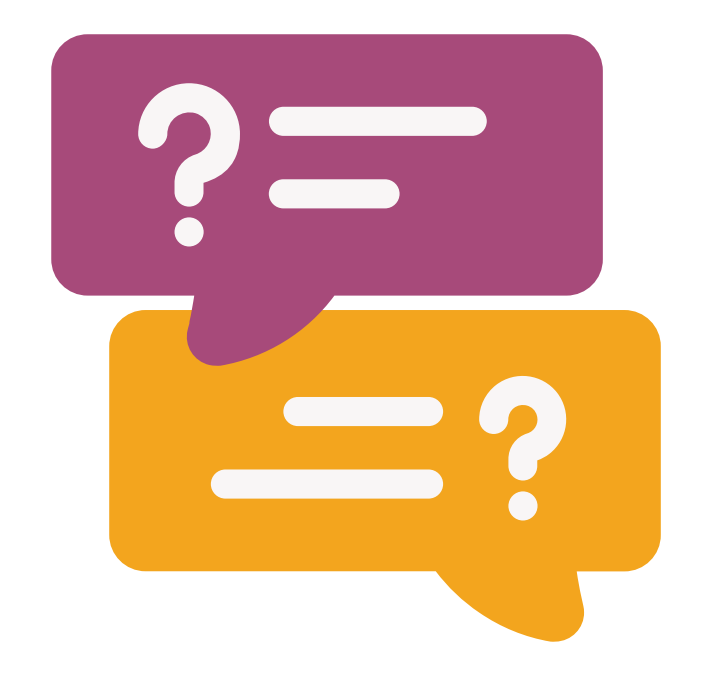

## **Questions?**

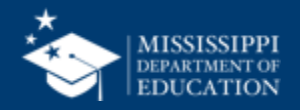

## File Upload

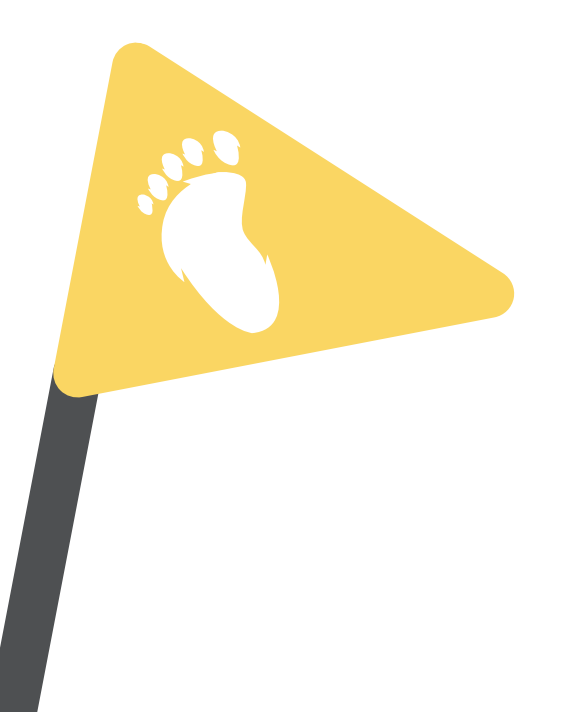

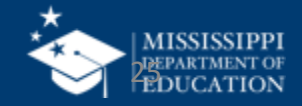

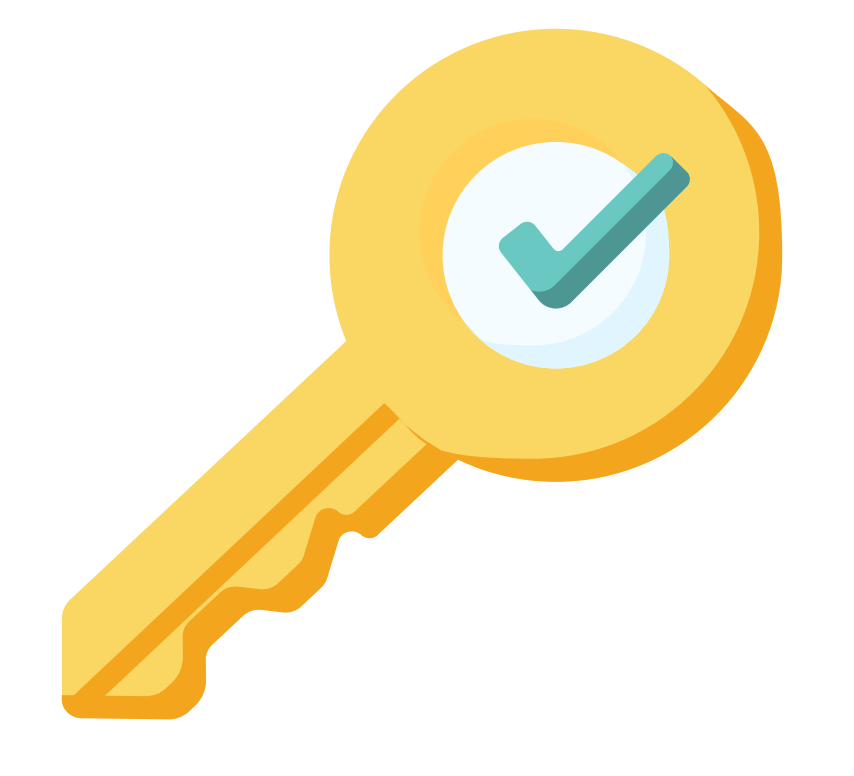

# Permission: Federal Programs

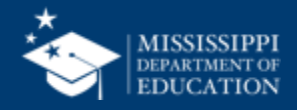

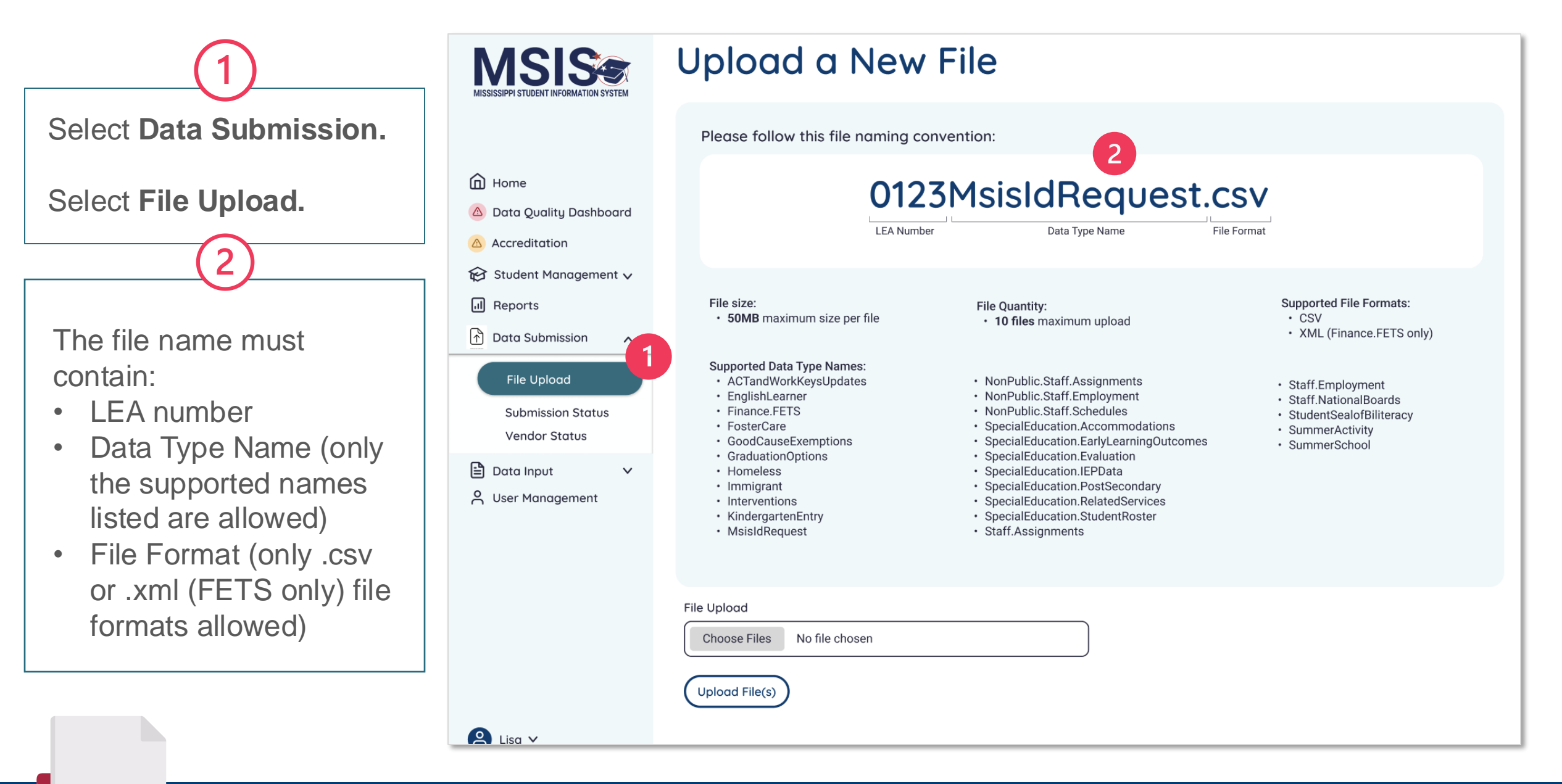

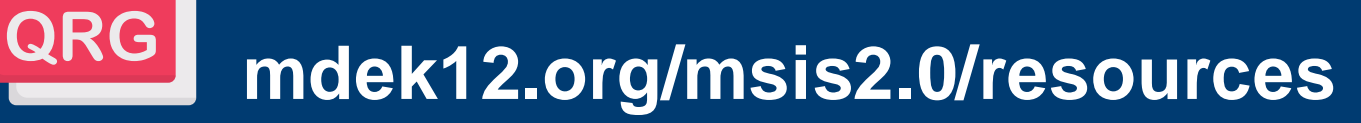

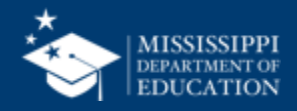

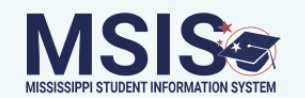

### Upload a New File

Please follow this file naming convention:

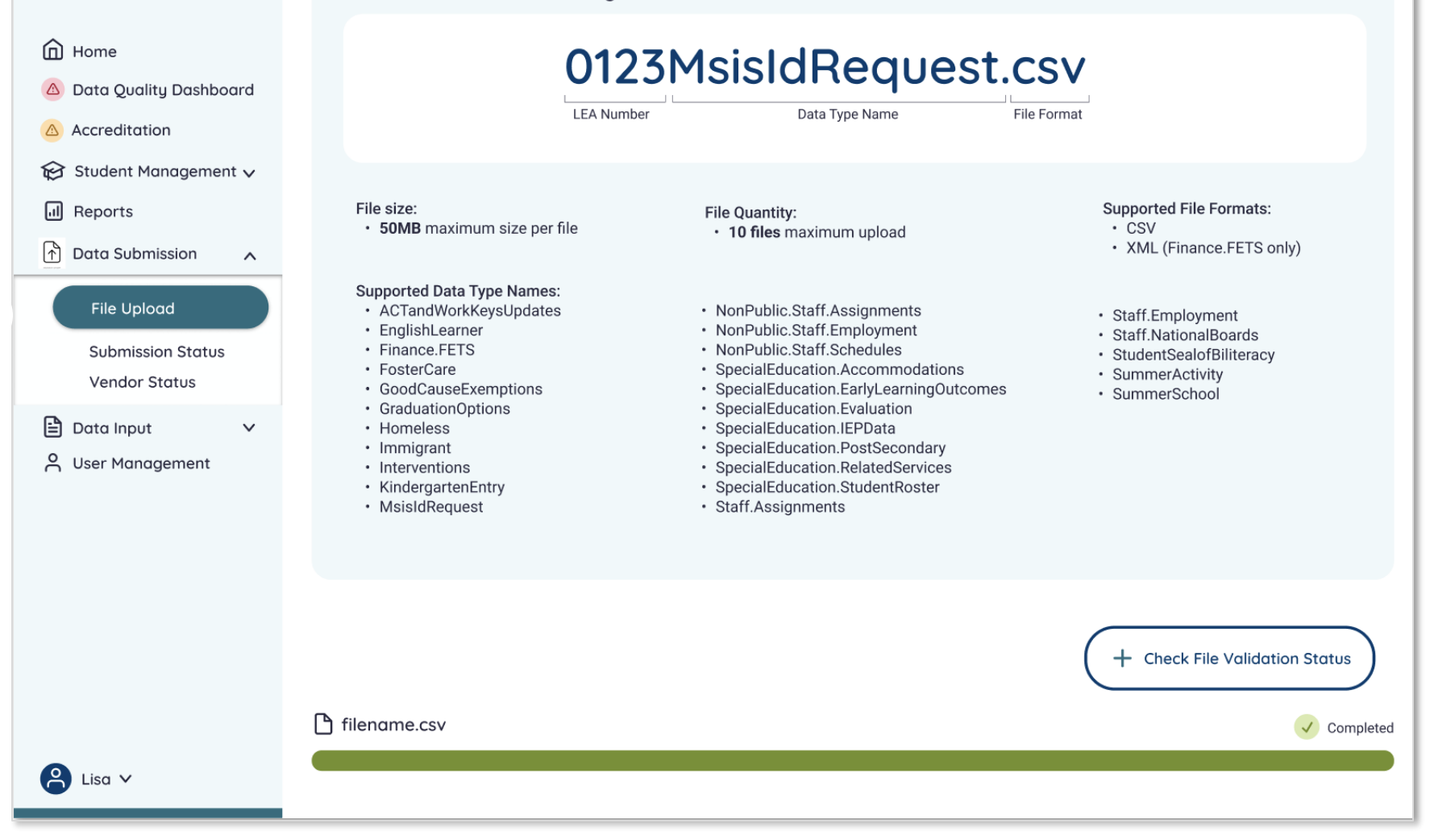

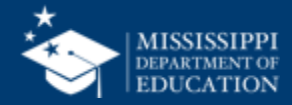

| MSISSIPPI STUDENT INFORMATION SYSTEM                     | Uploade             | d Files               |                     | + Upload a File |
|----------------------------------------------------------|---------------------|-----------------------|---------------------|-----------------|
|                                                          | Name                | Date & Time (CT)      | Uploaded By         | Status          |
|                                                          | <u>filename.csv</u> | 10/4/2022, 2:18:54 PM | LastName, FirstName | Failed          |
| <ul> <li>Home</li> <li>Data Quality Dashboard</li> </ul> | <u>filename.csv</u> | 10/4/2022, 2:18:54 PM | Central Access      | Failed          |
| Accreditation                                            | <u>filename.csv</u> | 10/4/2022, 2:18:54 PM | FirstName LastName  | Failed          |
| 段 Student Management ↓<br>凬 Reports                      | <u>filename.csv</u> | 10/4/2022, 2:18:54 PM | FirstName LastName  | Failure         |
| Data Submission 🔨                                        | filename.csv        | 10/4/2022, 2:18:54 PM | FirstName LastName  | Pending         |
| File Upload                                              | filename.csv        | 10/4/2022, 2:18:54 PM | FirstName LastName  | Pending         |
| Vendor Status                                            | filename.csv        | 10/4/2022, 2:18:54 PM | FirstName LastName  | Success         |
| 🖹 Data Input 🛛 🗸                                         | <u>filename.csv</u> | 10/4/2022, 2:18:54 PM | FirstName LastName  | Success         |
|                                                          | filename.csv        | 10/4/2022, 2:18:54 PM | FirstName LastName  | Success         |
|                                                          | filename.csv        | 10/4/2022, 2:18:54 PM | FirstName LastName  | Success         |
|                                                          | filename.csv        | 10/4/2022, 2:18:54 PM | FirstName LastName  | Success         |
|                                                          | filename.csv        | 10/4/2022, 2:18:54 PM | FirstName LastName  | Success         |
| •                                                        | filename.csv        | 10/4/2022, 2:18:54 PM | FirstName LastName  | Success         |
| 🖰 Lisa 🗸                                                 |                     |                       |                     |                 |

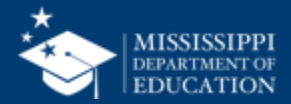

| LEA         |      |   | School           |   | Student          |   | Grade Level      |   | School Year      |   |
|-------------|------|---|------------------|---|------------------|---|------------------|---|------------------|---|
| Placeholder | text | ~ | Placeholder text | ~ | Placeholder text | ~ | Placeholder text | ~ | Placeholder text | ~ |

#### Homeless Services & Barriers

| LEA ID | LEA Name      | School ID | School Name | MSIS ID  | Student Name          | Grade Level | First Month of Service | Services                                                    | Barriers to Success                  | Living Condition | Unaccompanied<br>Homeless Youth |
|--------|---------------|-----------|-------------|----------|-----------------------|-------------|------------------------|-------------------------------------------------------------|--------------------------------------|------------------|---------------------------------|
| #####  | District Name | #####     | School Name | ######## | Last Name, First Name | 3           | 1                      | + Services Name                                             | + Barrier Name                       | Doubled Up       | Ν                               |
|        |               |           |             |          |                       |             |                        | 1 - Addressing needs related to domestic violence           | 2 - Immunizations                    |                  |                                 |
|        |               |           |             |          |                       |             |                        | 6 - Counseling                                              | 3 - Other barriers                   |                  |                                 |
| #####  | District Name | #####     | School Name | ######## | Last Name, First Name | 7           | 3                      | 17 - Tutoring or other instructional Support                | 5 - School records                   | Hotels/Motels    | Ν                               |
| #####  | District Name | #####     | School Name | ######## | Last Name, First Name | 11          | 3                      | + Services Name                                             | + Barrier Name                       | Shelter          | Ν                               |
|        |               |           |             |          |                       |             |                        | 9 - Expedited evaluations                                   | 1 - Eligibility for homeless service |                  |                                 |
|        |               |           |             |          |                       |             |                        | 13 - Referral to other programs or services                 | 6 - School selection                 |                  |                                 |
|        |               |           |             |          |                       |             |                        | 17 - Tutoring or other instructional support                |                                      |                  |                                 |
| #####  | District Name | #####     | School Name | ######## | Last Name, First Name | 5           | 5                      | 6 - Counseling                                              | 3 - Other barriers                   | Unsheltered      | γ                               |
| #####  | District Name | #####     | School Name | ######## | Last Name, First Name | 5           | 8                      | 18 - No service provided                                    | 4 - Other medical records            | Doubled up       | Υ                               |
| #####  | District Name | #####     | School Name | ######## | Last Name, First Name | 1           | 4                      | + Services Name                                             | + Barrier Name                       | Hotels/Motels    | Ν                               |
|        |               |           |             |          |                       |             |                        | 5 - Coordination between schools and agencies               | 2 - Immunizations                    |                  |                                 |
|        |               |           |             |          |                       |             |                        | 7 - Early childhood programs                                | 6 - School selection                 |                  |                                 |
|        |               |           |             |          |                       |             |                        | 12 - Referrals for medical, dental, or other health service | vives 7 - Transportation             |                  |                                 |
|        |               |           |             |          |                       |             |                        |                                                             |                                      |                  |                                 |

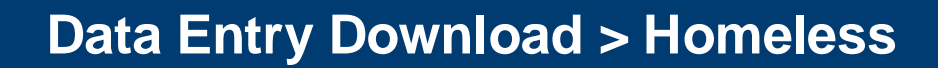

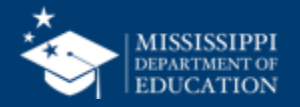

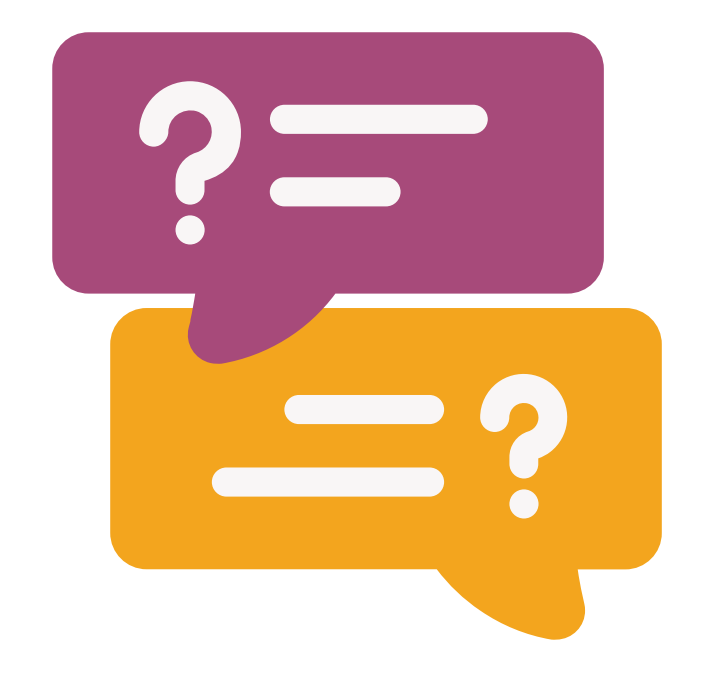

## **Questions?**

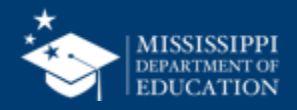

# Additional **Data Entry Download** Reports

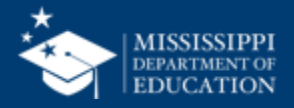

EA School
Placeholder text
Placeholder text

text V Placeholder text

Student

✓ Placeholder text

School Year

 $\sim$ 

Grade Level

Placeholder text

 $\sim$ 

### **Foster Care Services & Barriers**

| LEA ID | LEA Name      | School ID | School Name | MSIS ID  | Student Name          | Grade Level | First Month of Service | Service Provided                                             | Barriers to Success       |
|--------|---------------|-----------|-------------|----------|-----------------------|-------------|------------------------|--------------------------------------------------------------|---------------------------|
| #####  | District Name | #####     | School Name | ######## | Last Name, First Name | 3           | 1                      | + Service Name                                               | + Barrier Name            |
|        |               |           |             |          |                       |             |                        | 1 - Addressing needs related to domestic violence            | 1 - Immunizations         |
|        |               |           |             |          |                       |             |                        | 6 - Counseling                                               | 2 - Other barriers        |
| #####  | District Name | #####     | School Name | ######## | Last Name, First Name | 7           | 3                      | 17 - Tutoring or other instructional Support                 | 5 - School records        |
| #####  | District Name | #####     | School Name | ######## | Last Name, First Name | 11          | 3                      | + Service Name                                               | + Barrier Name            |
|        |               |           |             |          |                       |             |                        | 9 - Expedited evaluations                                    | 3 - Other medical records |
|        |               |           |             |          |                       |             |                        | 13 - Referral to other programs or services                  | 5 - School selection      |
|        |               |           |             |          |                       |             |                        | 17 - Tutoring or other instructional support                 | 6 - Transportation        |
| #####  | District Name | #####     | School Name | ######## | Last Name, First Name | 5           | 5                      | 17 - No service provided                                     | 2 - Other barriers        |
| #####  | District Name | #####     | School Name | ######## | Last Name, First Name | 5           | 8                      | 4 - Clothing to meet a school requirement                    | 3 - Other medical records |
| #####  | District Name | #####     | School Name | #######  | Last Name, First Name | 1           | 4                      | + Service Name                                               | + Barrier Name            |
|        |               |           |             |          |                       |             |                        | 5 - Coordination between schools and agencies                | 1 - Immunizations         |
|        |               |           |             |          |                       |             |                        | 7 - Early childhood programs                                 | 5 - School selection      |
|        |               |           |             |          |                       |             |                        | 12 - Referrals for medical, dental, or other health servives | 6 - Transportation        |
|        |               |           |             |          |                       |             |                        |                                                              |                           |
|        |               |           |             |          |                       |             |                        |                                                              |                           |

### Data Entry Download > Foster Care

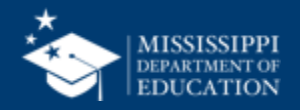

LEA Placeholder text School Placeholder text Student

 $\sim$ 

Placeholder text

V Placeholder text

Grade Level

School Year

Placeholder text

 $\sim$ 

### English Learner Students

 $\sim$ 

| LEA ID | LEA Name      | School ID | School Name | MSIS ID  | Student Name          | Grade Level | First Month of Service | Language | Type of Instruction          | Service Status | Year |
|--------|---------------|-----------|-------------|----------|-----------------------|-------------|------------------------|----------|------------------------------|----------------|------|
| #####  | District Name | #####     | School Name | #######  | Last Name, First Name | 3           | 1                      | Arabic   | Pull-out ESL                 | Served         | 2    |
| #####  | District Name | #####     | School Name | #######  | Last Name, First Name | 7           | 1                      | Spanish  | Dual Language                | Monitored      | 1    |
| #####  | District Name | #####     | School Name | ######## | Last Name, First Name | 3           | 1                      | Arabic   | Content-based ESL            | Served         | 2    |
| #####  | District Name | #####     | School Name | ######## | Last Name, First Name | 7           | 1                      | Spanish  | Pull-out ESL                 | Served         | 1    |
| #####  | District Name | #####     | School Name | ######## | Last Name, First Name | 3           | 1                      | Arabic   | Pull-out ESL                 | Served         | 2    |
| #####  | District Name | #####     | School Name | ######## | Last Name, First Name | 7           | 5                      | Spanish  | Pull-out ESL                 | Served         | 1    |
| #####  | District Name | #####     | School Name | ######## | Last Name, First Name | 3           | 2                      | Chinese  | Structured English immersion | Served         | 2    |
| #####  | District Name | #####     | School Name | ######## | Last Name, First Name | 7           | 5                      | Arabic   | Pull-out ESL                 | Served         | 1    |
| #####  | District Name | #####     | School Name | ######## | Last Name, First Name | 3           | 7                      | Arabic   | Pull-out ESL                 | Served         | 2    |
| #####  | District Name | #####     | School Name | ######## | Last Name, First Name | 7           | 1                      | Spanish  | Content-based ESL            | Served         | 1    |
| #####  | District Name | #####     | School Name | ######## | Last Name, First Name | 3           | 2                      | Spanish  | Content-based ESL            | Served         | 2    |
| #####  | District Name | #####     | School Name | ######## | Last Name, First Name | 7           | 1                      | Spanish  | Pull-out ESL                 | Served         | 1    |
| #####  | District Name | #####     | School Name | ######## | Last Name, First Name | 3           | 8                      | Chinese  | Pull-out ESL                 | Served         | 2    |
| #####  | District Name | #####     | School Name | ######## | Last Name, First Name | 7           | 2                      | Spanish  | Dual Language                | Monitored      | 3    |
| #####  | District Name | #####     | School Name | ######## | Last Name, First Name | 3           | 2                      | Spanish  | Dual Language                | Monitored      | 2    |
| #####  | District Name | #####     | School Name | ######## | Last Name, First Name | 7           | 4                      | Spanish  | Dual Language                | Monitored      | 4    |
|        |               |           |             |          |                       |             |                        |          |                              |                |      |

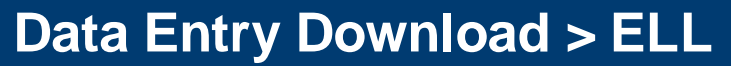

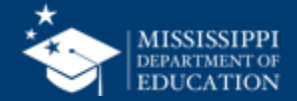

| District    |                 | School           | Student            | Gra      | ade Level             | School Year      |                      |
|-------------|-----------------|------------------|--------------------|----------|-----------------------|------------------|----------------------|
| Place       | holder text 🗸 🗸 | Placeholder text | ✓ Placeholder text | V F      | Placeholder text 🗸 🗸  | Placeholder text | ~                    |
|             |                 |                  |                    |          |                       |                  |                      |
| Immigr      | ant Students    |                  |                    |          |                       |                  |                      |
| District ID | District Name   | School ID        | School Name        | MSIS ID  | Student Name          | Grade Level      | Native Home Language |
| #####       | District Name   | #####            | School Name        | ######## | Last Name, First Name | 3                | Arabic               |
| #####       | District Name   | #####            | School Name        | ######## | Last Name, First Name | 7                | Spanish              |
| #####       | District Name   | #####            | School Name        | ######## | Last Name, First Name | 10               | Arabic               |
| #####       | District Name   | #####            | School Name        | ######## | Last Name, First Name | 10               | Spanish              |
| ####        | District Name   | #####            | School Name        | ######## | Last Name, First Name | 9                | Arabic               |
| ####        | District Name   | #####            | School Name        | ######## | Last Name, First Name | 4                | Spanish              |
| ####        | District Name   | #####            | School Name        | ######## | Last Name, First Name | 3                | Chinese              |
| #####       | District Name   | #####            | School Name        | ######## | Last Name, First Name | 1                | Arabic               |
| #####       | District Name   | #####            | School Name        | ######## | Last Name, First Name | 3                | Arabic               |
| ####        | District Name   | #####            | School Name        | ######## | Last Name, First Name | 6                | Spanish              |
| #####       | District Name   | #####            | School Name        | ######## | Last Name, First Name | 5                | Spanish              |
| #####       | District Name   | #####            | School Name        | ######## | Last Name, First Name | 10               | Spanish              |
| #####       | District Name   | #####            | School Name        | ######## | Last Name, First Name | 12               | Chinese              |
| #####       | District Name   | #####            | School Name        | ######## | Last Name, First Name | 2                | Spanish              |
| #####       | District Name   | #####            | School Name        | ######## | Last Name, First Name | 9                | Spanish              |
| #####       | District Name   | #####            | School Name        | ######## | Last Name, First Name | 9                | Spanish              |
|             |                 |                  |                    |          |                       |                  |                      |

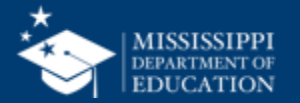

## Data Entry Download > Immigrant

## Data Quality Dashboard

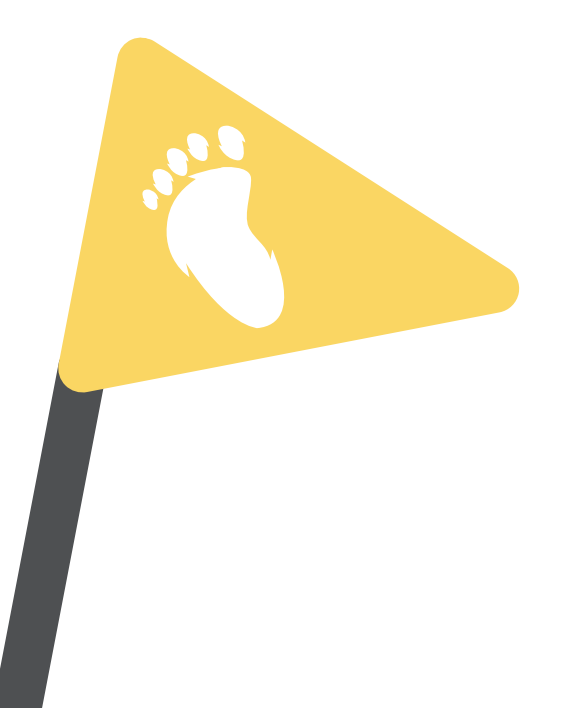

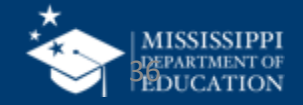

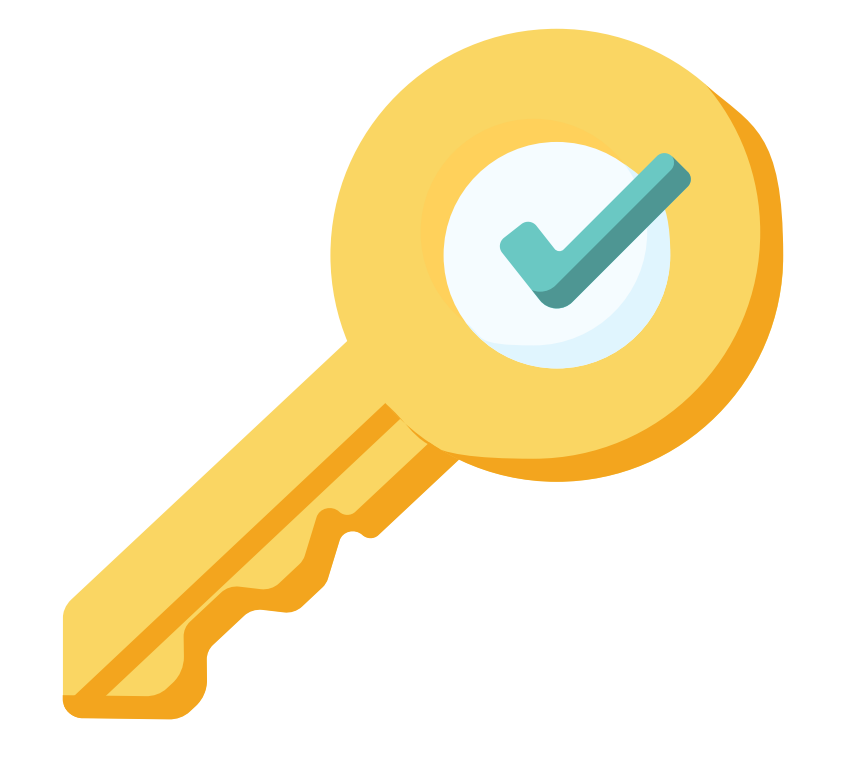

# Permission: Federal Programs

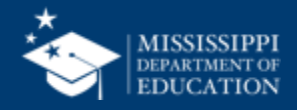

## **Data Quality**

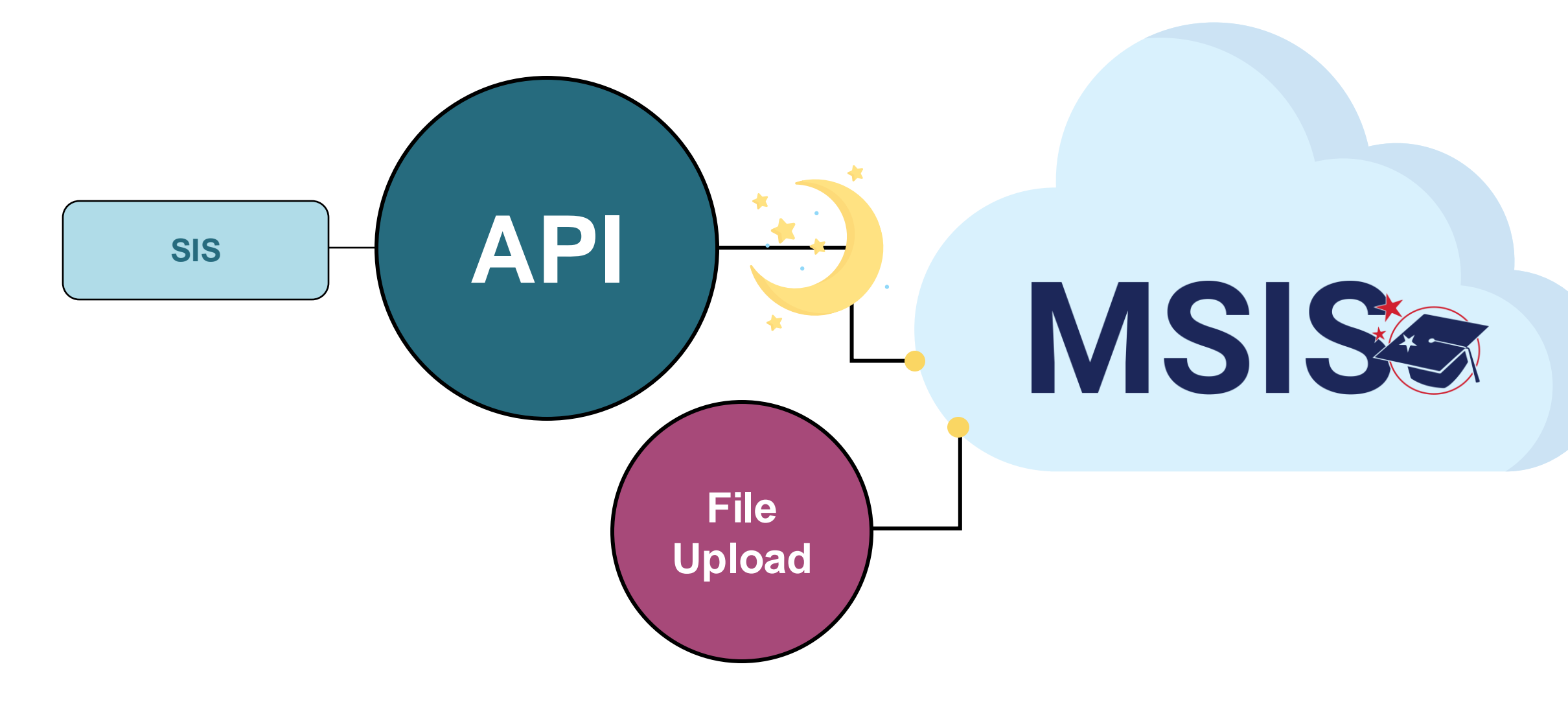

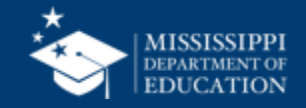
### **Uploading and Reviewing Federal Programs Data**

39

**MSIS Staff & District Federal Programs Staff** reviews dashboards and reports daily to check for errors

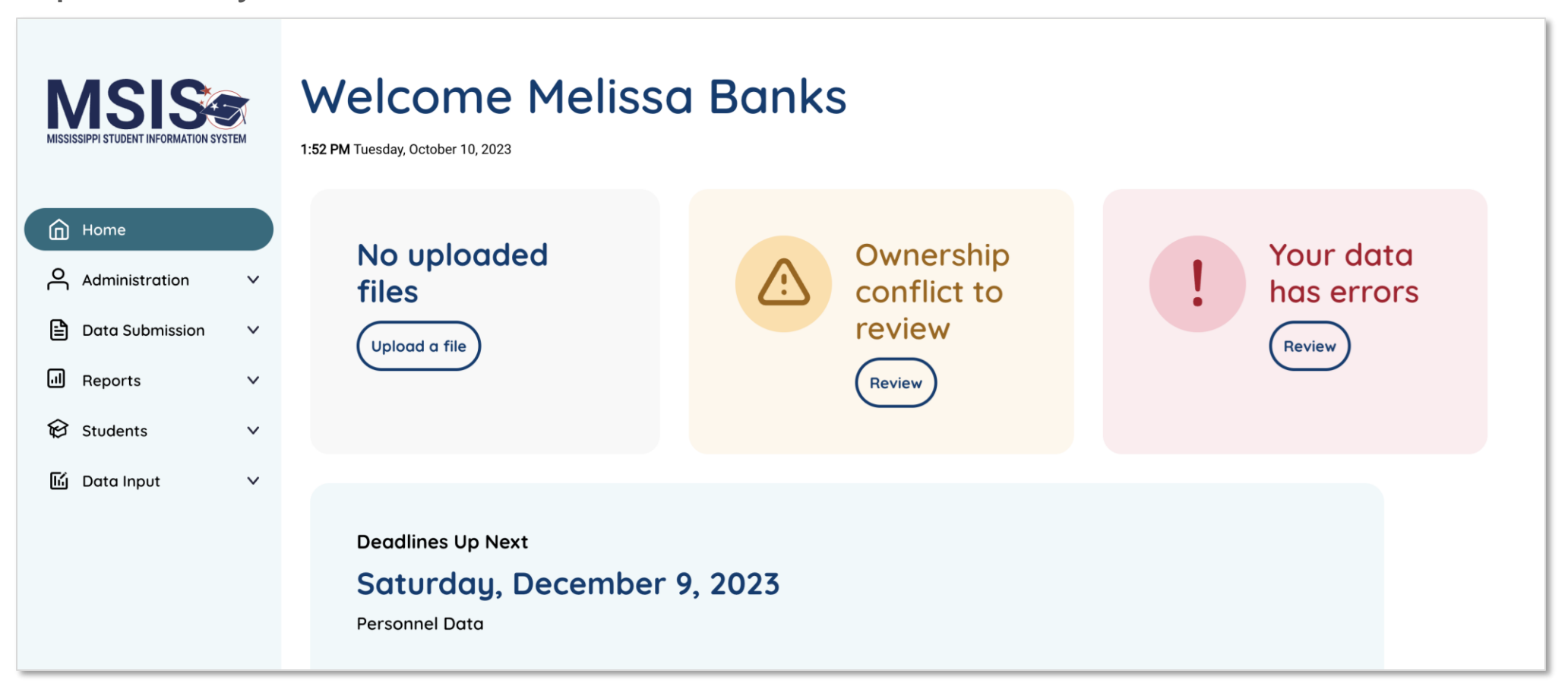

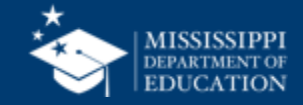

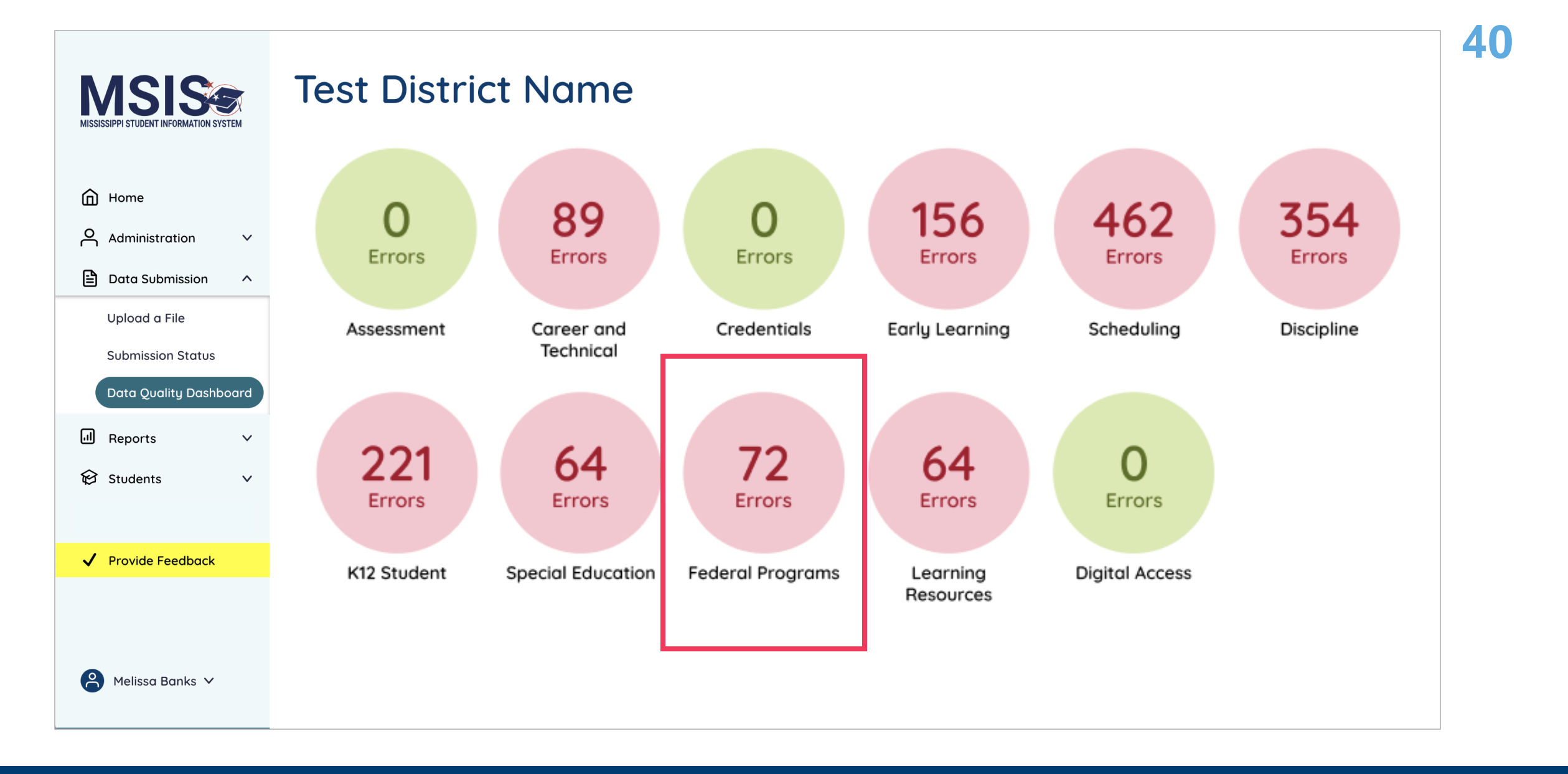

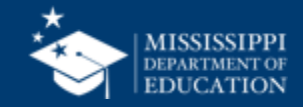

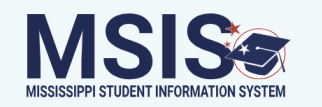

### **Federal Programs**

|                         | Туре    | MSIS ID   | Student Name | Years of<br>Service | Prior Years<br>of Service | Language | Description                                 | Resolution                                     |  |
|-------------------------|---------|-----------|--------------|---------------------|---------------------------|----------|---------------------------------------------|------------------------------------------------|--|
| Home                    |         |           |              |                     |                           |          |                                             |                                                |  |
| Administration V        | Error   | 123456789 | Smith, John  |                     |                           |          | English Learner<br>student is missing       | Upload EL file with Years of Service entered.  |  |
| 🖹 Data Submission \land | _       |           |              |                     |                           |          | Years of Service                            |                                                |  |
| Upload a File           | Warning | 234567890 | Doe, Jane    | 1                   | 2                         |          | English Learner                             | When compared to prior                         |  |
| Submission Status       | 0       |           | ·            |                     |                           |          | student's Years of                          | year data, the Years of                        |  |
| Data Quality Dashboard  | -       |           |              |                     |                           |          | Service is not one<br>year greater than     | Service is expected to increase by 1 year. If  |  |
| ll Reports ∽            |         |           |              |                     |                           |          | prior year                                  | incorrect, upload EL file with corrected data. |  |
| 😥 Students 🗸 🗸 🗸        |         |           |              |                     |                           |          |                                             |                                                |  |
|                         | Error   | 345678901 | Jones, Sam   |                     |                           | None     | Immigrant student is missing language or is | Upload Immigrant file<br>with language code    |  |
| ✓ Provide Feedback      |         |           |              |                     |                           |          | not a valid language                        | populated and ensure                           |  |
|                         |         |           |              |                     |                           |          |                                             | ISO-639-2 code                                 |  |
|                         |         |           |              |                     |                           |          |                                             |                                                |  |
| Aelissa Banks 🗸         |         |           |              |                     |                           |          |                                             |                                                |  |

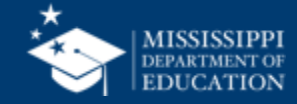

### **Data Quality Dashboard**

**Errors:** data **CANNOT** be certified until errors are resolved in the SIS or new data is uploaded

**Warnings:** data **CAN** be certified, but proceed with caution and verify information in your SIS

• After certification with warnings, a request to change data would have to be submitted to MDE.

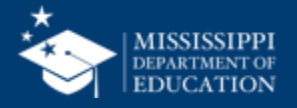

### **Data Quality**

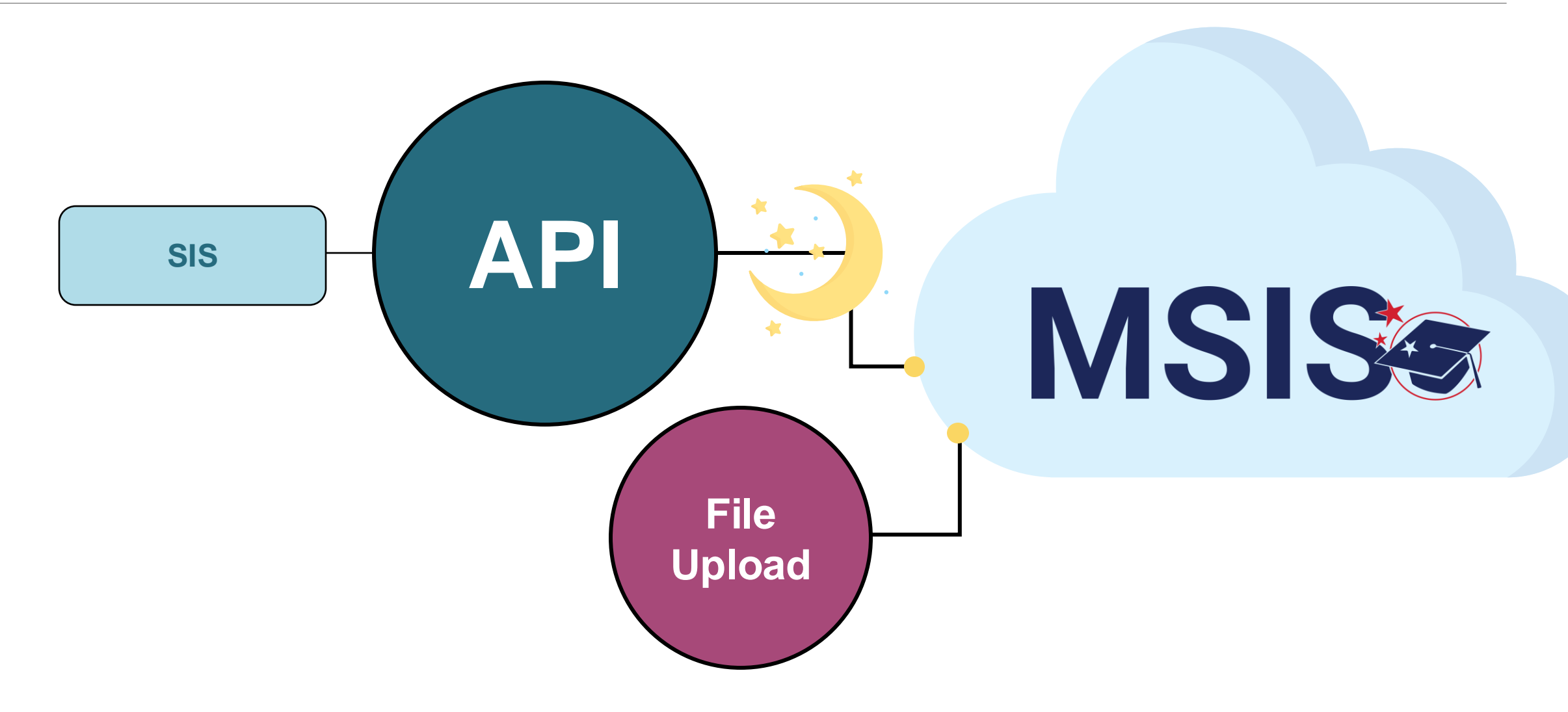

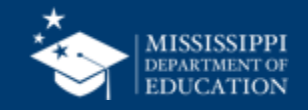

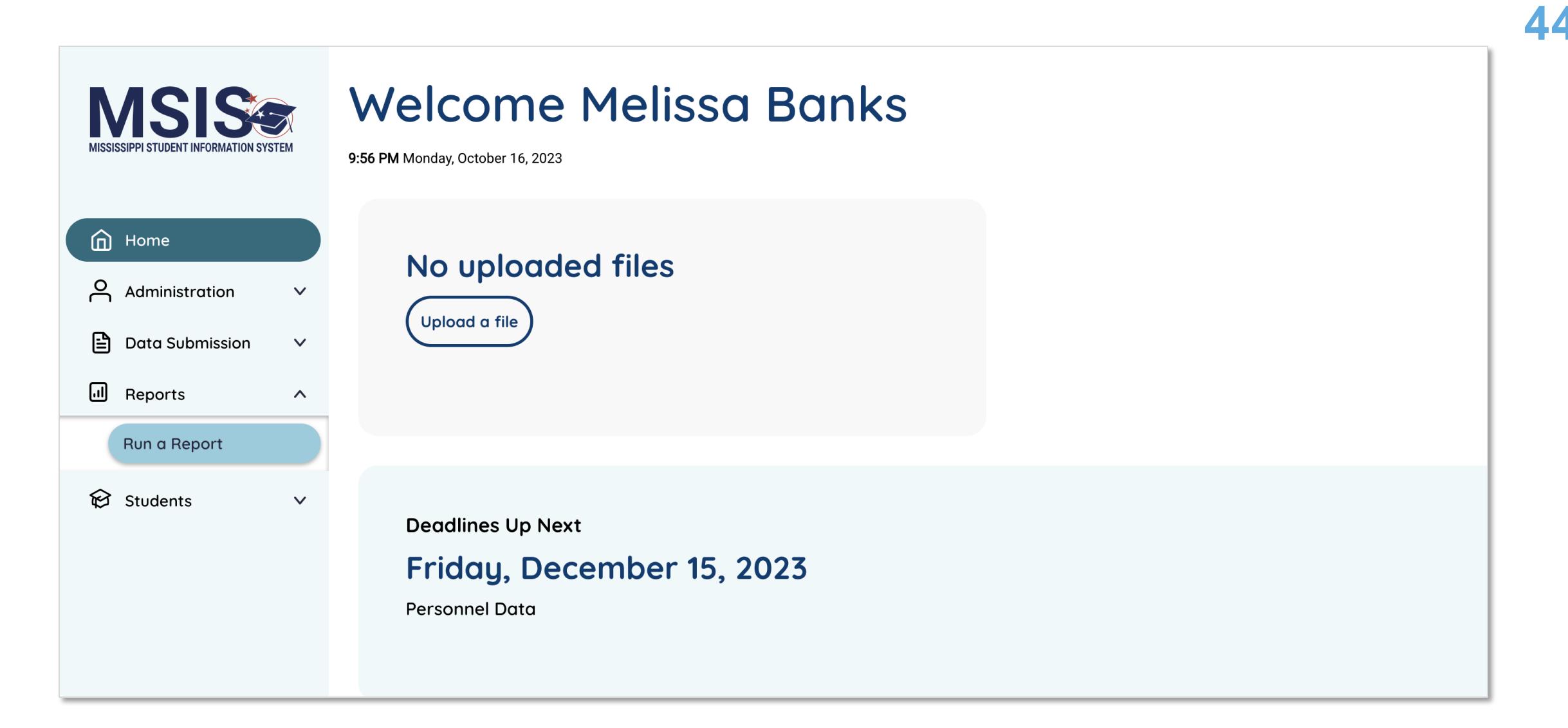

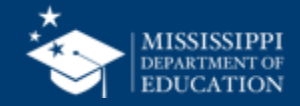

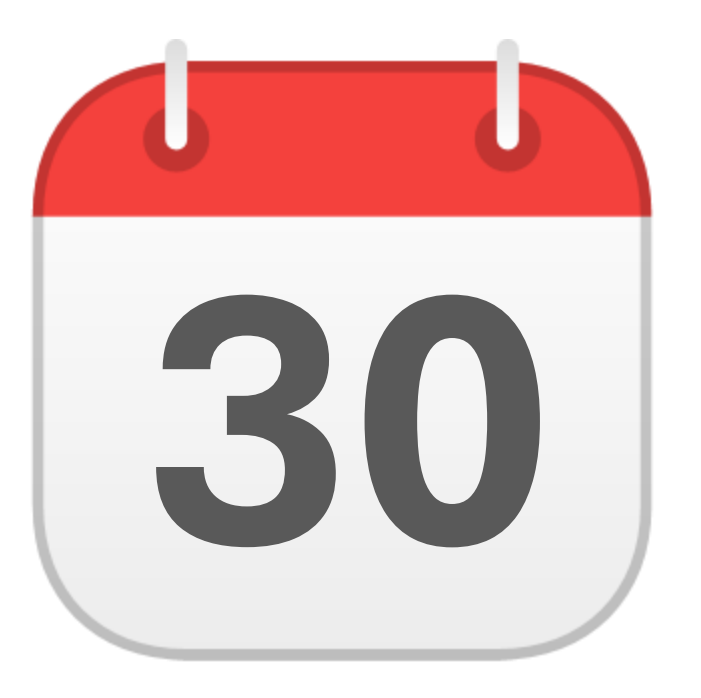

## **MONTHLY DATA REVIEW**

## Federal Programs

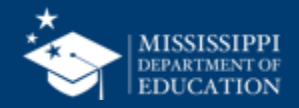

45

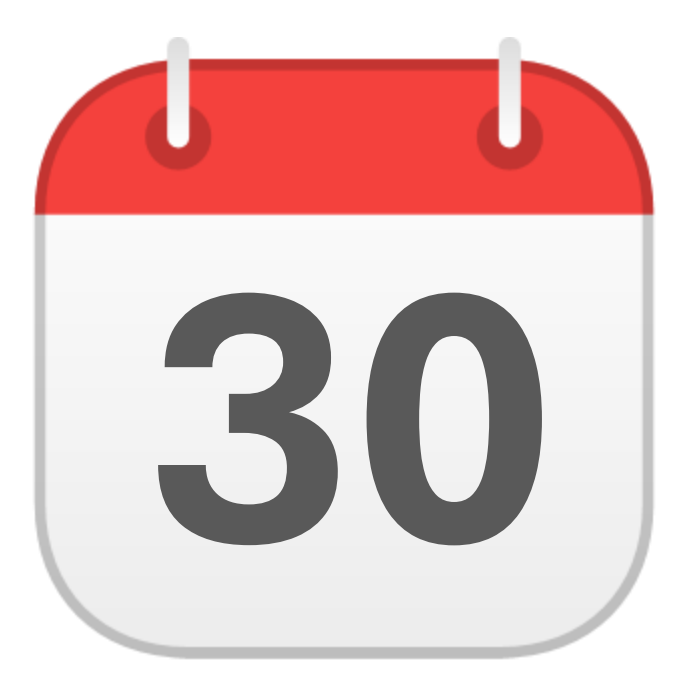

### JUNE

Federal Programs End of Year Certification

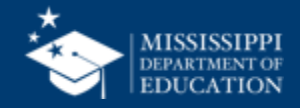

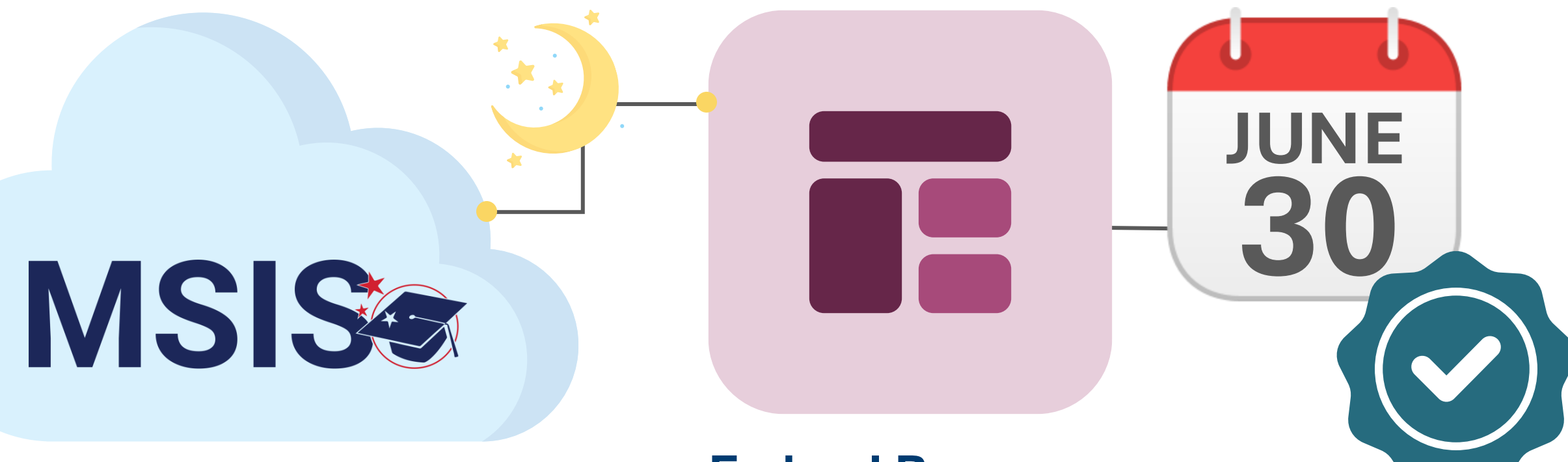

### Federal Programs Certification Report

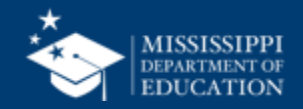

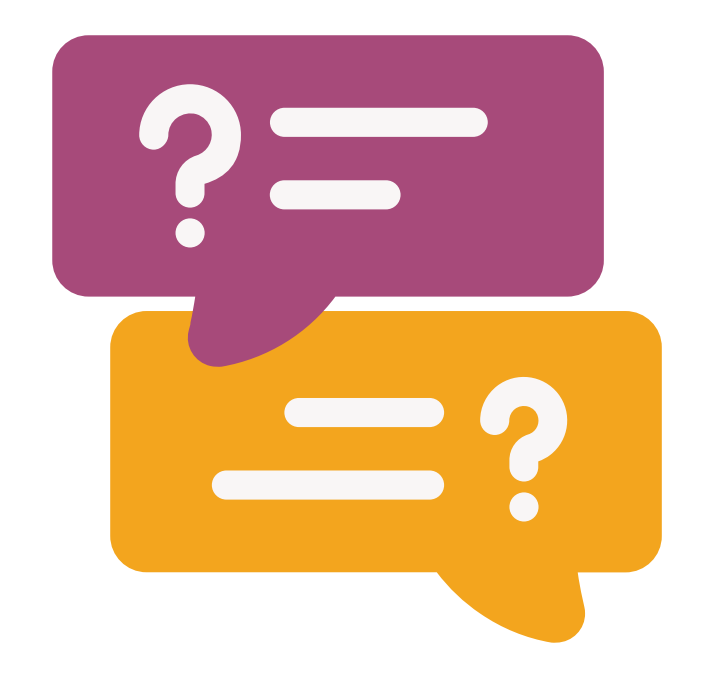

# **Questions?**

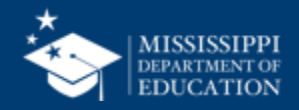

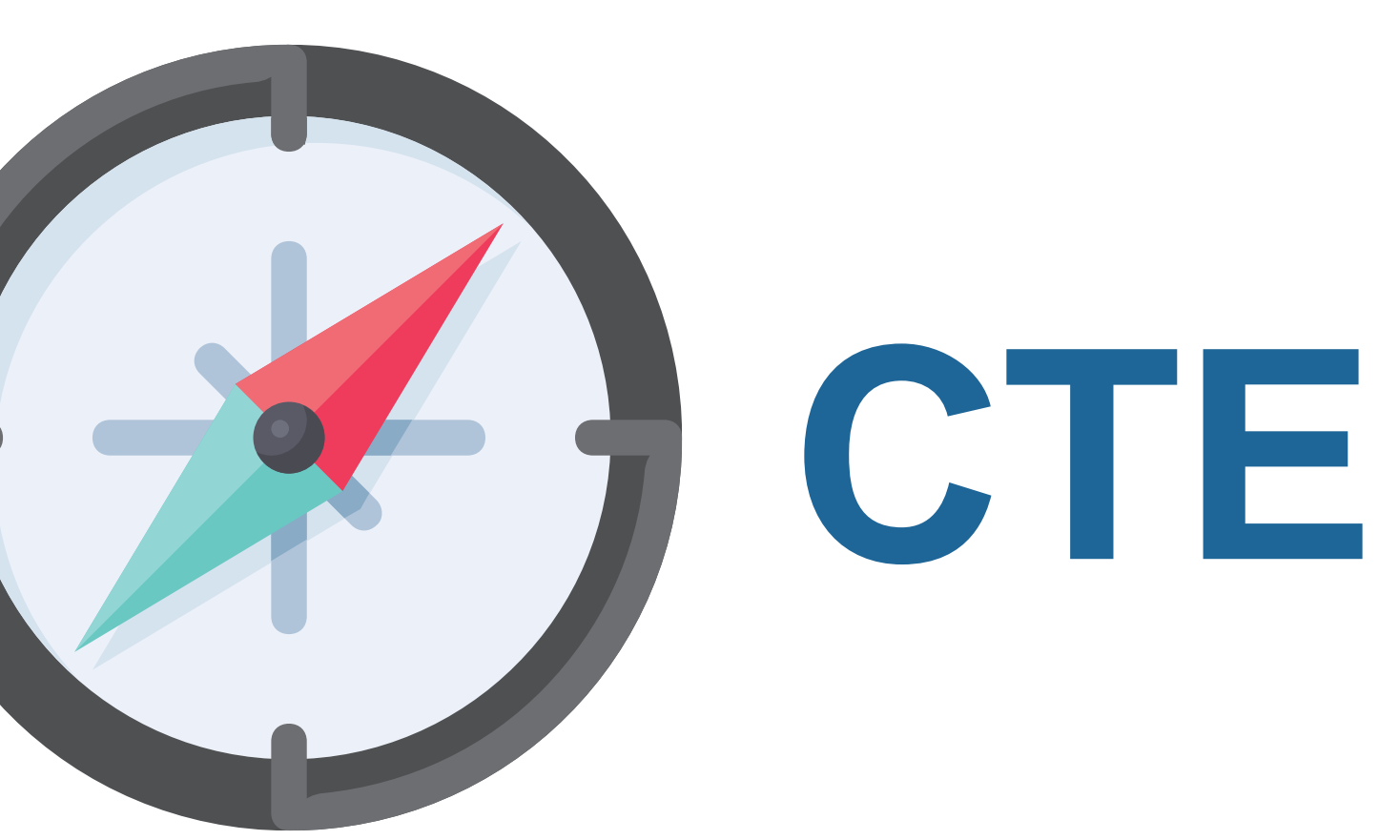

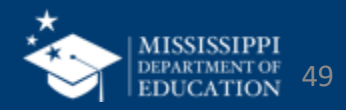

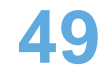

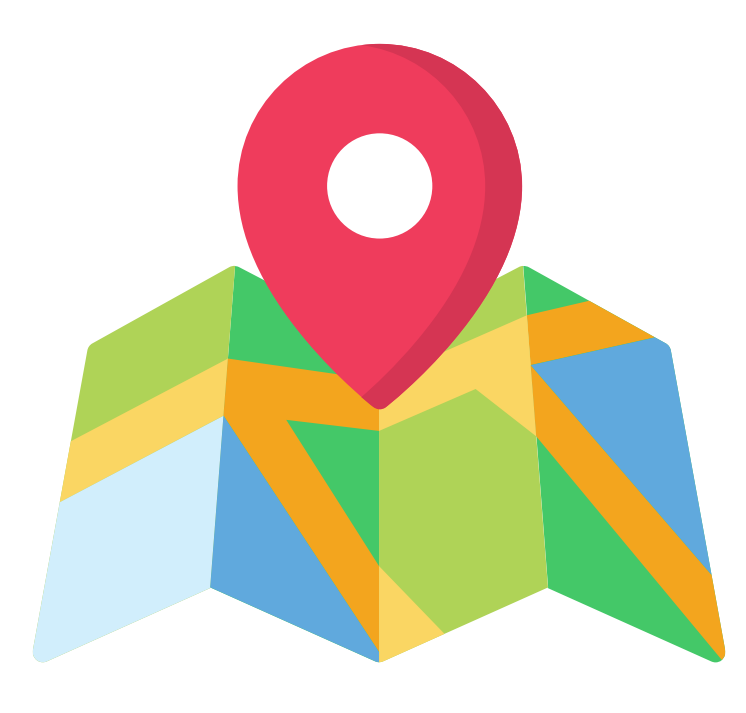

Waiting on funding formula guidance to finalize CTE Teacher Budget

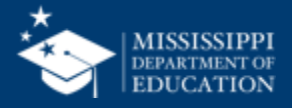

# **Data Collection**

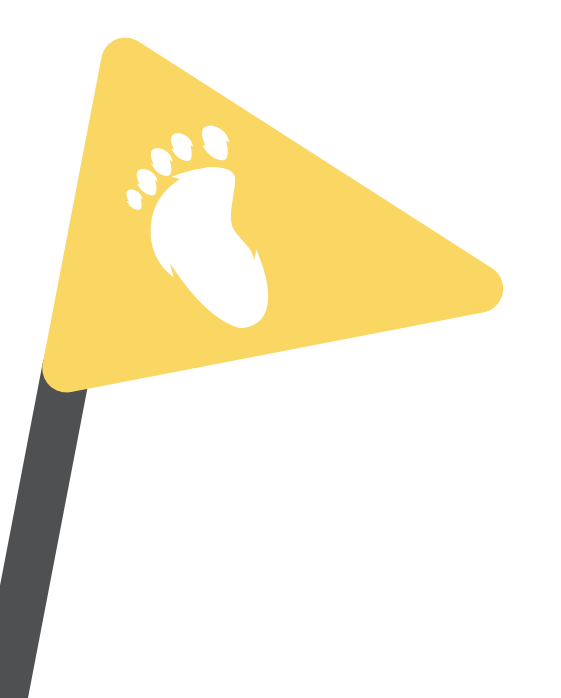

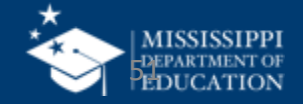

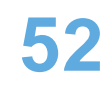

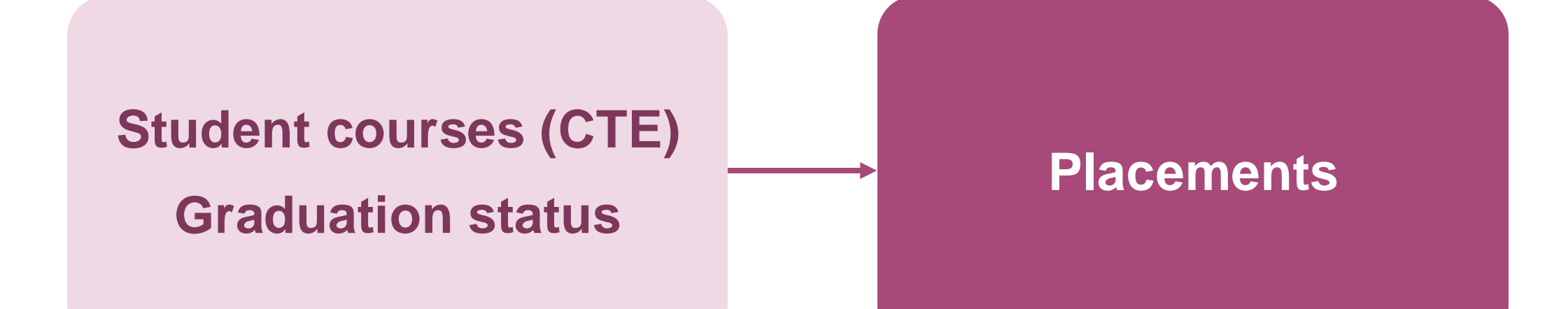

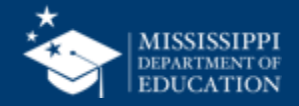

### **Student Courses and Graduation Status**

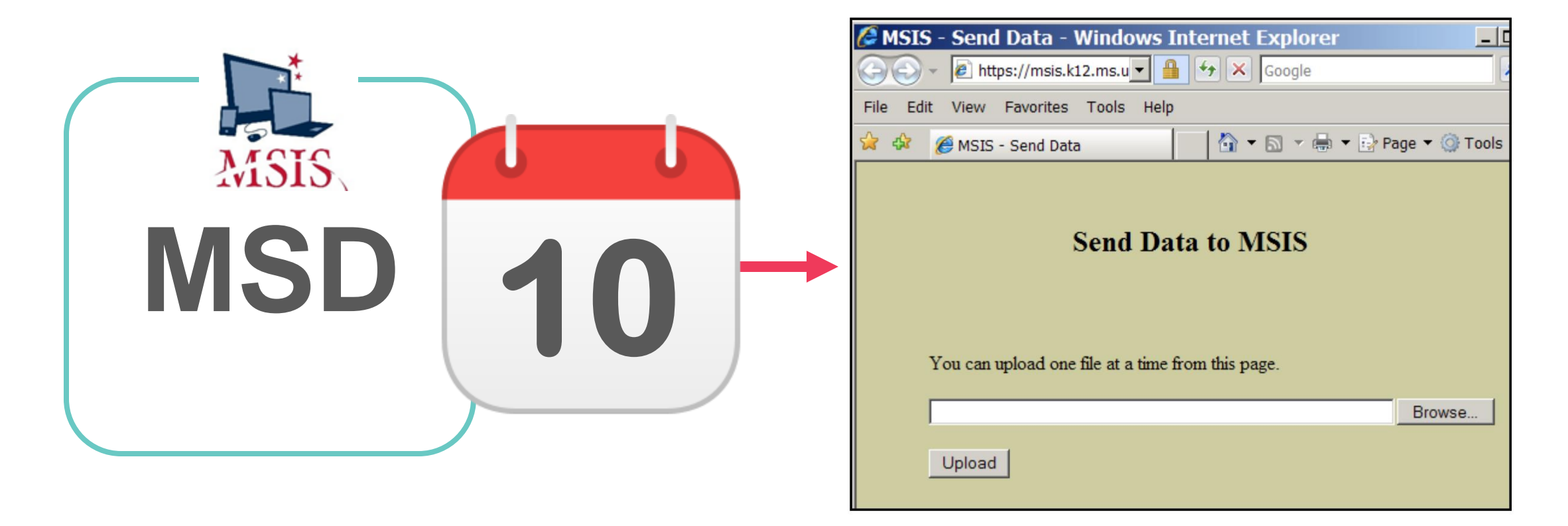

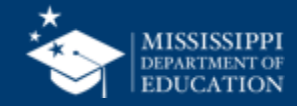

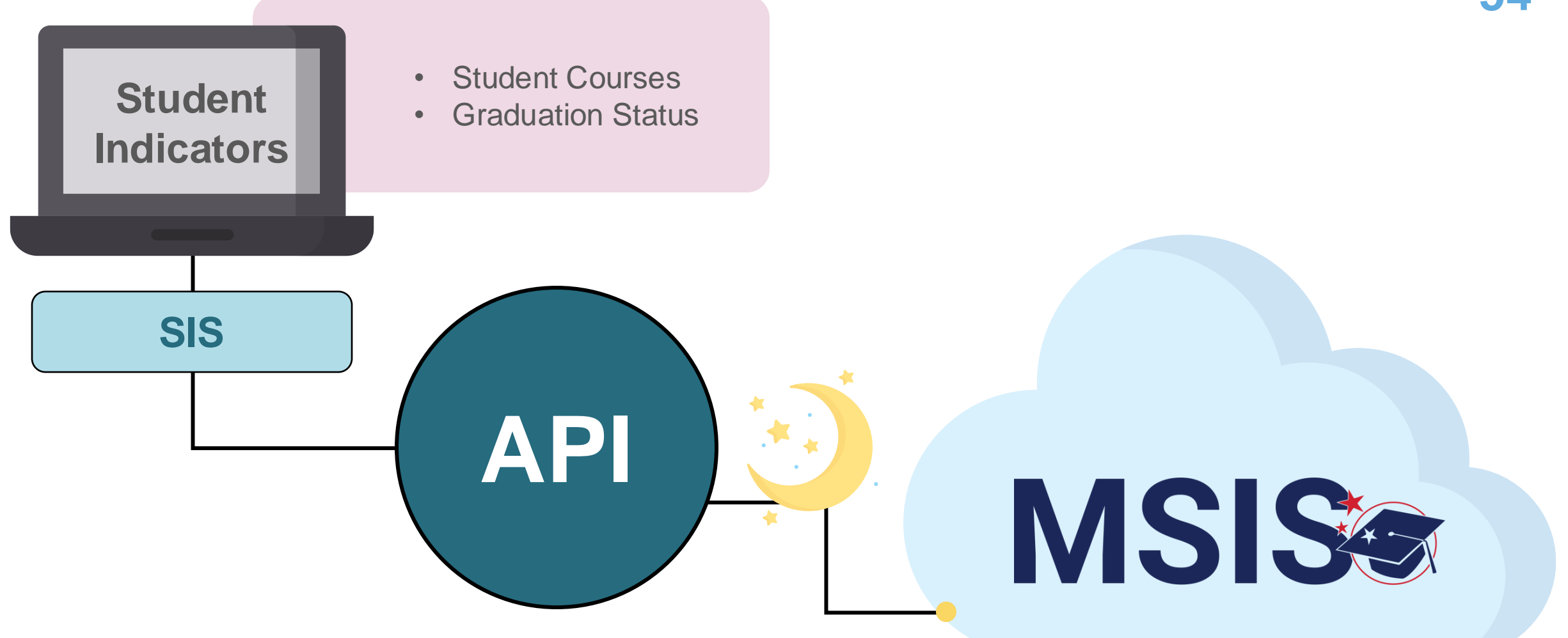

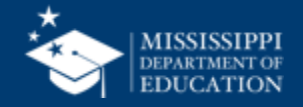

### **Placement**

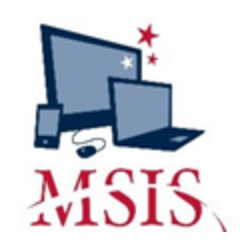

|                                 | $\sim$   |              |            | -7           |                      |             |   |  |  |  |
|---------------------------------|----------|--------------|------------|--------------|----------------------|-------------|---|--|--|--|
| istrict                         | School   | Placement    |            |              |                      |             |   |  |  |  |
|                                 |          |              | Mississip  | pi Student I | nformation System    |             |   |  |  |  |
| Perkins V Placement Report Data |          |              |            |              |                      |             |   |  |  |  |
|                                 | District | Name         |            | School       | Name                 | School Year |   |  |  |  |
|                                 | 4820     | ABERDEEN SCI | HOOL DIST  | 008          | ABERDEEN HIGH SCHOOL | 2022-2023   |   |  |  |  |
|                                 |          | ·            |            |              |                      |             |   |  |  |  |
| MSIS                            | SID L    | ast Name     | First Name | Lvi P        | lacement Response    |             |   |  |  |  |
|                                 |          |              | ],         |              |                      |             | 2 |  |  |  |
|                                 |          |              |            |              |                      |             |   |  |  |  |
|                                 |          |              |            |              |                      |             |   |  |  |  |
|                                 |          |              |            |              |                      |             |   |  |  |  |
|                                 |          |              | · ·        |              |                      |             |   |  |  |  |
|                                 | 1        |              |            |              |                      |             |   |  |  |  |
|                                 |          |              |            | i            |                      |             |   |  |  |  |
|                                 |          |              |            | i            |                      |             |   |  |  |  |
|                                 |          |              |            |              | e                    |             |   |  |  |  |
|                                 |          |              |            |              |                      |             |   |  |  |  |
|                                 |          |              | _          |              |                      |             |   |  |  |  |
|                                 |          |              |            |              |                      |             |   |  |  |  |
|                                 |          |              |            | i            |                      |             |   |  |  |  |
|                                 |          |              |            |              |                      |             |   |  |  |  |
|                                 |          |              |            |              |                      |             |   |  |  |  |
|                                 |          |              |            |              |                      |             | _ |  |  |  |
|                                 |          |              |            |              |                      |             |   |  |  |  |

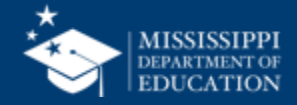

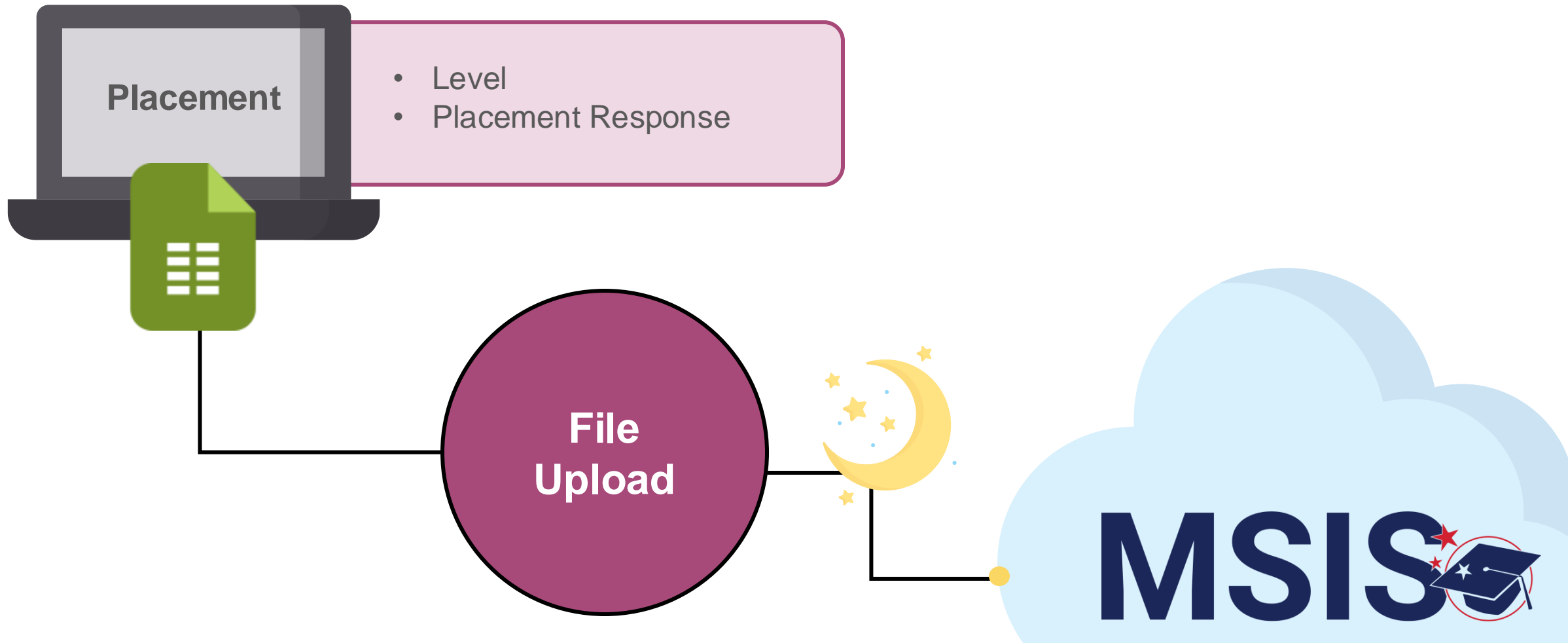

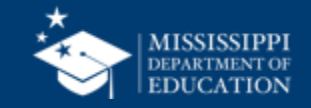

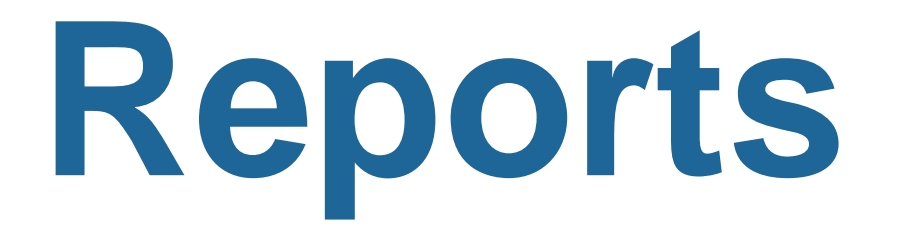

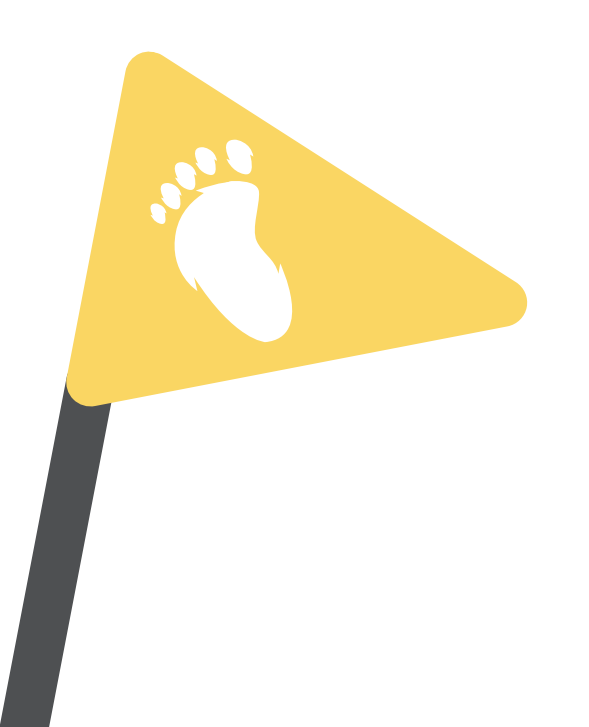

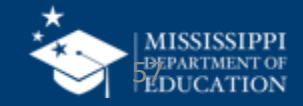

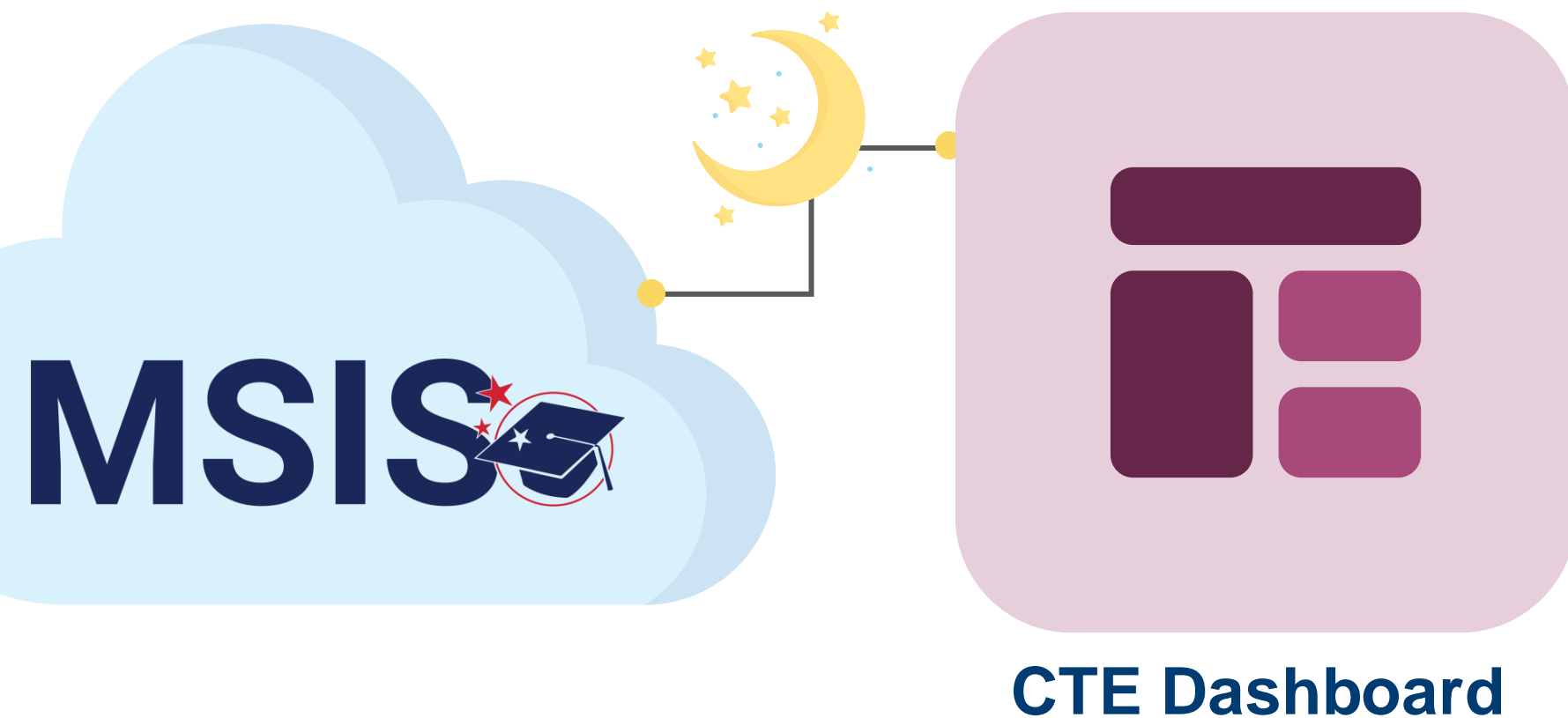

## & Reports

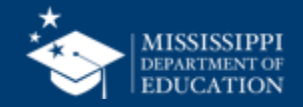

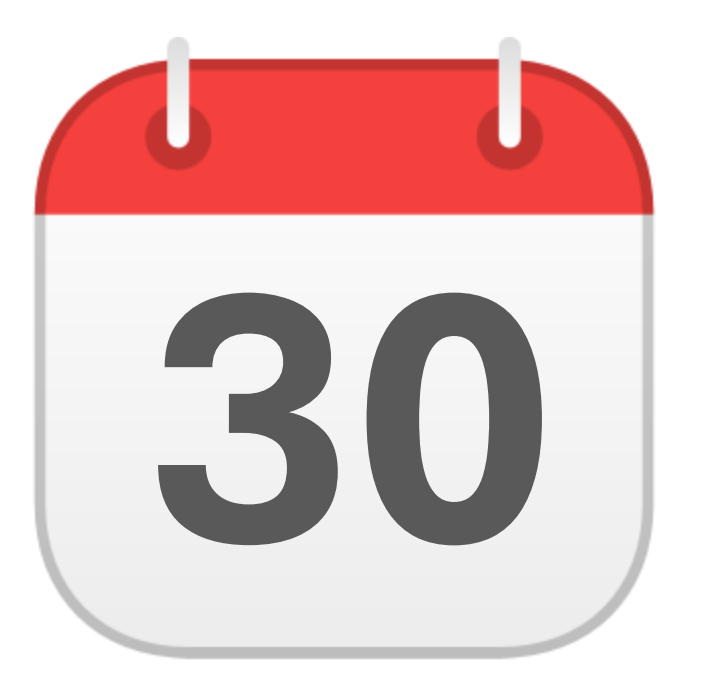

### SEPTEMBER

## **CTE Placements**

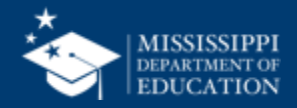

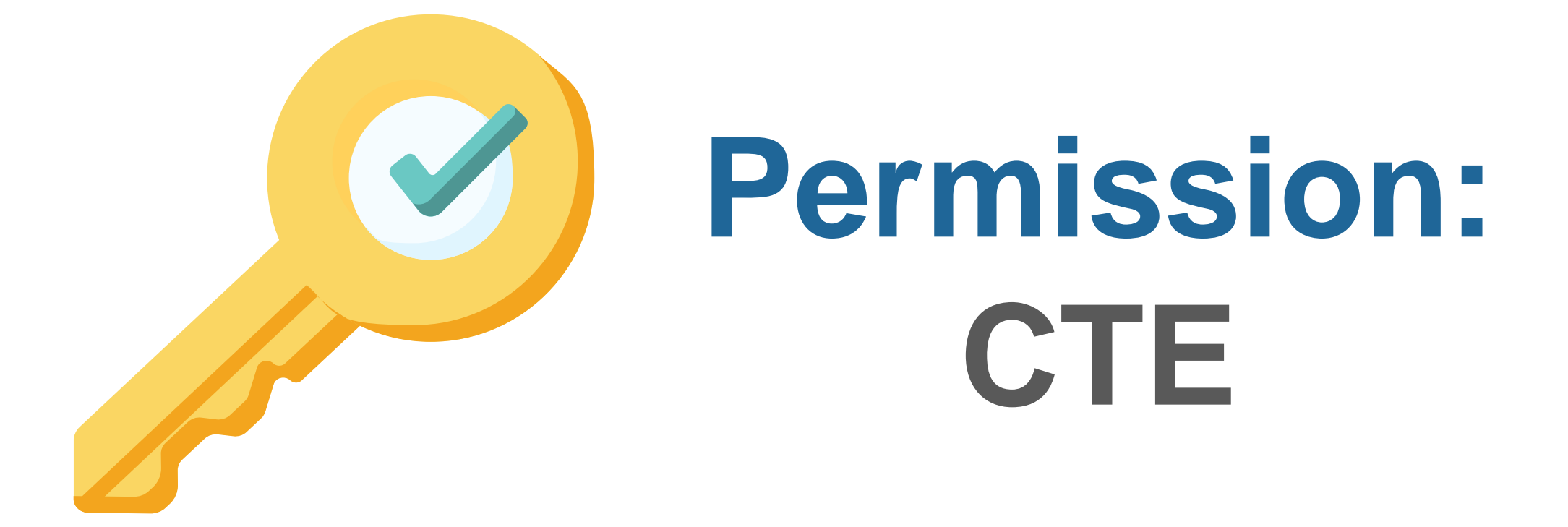

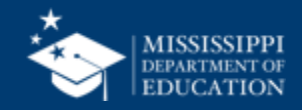

. . .

61

#### CTE Student Placements

School

 $\sim$ 

Placeholder text

Student

Placeholder text

 $\sim$ 

LEA

Placeholder text

| LEA ID | LEA Name      | School ID | School Name | MSIS ID  | Student Name          | Level | Placement Response                       |
|--------|---------------|-----------|-------------|----------|-----------------------|-------|------------------------------------------|
| #####  | District Name | #####     | School Name | ######## | Last Name, First Name | 01    | Post-secondary Education                 |
| #####  | District Name | #####     | School Name | ######## | Last Name, First Name | 01    | Employed - Field not related to training |
| #####  | District Name | #####     | School Name | ######## | Last Name, First Name | 02    | Post-secondary Education                 |
| #####  | District Name | #####     | School Name | ######## | Last Name, First Name | 02    | Post-secondary Education                 |
| #####  | District Name | #####     | School Name | ######## | Last Name, First Name | 02    | Employed - Field related to training     |
| #####  | District Name | #####     | School Name | ######## | Last Name, First Name | 02    | Employed - Field related to training     |
| #####  | District Name | #####     | School Name | ######## | Last Name, First Name | 01    | Post-secondary Education                 |
| #####  | District Name | #####     | School Name | ######## | Last Name, First Name | 02    | Post-secondary Education                 |
| #####  | District Name | #####     | School Name | ######## | Last Name, First Name | 02    | Employed - Field related to training     |
| #####  | District Name | #####     | School Name | ######## | Last Name, First Name | 02    | Post-secondary Education                 |
| #####  | District Name | #####     | School Name | ######## | Last Name, First Name |       |                                          |
| #####  | District Name | #####     | School Name | ######## | Last Name, First Name |       |                                          |
| #####  | District Name | #####     | School Name | ######## | Last Name, First Name |       |                                          |
| #####  | District Name | #####     | School Name | ######## | Last Name, First Name |       |                                          |
| #####  | District Name | #####     | School Name | ######## | Last Name, First Name |       |                                          |
| #####  | District Name | #####     | School Name | ######## | Last Name, First Name |       |                                          |

School Year

Placeholder text

 $\sim$ 

Level

 $\sim$ 

Placeholder text

 $\sim$ 

### Data Entry Download > CTE Placements

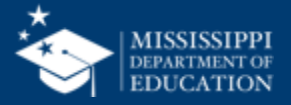

| Place | holder text 🗸 🗸 | Placeholder text | V Placeholder text | V Pla     | ceholder text 🗸 🗌 Pla | ceholder text | ×                                    |     |
|-------|-----------------|------------------|--------------------|-----------|-----------------------|---------------|--------------------------------------|-----|
|       |                 |                  |                    |           |                       |               |                                      |     |
| TE St | udent Placen    | nents            |                    |           |                       |               | 1                                    |     |
| A ID  | LEA Name        | School ID        | School Name        | MSIS ID   | Student Name          | Level         | Placement Response                   |     |
| ###   | District Name   | #####            | School Name        | ########  | Last Name, First Name | 01            | Post-secondary Education             | _   |
| ###   | District Name   | #####            | School Name        | ######### | Last Name, First Name | 01            | Emp 🔂 Export data                    |     |
| ####  | District Name   | #####            | School Name        | ########  | Last Name, First Name | 02            | Post 🗟 Show as a table               |     |
| ####  | District Name   | #####            | School Name        | ########  | Last Name, First Name | 02            | Post 🖉 Spotlight                     | -   |
| ¥###  | District Name   | #####            | School Name        | ########  | Last Name, First Name | 02            | Emp Q Get insights                   |     |
| ####  | District Name   | #####            | School Name        | ########  | Last Name, First Name | 02            | Emp Ă↓ Sort descending               | - 1 |
| ####  | District Name   | #####            | School Name        | ########  | Last Name, First Name | 01            | Post ✓ Å↓ Sort ascending             | - 1 |
| ####  | District Name   | #####            | School Name        | ########  | Last Name, First Name | 02            | Post Sort by                         |     |
| ####  | District Name   | #####            | School Name        | ########  | Last Name, First Name | 02            | Employed - Field related to training | _   |
| ####  | District Name   | #####            | School Name        | ########  | Last Name, First Name | 02            | Post-secondary Education             |     |
| ####  | District Name   | #####            | School Name        | ########  | Last Name, First Name |               |                                      |     |
| ####  | District Name   | #####            | School Name        | ########  | Last Name, First Name |               |                                      |     |
| ####  | District Name   | #####            | School Name        | ########  | Last Name, First Name |               |                                      |     |
| ####  | District Name   | #####            | School Name        | ########  | Last Name, First Name |               |                                      |     |
| ***   | District Name   | #####            | School Name        | ########  | Last Name, First Name |               |                                      |     |

### Data Entry Download > CTE Placements

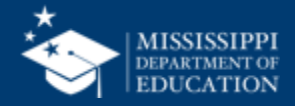

|      |            |                                        |                  |                          |          |               |                          |                               |           |        |        |            |                               |                   | <b>63</b>                    |
|------|------------|----------------------------------------|------------------|--------------------------|----------|---------------|--------------------------|-------------------------------|-----------|--------|--------|------------|-------------------------------|-------------------|------------------------------|
|      |            |                                        |                  | Rows ar                  | e prep   | oopula        | ted wit                  | h any i                       | nform     | ation  | prev   | viousl     | y uplo                        | aded.             |                              |
|      |            |                                        |                  | L                        |          |               |                          |                               |           | 2      | 1      |            |                               |                   | ]                            |
|      |            |                                        |                  |                          |          |               |                          |                               |           |        |        |            |                               |                   |                              |
| •    | Auto       | DSave 🌑 🎧 🛱 🏷 🗸 🗇 🗤                    |                  |                          | CTE_file | _layout examp | ole 🗇 No Labo            | el — Saved 🛩                  |           |        |        |            |                               | Q Search (        | Cmd + Ctrl + U)              |
| Hom  | e Insert   | Draw Page Layout Formulas              | Data Review View | w Automate Acroba        |          |               |                          |                               |           |        |        |            |                               |                   | Comments                     |
| Ĉ    | , × ×      | Calibri (Body) v 11 v A^ A`            | ≡ ≡   ≫ •        | ab<br>cŲ Wrap Text ∨     | General  | ~             | •                        |                               | ~ (===    | • 🔣 •  |        | Σ • Α      | 7.0                           | · •               |                              |
| Past | e ≪        | B I <u>∪</u> •   <u>↔</u> • <u>A</u> • |                  | 😝 Merge & Center 🗸       | \$ ~ %   | 9 .00 0.00    | Conditiona<br>Formatting | l Format Ce<br>as Table Style | ll Insert | Delete | Format | v −<br>v s | ort & Find &<br>Filter Select | s Sensitivity     | Add-ins Analyze (<br>Data ar |
| H11  | * ×        | $\checkmark$ fx                        |                  |                          |          |               |                          |                               |           |        |        |            |                               |                   |                              |
|      | А          | В                                      | С                | D                        |          |               | E                        |                               | F         |        | G      |            |                               |                   | l                            |
| 1    | School Yea | ar LEA Identification System           | LEA Identifier S | chool Identification Sys | stem     | School Id     | entifier                 | Student Ide                   | entifier  | Level  |        |            | Placeme                       | ent Response      |                              |
| 2    | 2          | 025 SEA                                | 4100 S           | EA                       |          | 4100-004      | ļ                        |                               | 123456789 | Ð      |        |            | 2 Post-Sec                    | condary Educa     | tion                         |
| 3    | 2          | 025 SEA                                | 4100 S           | EA                       |          | 4100-004      | ļ                        |                               | 234567890 | כ      |        |            | 2 Employe                     | ed - Field not re | elated to training           |
| 4    | 2          | 025 SEA                                | 4100 S           | EA                       |          | 4100-004      | 1                        |                               | 456789123 | 3      |        |            |                               |                   |                              |
| 5    | 2          | 025 SEA                                | 4100 S           | EA                       |          | 4100-004      | ł                        |                               | 345890259 | Ð      |        |            |                               |                   |                              |
| 6    | 2          | 025 SEA                                | 4100 S           | EA                       |          | 4100-004      | 1                        |                               | 219052857 | 7      |        |            |                               |                   |                              |
| 7    |            |                                        |                  |                          |          |               |                          |                               |           |        |        |            |                               |                   |                              |
| 8    |            |                                        |                  |                          |          |               |                          |                               |           |        |        |            |                               |                   |                              |
| 9    |            |                                        |                  |                          |          |               |                          |                               |           |        |        |            |                               |                   |                              |
|      | File La    | ayouts - Start Here F 3 nts +          |                  | <u> </u>                 |          |               |                          |                               |           |        |        |            |                               |                   |                              |
| Re   | Dow        | a are propopulated w                   | vith informat    | ion from the             |          | adkady        | that t                   |                               |           |        |        |            |                               |                   |                              |
|      | ROWS       | s are prepopulated w                   | viin monnai      |                          | 313 Fa   | ackage        |                          | UUK                           |           |        |        |            |                               |                   |                              |
|      |            | CTE o                                  | courses but      | have graduat             | ed.      |               |                          |                               |           |        |        | _          |                               |                   |                              |
| L    |            |                                        |                  | -                        |          |               |                          |                               |           |        |        |            |                               | 1                 |                              |
|      |            |                                        |                  |                          |          |               |                          |                               |           |        |        |            |                               | V                 |                              |

District staff complete remaining fields and upload to MSIS

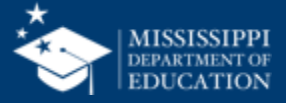

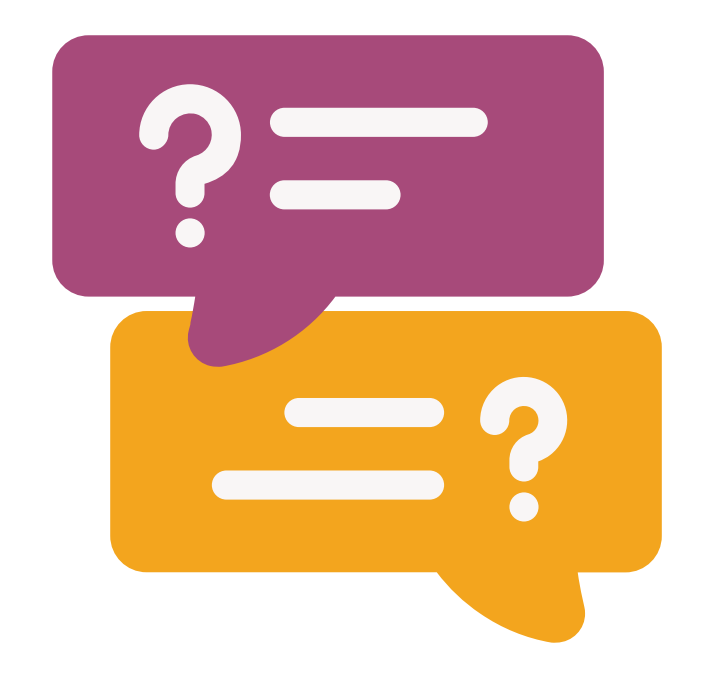

# **Questions?**

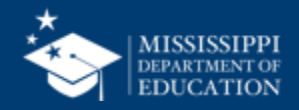

# File Upload

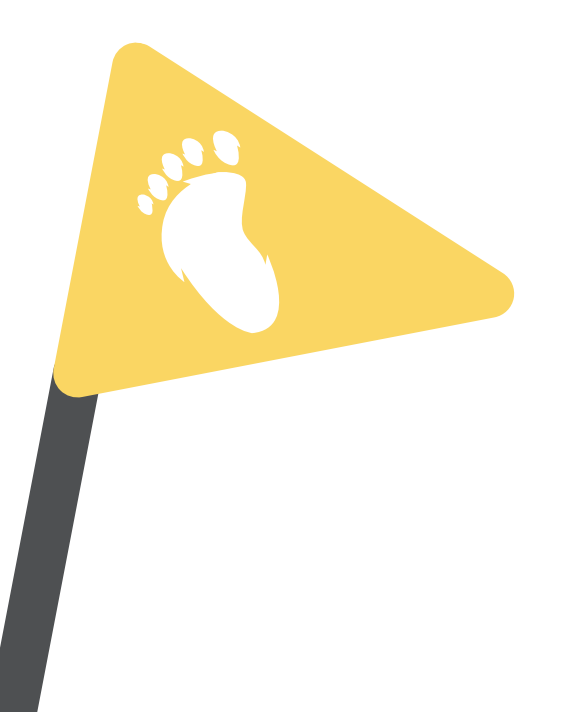

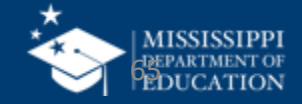

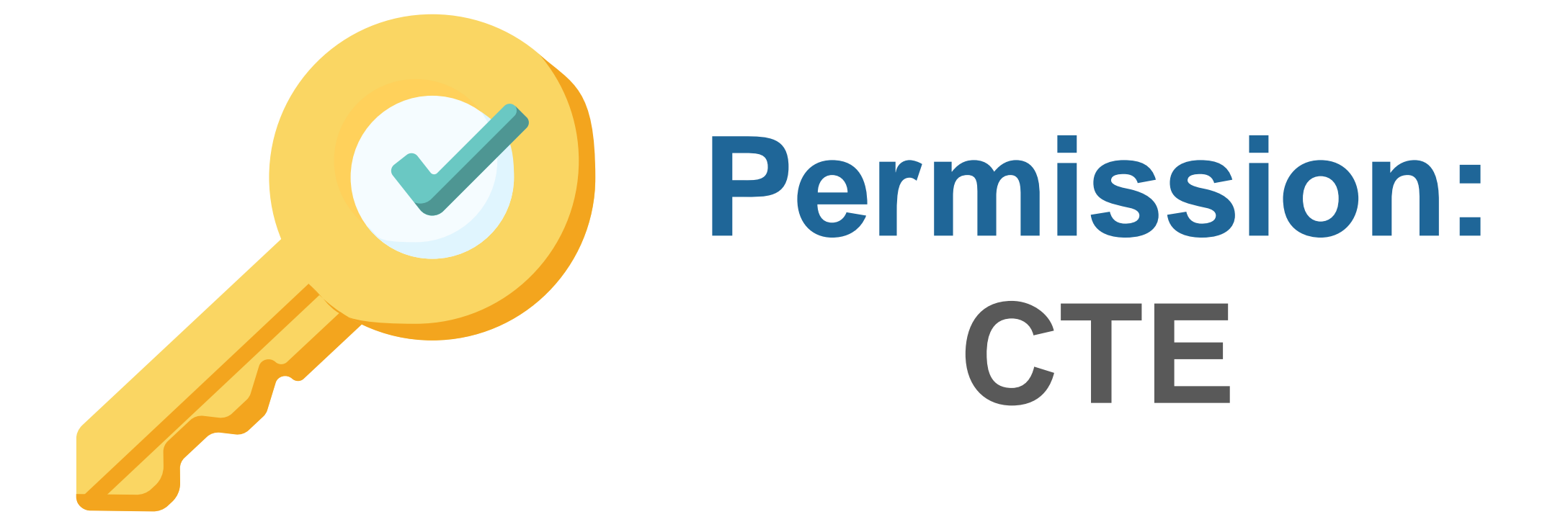

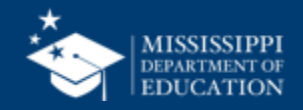

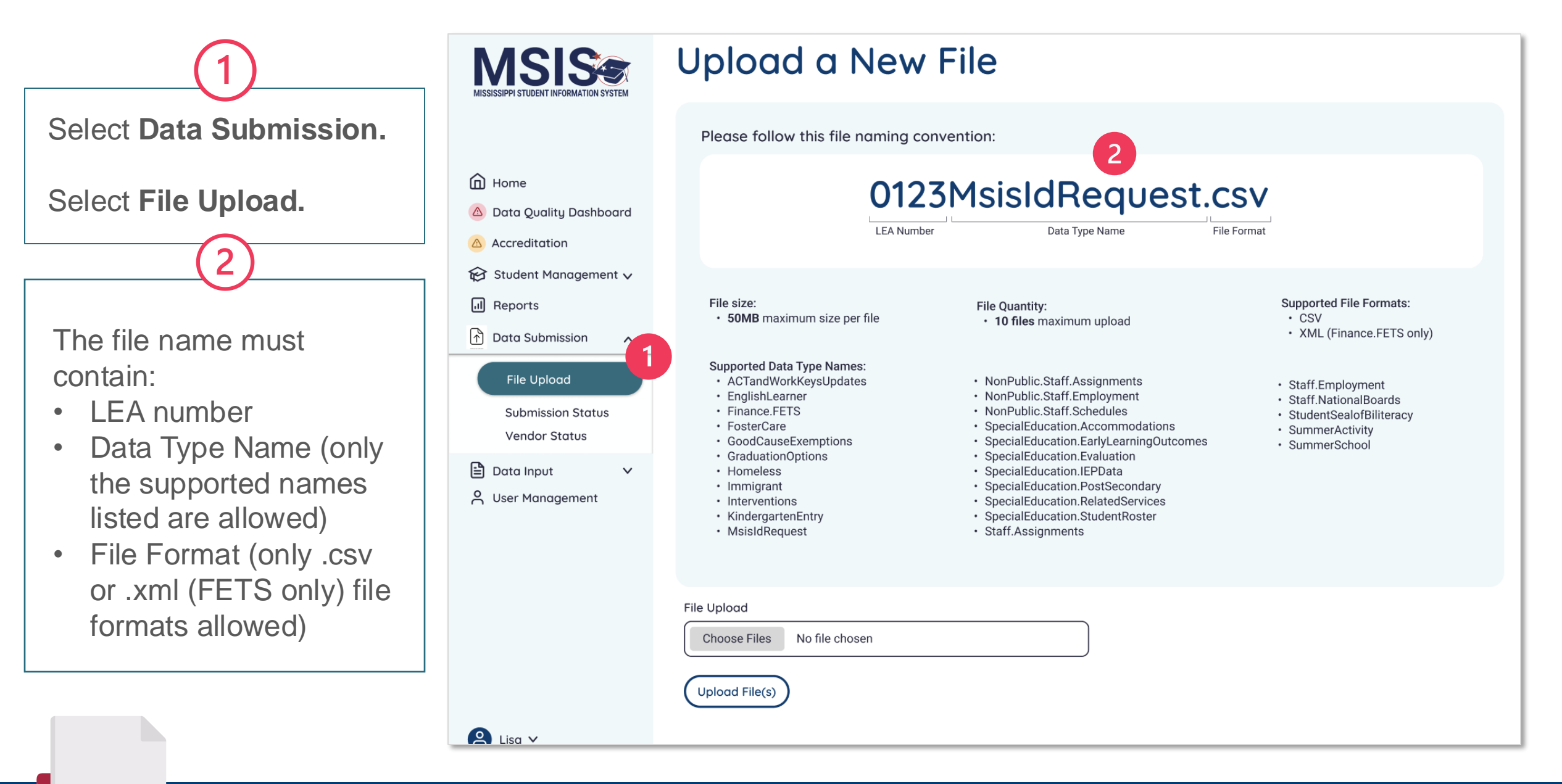

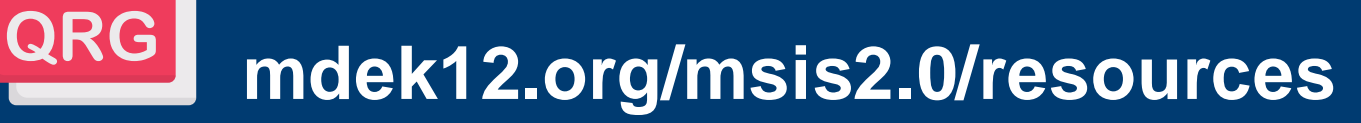

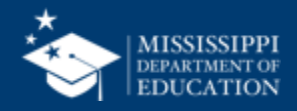

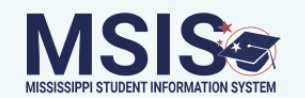

### Upload a New File

Please follow this file naming convention:

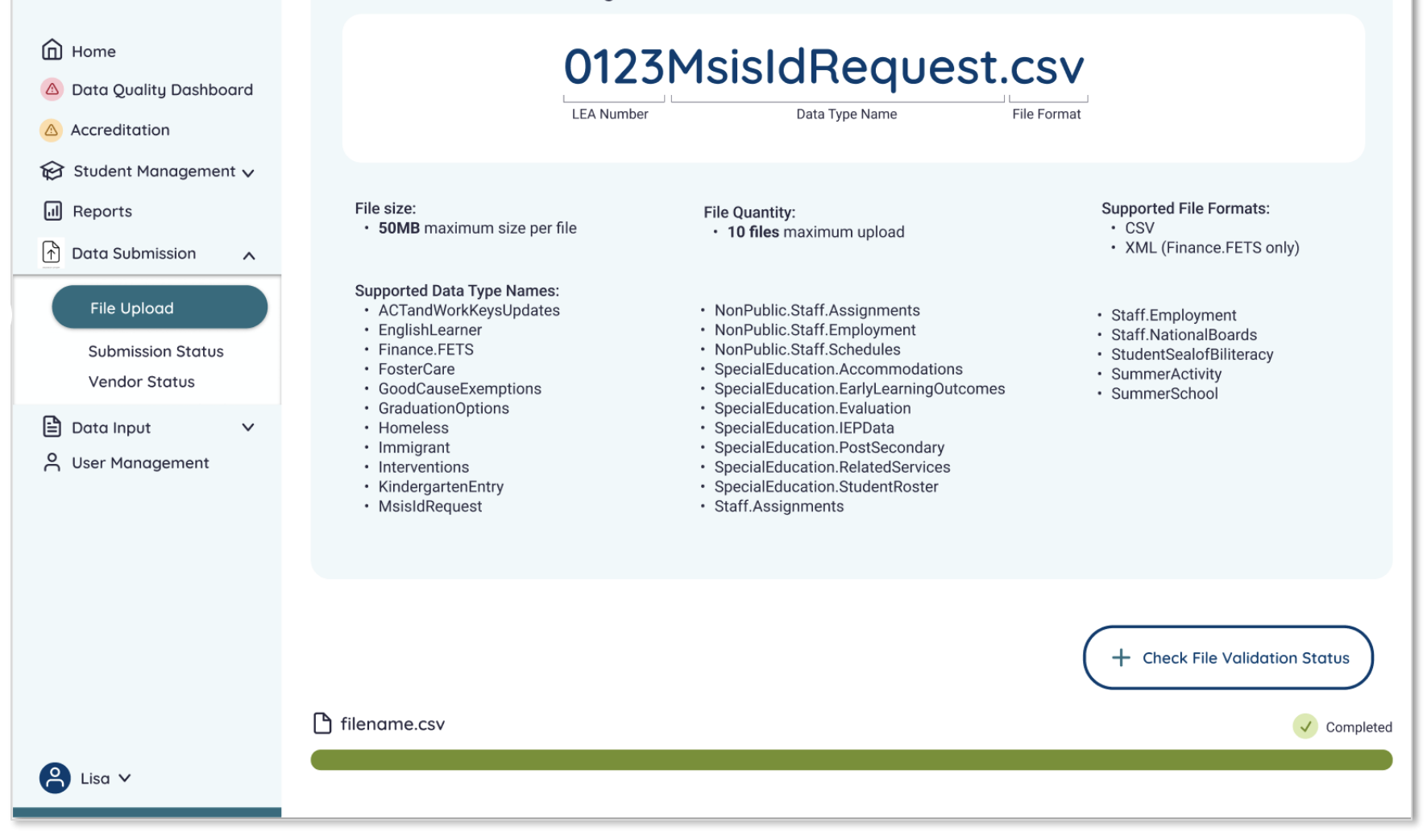

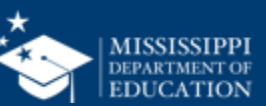

| MSISSIPPI STUDENT INFORMATION SYSTEM                     | Uploade             | + Upload a File       |                     |         |
|----------------------------------------------------------|---------------------|-----------------------|---------------------|---------|
|                                                          | Name                | Date & Time (CT)      | Uploaded By         | Status  |
|                                                          | <u>filename.csv</u> | 10/4/2022, 2:18:54 PM | LastName, FirstName | Failed  |
| <ul> <li>Home</li> <li>Data Quality Dashboard</li> </ul> | <u>filename.csv</u> | 10/4/2022, 2:18:54 PM | Central Access      | Failed  |
| Accreditation                                            | <u>filename.csv</u> | 10/4/2022, 2:18:54 PM | FirstName LastName  | Failed  |
| 😥 Student Management ∨<br>凬 Reports                      | <u>filename.csv</u> | 10/4/2022, 2:18:54 PM | FirstName LastName  | Failure |
| Data Submission 🔨                                        | <u>filename.csv</u> | 10/4/2022, 2:18:54 PM | FirstName LastName  | Pending |
| File Upload                                              | <u>filename.csv</u> | 10/4/2022, 2:18:54 PM | FirstName LastName  | Pending |
| Submission Status<br>Vendor Status                       | filename.csv        | 10/4/2022, 2:18:54 PM | FirstName LastName  | Success |
| 🖹 Data Input 🗸 🗸                                         | filename.csv        | 10/4/2022, 2:18:54 PM | FirstName LastName  | Success |
|                                                          | filename.csv        | 10/4/2022, 2:18:54 PM | FirstName LastName  | Success |
|                                                          | <u>filename.csv</u> | 10/4/2022, 2:18:54 PM | FirstName LastName  | Success |
|                                                          | filename.csv        | 10/4/2022, 2:18:54 PM | FirstName LastName  | Success |
|                                                          | <u>filename.csv</u> | 10/4/2022, 2:18:54 PM | FirstName LastName  | Success |
| •                                                        | <u>filename.csv</u> | 10/4/2022, 2:18:54 PM | FirstName LastName  | Success |
| Lisa ∨                                                   |                     |                       |                     |         |

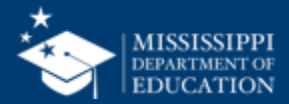

School

 $\sim$ 

Student

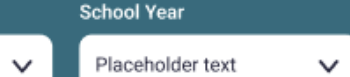

Placeholder text

Level

 $\sim$ 

### 70

...

#### **CTE Student Placements**

LEA

Placeholder text

| LEA ID | LEA Name      | School ID | School Name | MSIS ID  | Student Name          | Level | Placement Response                       |
|--------|---------------|-----------|-------------|----------|-----------------------|-------|------------------------------------------|
| #####  | District Name | #####     | School Name | ######## | Last Name, First Name | 01    | Post-secondary Education                 |
| #####  | District Name | #####     | School Name | ######## | Last Name, First Name | 01    | Employed - Field not related to training |
| #####  | District Name | #####     | School Name | ######## | Last Name, First Name | 02    | Post-secondary Education                 |
| #####  | District Name | #####     | School Name | ######## | Last Name, First Name | 02    | Post-secondary Education                 |
| #####  | District Name | #####     | School Name | ######## | Last Name, First Name | 02    | Employed - Field related to training     |
| #####  | District Name | #####     | School Name | ######## | Last Name, First Name | 02    | Employed - Field related to training     |
| #####  | District Name | #####     | School Name | ######## | Last Name, First Name | 01    | Post-secondary Education                 |
| #####  | District Name | #####     | School Name | ######## | Last Name, First Name | 02    | Post-secondary Education                 |
| #####  | District Name | #####     | School Name | ######## | Last Name, First Name | 02    | Employed - Field related to training     |
| #####  | District Name | #####     | School Name | ######## | Last Name, First Name | 02    | Post-secondary Education                 |
| #####  | District Name | #####     | School Name | ######## | Last Name, First Name | 02    | Employed - Field related to training     |
| #####  | District Name | #####     | School Name | ######## | Last Name, First Name | 02    | Employed - Field related to training     |
| #####  | District Name | #####     | School Name | ######## | Last Name, First Name | 02    | Employed - Field not related to training |
| #####  | District Name | #####     | School Name | ######## | Last Name, First Name | 02    | Post-secondary Education                 |
| #####  | District Name | #####     | School Name | ######## | Last Name, First Name | 01    | Employed - Field not related to training |
| #####  | District Name | #####     | School Name | ######## | Last Name, First Name | 01    | Employed - Field related to training     |

### Data Entry Download > CTE Placements

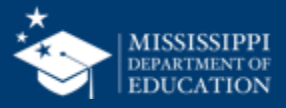

## Data Quality Dashboard

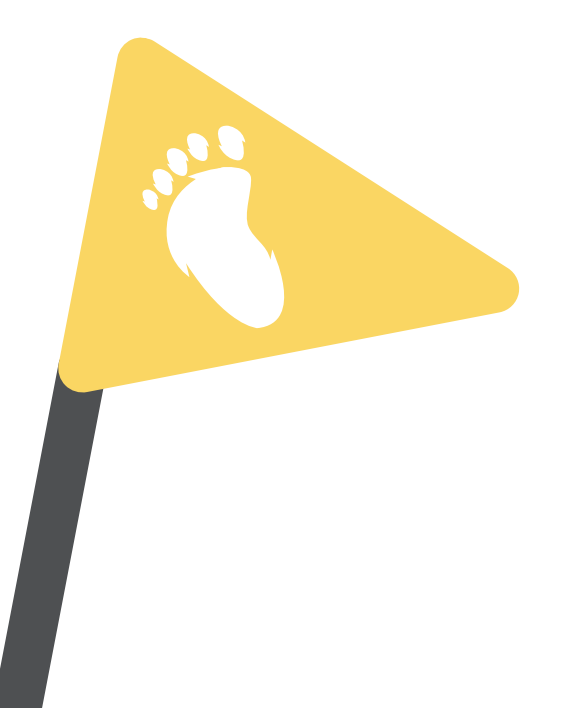

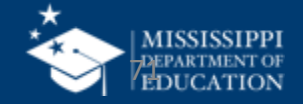

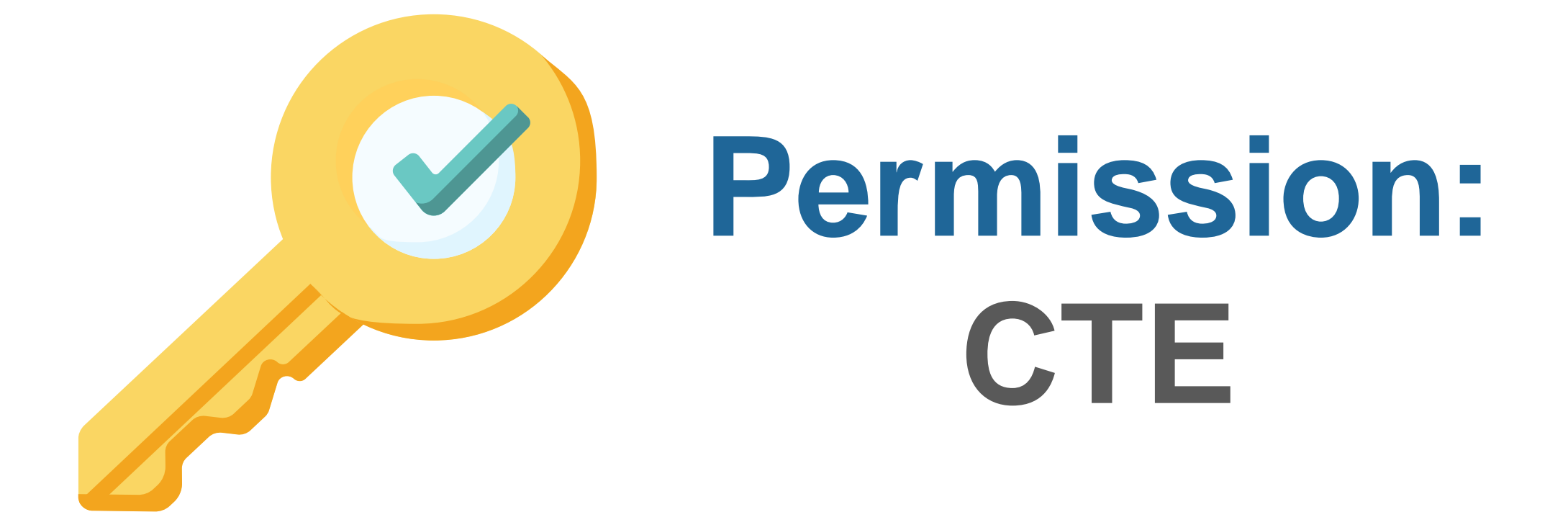

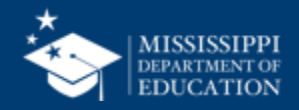

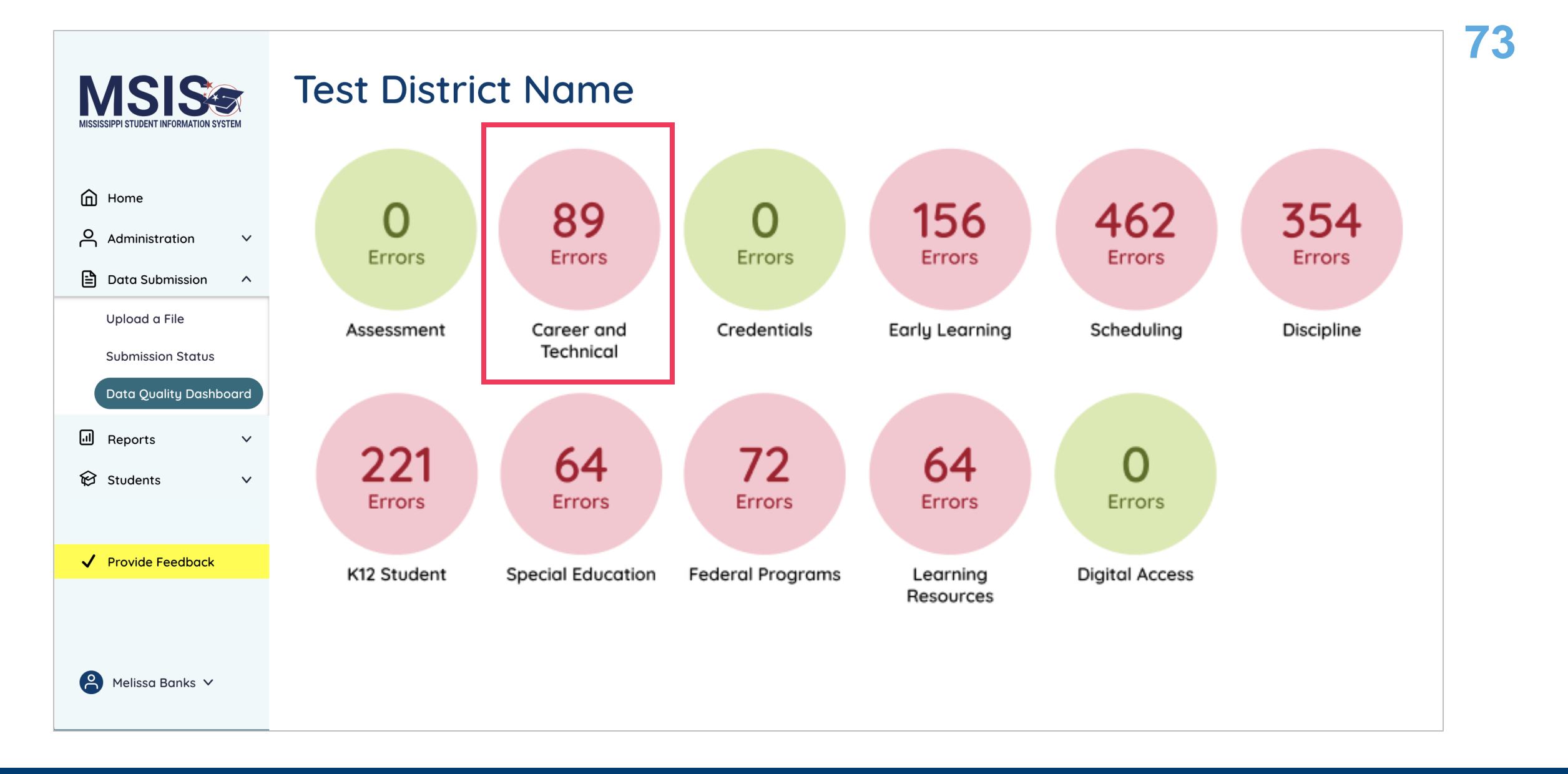

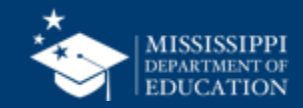

### **Data Quality**

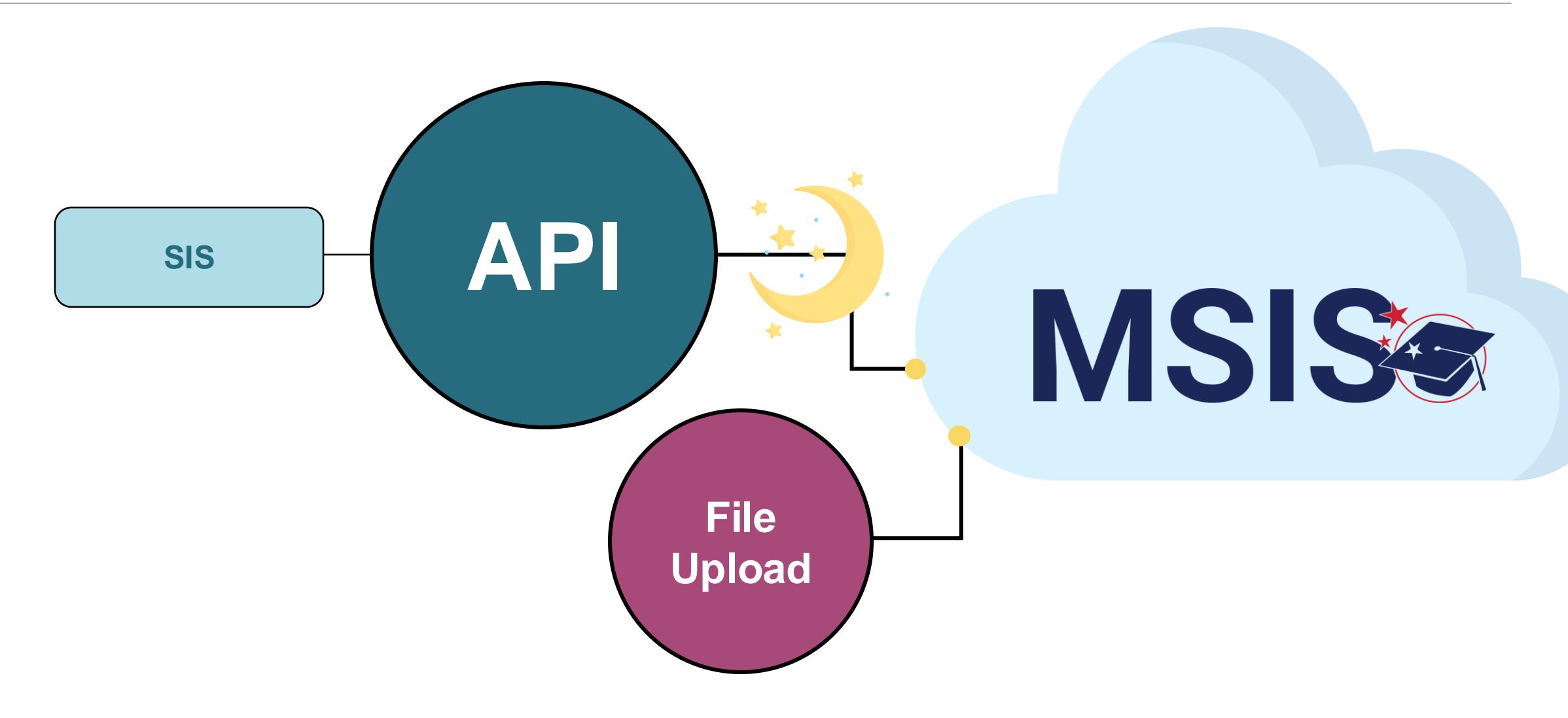

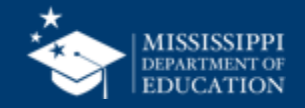
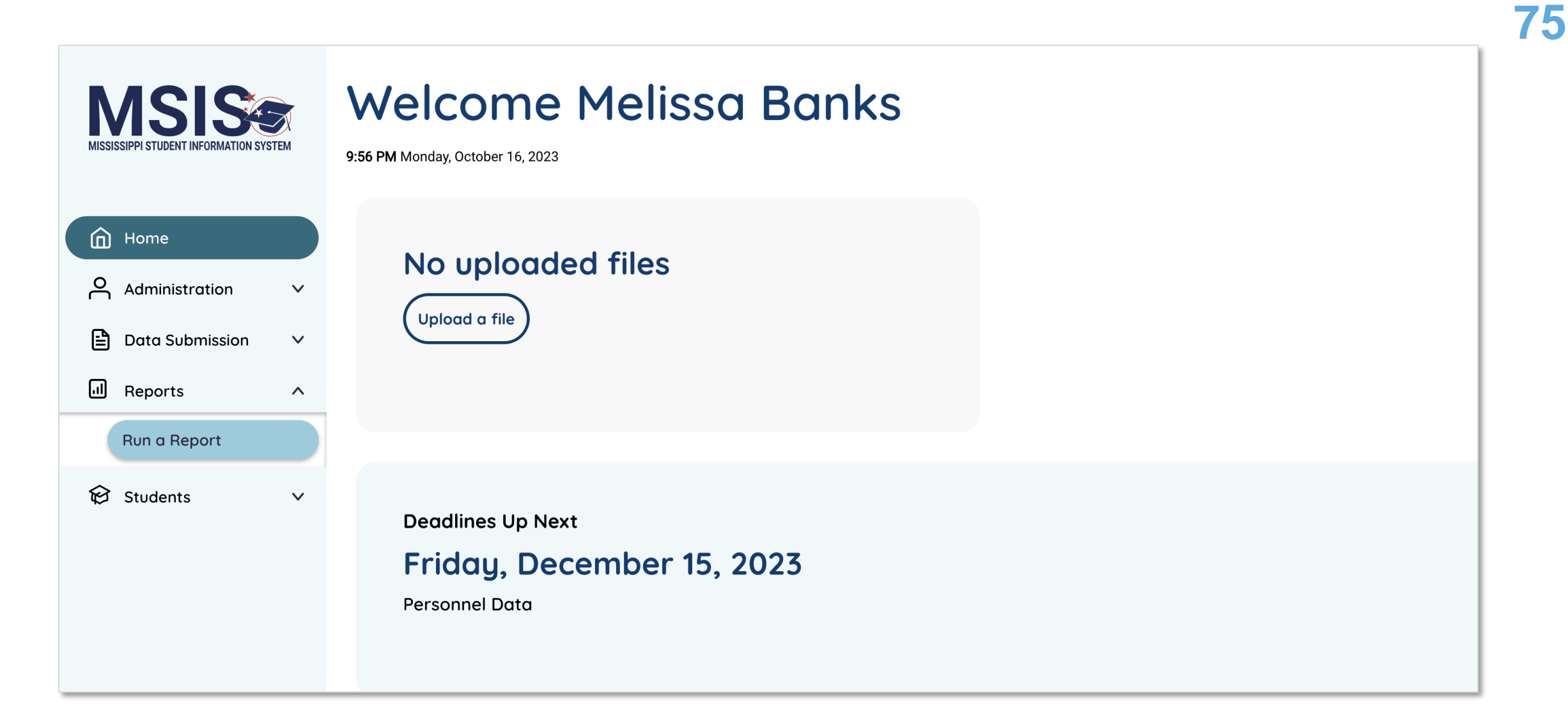

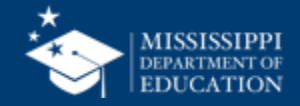

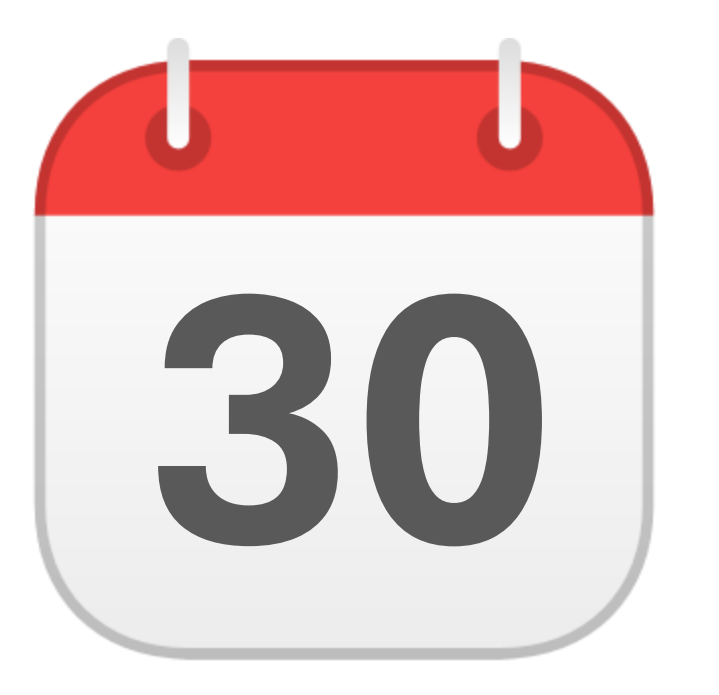

### **MONTHLY DATA REVIEW**

### CTE

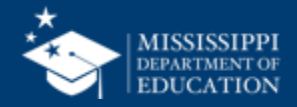

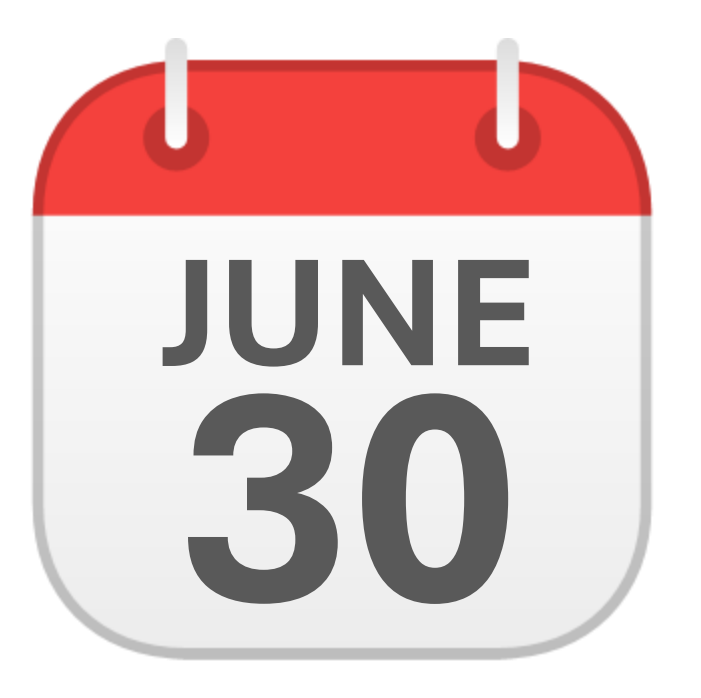

### JUNE CTE End of Year Certification

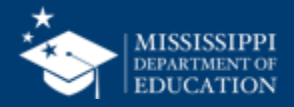

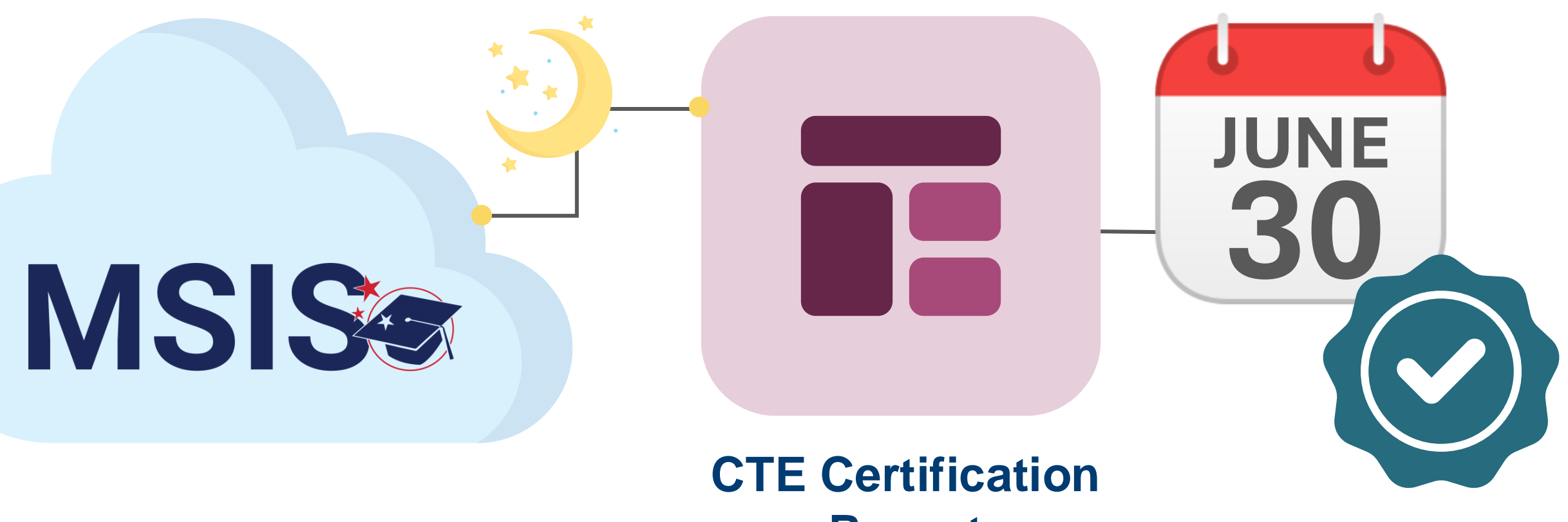

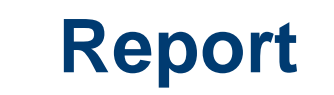

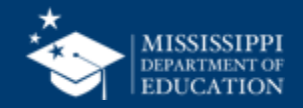

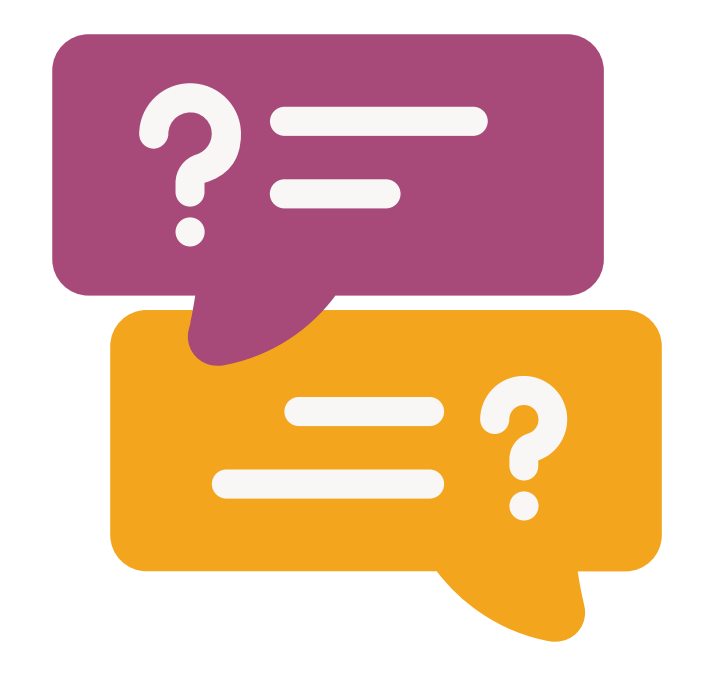

# **Questions?**

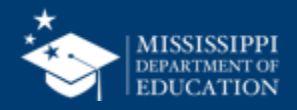

## Non-Public Student Entry

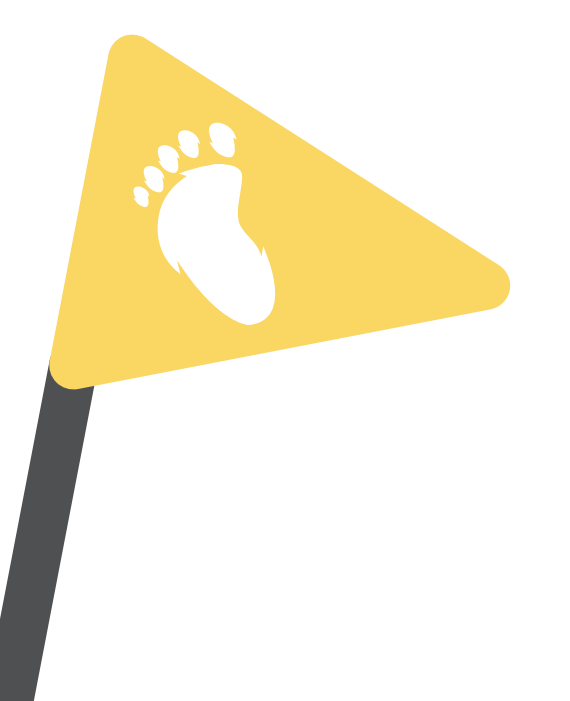

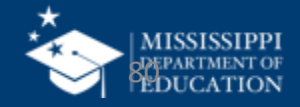

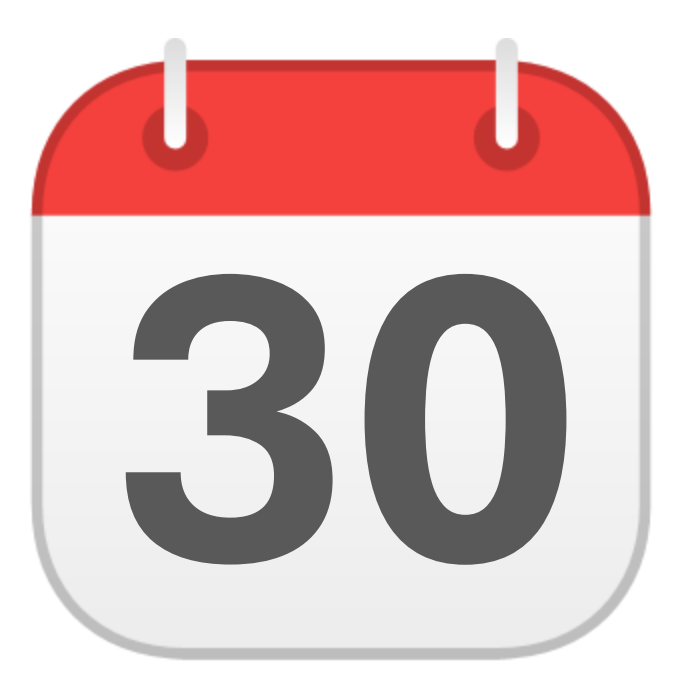

### **MONTHLY DATA REVIEW**

Non-Public Student Entry

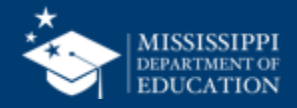

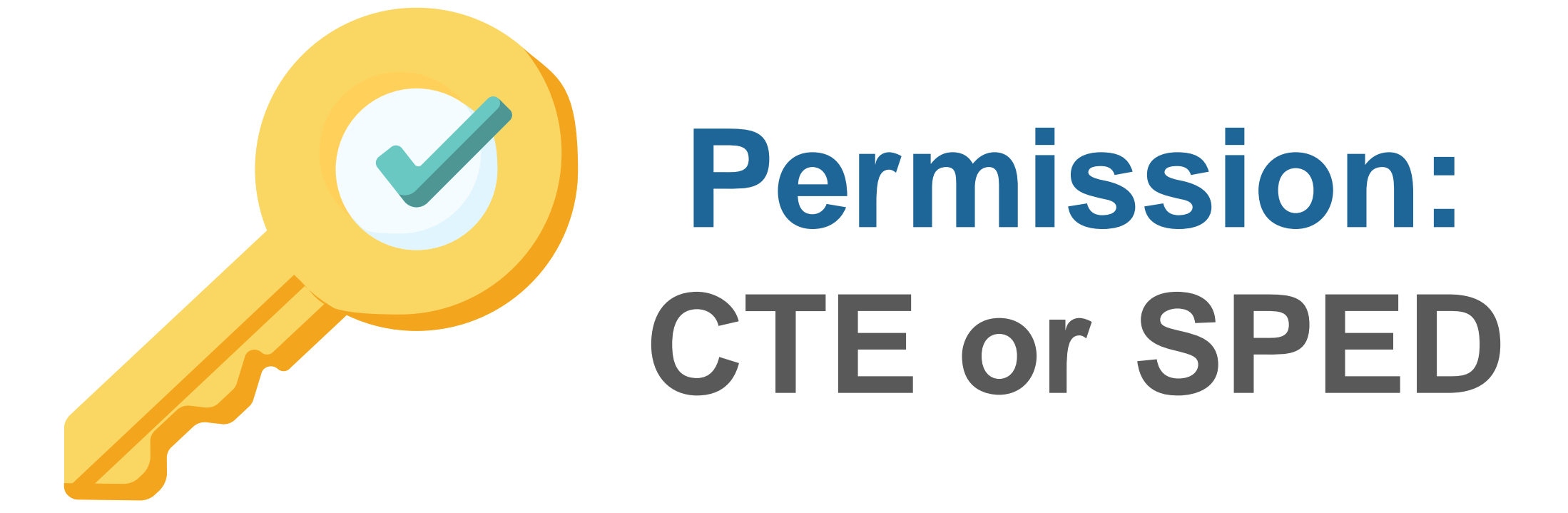

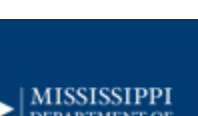

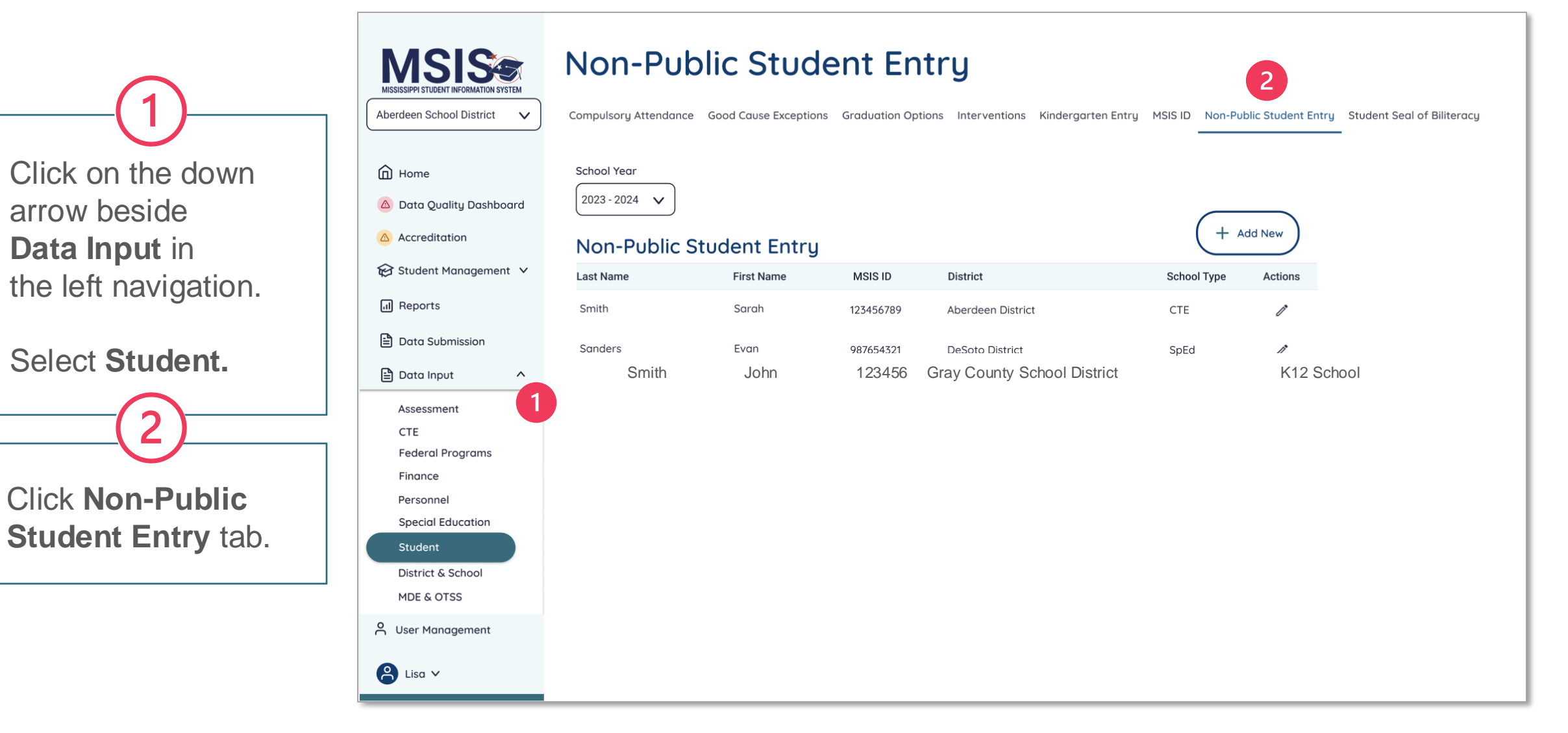

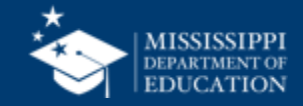

Click on the school year drop down to select the appropriate school year.

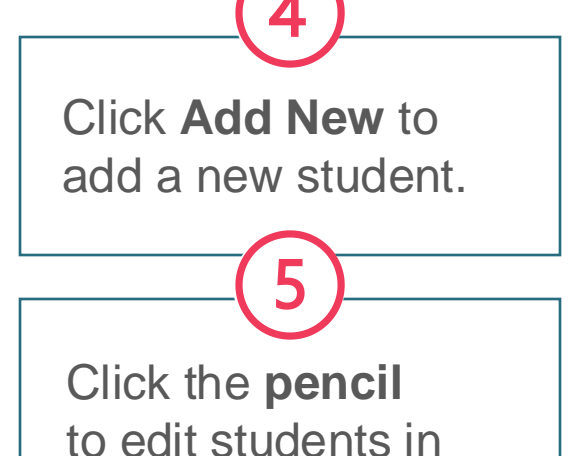

the list.

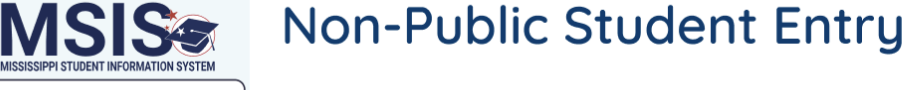

Compulsory Attendance Good Cause Exceptions Graduation Options Interventions Kindergarten Entry MSIS ID Non-Public Student Entry Student Seal of Biliteracy

School Year 2023 - 2024 △ Data Quality Dashboard

 $\sim$ 

M

Home

Accreditation

II Reports

😥 Student Management 🗸

Aberdeen School District

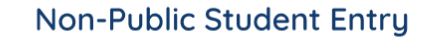

3

Last Name First Name MSIS ID District School Type Actions Smith Sarah 123456789 Aberdeen District CTE Sanders Evan 987654321 DeSoto District SpEd

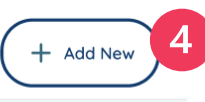

| 5 |
|---|
|   |

Data Submission 🖹 Data Input  $\mathbf{\wedge}$ Assessment CTE Federal Programs Finance Personnel Special Education Student **District & School** MDE & OTSS O User Management 😫 Lisa 🗸

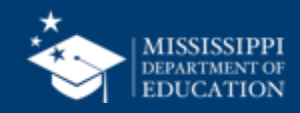

| <u>6</u>          | Aberdeen School District | Non-Public Student Entry         Compulsory Attendance       Good Cause Exceptions       Graduation Options       Interventions       Kindergarten Entry       MSIS ID       Non-Public Student Entry |
|-------------------|--------------------------|----------------------------------------------------------------------------------------------------|
|                   |                          | * Required Field Cancel Create                                                                                                    |
| student s MSIS ID | Home                     | Student Information                                                                                                    |
| number and        | 🛆 Data Quality Dashboard | * Enter MSIS ID                                                                                                    |
| select Search.    | △ Accreditation          | 000256985 Search                                                                                                    |
|                   | 😥 Student Management 🗸   | * Last Name * First Name Middle Name * Date of Birth SSN                                                                                                    |
| If a student is   | ज़ी Reports              | Smith 000-00-0000                                                                                                    |
| found in MSIS,    | Data Submission          | LEA and School Information                                                                                                    |
| the screen will   | 🖹 Data Input 🔷           | LEA School Year * School Type School                                                                                                    |
| populate with     | Assessment               | 2024 - 2025         O CTE O SpEd         ####-### School Name                                                                                                    |
|                   | CTE                      |                                                                                                    |
| student           | Federal Programs         | Student Demographics                                                                                                    |
| information.      | Finance                  | Gender Ethnicity Race Special Education: English Learner:                                                                                                    |
|                   | Special Education        | Select     V     Select     V     Yes     No     Yes     No                                                                                                    |
|                   | Student                  |                                                                                                    |
|                   | District & School        | Student Enrollment                                                                                                    |

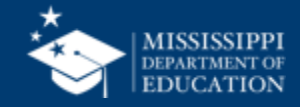

| 7                                                                   | MISSISSIPPI STUDENT INFORMATION SYSTEM      | Non-Public Student Entry         Compulsory Attendance       Good Cause Exceptions       Graduation Options       Interventions       Kindergarten Entry       MSIS ID       Non-Public Student Entry |
|---------------------------------------------------------------------|---------------------------------------------|----------------------------------------------------------------------------------------------------|
| If an MSIS ID                                                       | Aberdeen School District 🗸                  | * Required Field Cancel Create                                                                                                    |
| cannot be found                                                     | Home                                        | Student Information                                                                                                    |
| in the system                                                       | 🙆 Data Quality Dashboard                    | * Enter MSIS ID 7                                                                                                    |
| chack to oncure                                                     | Accreditation                               | 000256985         Search         MSIS ID Not Found. Please ensure MSIS ID has been created for the student.                                                                                           |
| the ID was<br>entered correctly<br>OR request an<br>MSIS ID for the | 😥 Student Management 🗸                      | *Last Name * First Name Middle Name * Date of Birth SSN                                                                                                    |
|                                                                     | ា Reports                                   | Smith 000-00-0000                                                                                                    |
|                                                                     | Data Submission                             | LEA and School Information                                                                                                    |
|                                                                     | 🖹 Data Input 🛛 🔨                            | LEA School Year * School Type School                                                                                                    |
|                                                                     | Assessment                                  | 2024 - 2025         O CTE O SpEd         ####-### School Name                                                                                                    |
| student.                                                            | СТЕ                                         |                                                                                                    |
|                                                                     | Federal Programs                            | Student Demographics                                                                                                    |
|                                                                     | Finance                                     | Gender     Ethnicity     Race     Special Education:     English Learner:                                                                                                    |
|                                                                     | Personnel                                   | Select     V     Select     V     Yes     No     Yes     No                                                                                                    |
|                                                                     | Special Education Student District & School | Student Enrollment                                                                                                    |

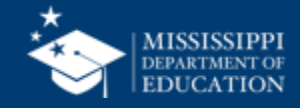

| 8                                 | MISSISSIPPI STUDENT INFORMATION SYSTEM                                                   | Non-Public Student Entry         Compulsory Attendance       Good Cause Exceptions       Graduation Options       Interventions       Kindergarten Entry       MSIS ID       Non-Public Student Entry |
|-----------------------------------|------------------------------------------------------------------------------------------|----------------------------------------------------------------------------------------------------|
| Select CTE for                    | Aberdeen School District V                                                               | * Required Field Cancel Create                                                                                                    |
| school type.                      | 🛆 Data Quality Dashboard                                                                 | * Enter MSIS ID                                                                                                    |
| Some fields will be prepopulated. | <ul> <li>△ Accreditation</li> <li>☆ Student Management ∨</li> <li>III Reports</li> </ul> | 000256985     Search       * Last Name     * First Name       Smith     Middle Name       Smith     000-00-0000                                                                                       |
| Required fields                   | <ul> <li>Data Submission</li> <li>Data Input</li> </ul>                                  | LEA and School Information       LEA     School Year       * School Type     8                                                                                                    |
| are marked with an asterisks.     | Assessment<br>CTE<br>Federal Programs                                                    | 2024 - 2025     O CTE O SpEd     ####-### School Name       Student Demographics                                                                                                    |
|                                   | Finance<br>Personnel<br>Special Education<br>Student                                     | Gender     Ethnicity     Race     Special Education:     English Learner:       Select     V     Select     V     Yes     No                                                                          |

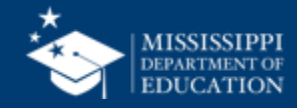

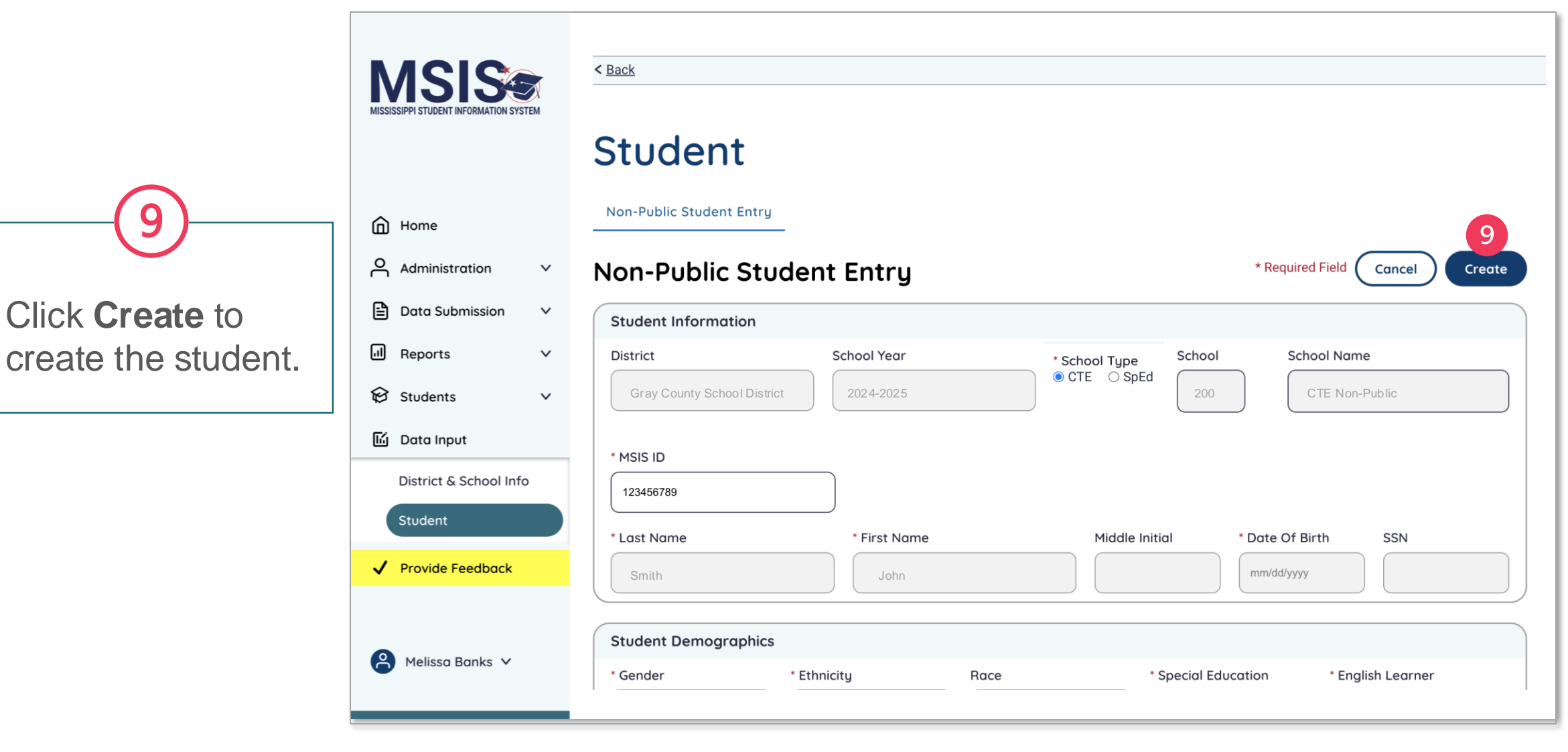

Q

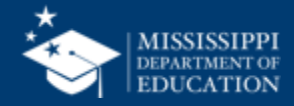

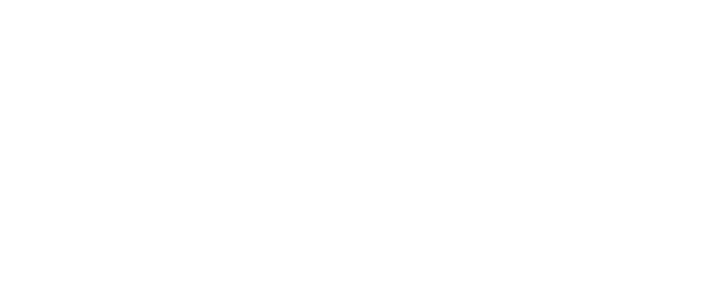

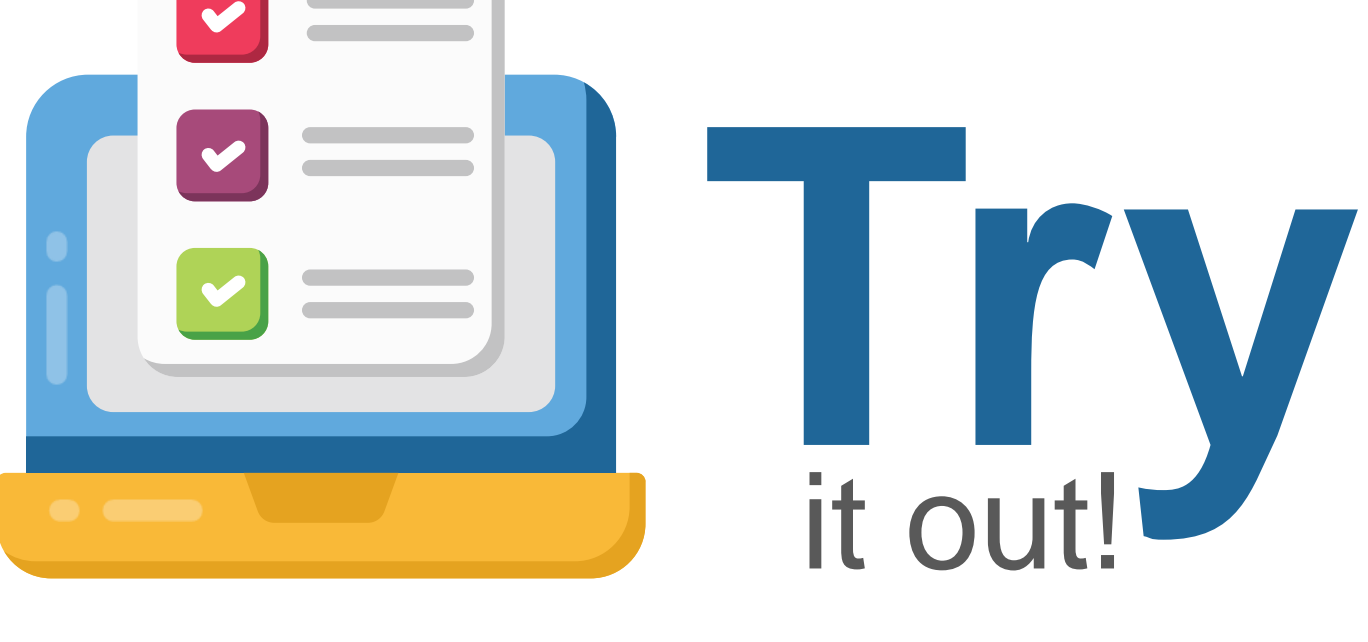

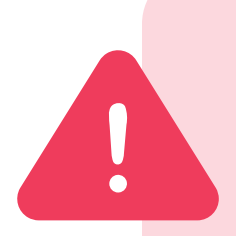

ALL data, including Non-Public Student Entries, in MSIS 2.0 are in a test environment and will be deleted on June 30. Any Non-Public Students you enter in MSIS 2.0 before July 1 will not be saved in the system.

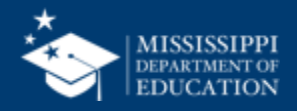

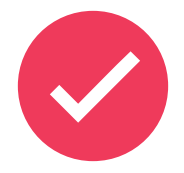

School 200 and 500 students **WILL NOT transfer from the legacy system to the new MSIS system.** All non-public students will have to be entered into the new system beginning July1.

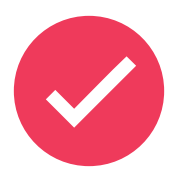

School 200 and 500 students **WILL NOT roll from year to year** in the new system. All non-public students will have to be re-entered into MSIS at the beginning of every school year.

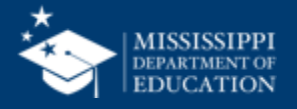

## Reflections & Final Questions

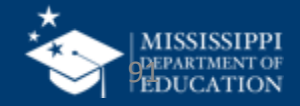

#### **RED** Process/procedure that needs to change

#### YELLOW Topic(s) to investigate further

#### **GREEN** Positive or exciting change(s)

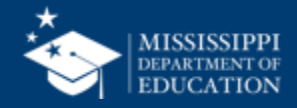

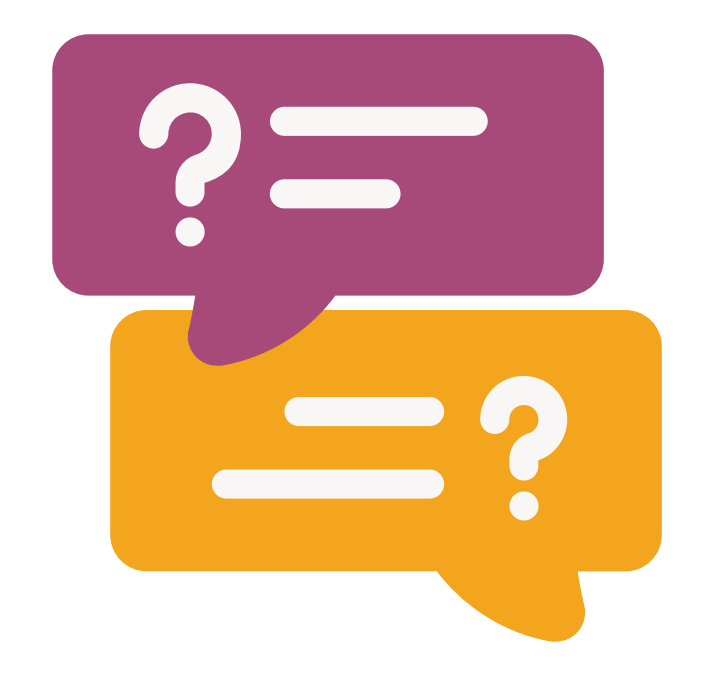

# **Questions?**

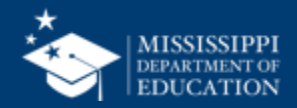

#### MSIS Team msis2@mdek12.org

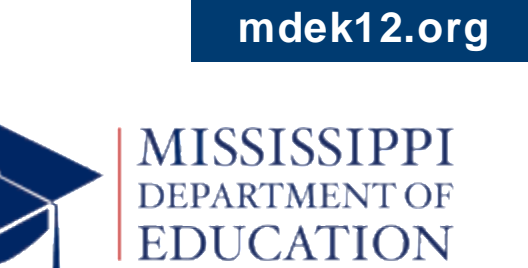

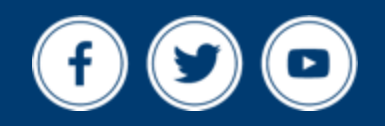